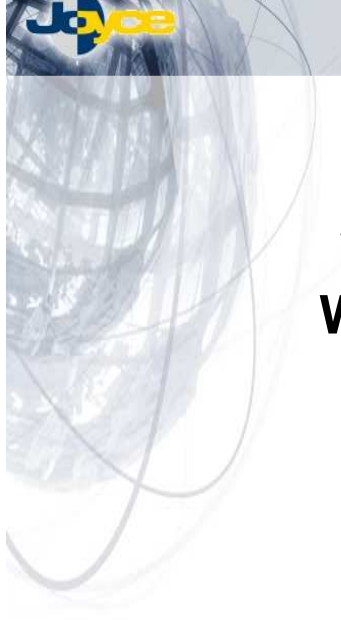

WELL PTI-845 WELL PTI-845G

# Univerzální uživatelská příručka

# (())

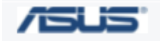

JOYCE ČR, s.r.o. – Dodavatel komunikačních zařízení ASUS a WELL

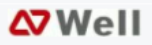

## OBSAH

|    | 1.1. AUTORSKÁ PRÁVA                            | 4        |
|----|------------------------------------------------|----------|
|    | 1.2. OBCHODNÍ ZNAČKY                           | 4        |
|    | 1.3. PROHLÁŠENÍ O SHODĚ                        | 4        |
|    | 1.4. CHARAKTERISTIKA                           | 5        |
|    | 1.5. ROZSAH                                    | 6        |
|    | 1.6. STRUKTURA DOKUMENTU                       | 6        |
|    | 1.7. POŽADAVKY NA SYSTÉM                       | 7        |
|    | 1.8. OBSAH BALENÍ                              | 7        |
| 2  | ΡΟΡΙς ΖΑΡΊΖΕΝΙ                                 | 8        |
| ۷. |                                                | 0        |
|    | 2.1. WELL FII-045                              | 00       |
|    |                                                | 9<br>4 4 |
|    |                                                |          |
| 3. | KONFIGURACEPC                                  | 15       |
|    | 3.1. NASTAVENÍ TCP/IP VE WINDOWS               | 15       |
|    | 3.1.1. Než začnete                             | 15       |
|    | 3.1.2. Windows XP                              | 16       |
|    | 3.1.3. Windows 95, 98                          | 17       |
|    | 3.1.4. Windows NT 4.0 Workstation              | 18       |
|    | 3.1.5. Windows 2000                            | 19       |
|    | 3.1.6. Windows ME                              | 20       |
|    | 3.1.7. Statickeno nastaveni IP Adresy na PC    | 23       |
| 4. | SPRÁVA ZAŘÍZENÍ                                | 24       |
|    | 4.1. PŘIHLÁŠENÍ                                | 24       |
|    | 4.2. SETUP                                     | 27       |
|    | 4.2.1. SETUP – nastavení WAN                   | 28       |
|    | 4.2.2. SETUP – LAN Setup                       | 50       |
|    | 4.2.3. LAN Setup – Ethernet Switch             | 55       |
|    | 4.2.4. Log Out                                 | 56       |
|    | 4.3. ADVANCED                                  | 58       |
|    | 4.3.1. ADVANCED – UPnP                         | 59       |
|    | 4.3.2. ADVANCED – SNTP                         | 61       |
|    | 4.3.3. ADVANCED – SNMP (jen u modelu PTI-845G) | 63       |
|    | 4.3.4. TR-069                                  | 65       |
|    | 4.3.5. ADVANCED – Port Forwarding              |          |
|    |                                                |          |
|    | 4.3.7. ADVANCED - LAN Lighting                 |          |
|    |                                                | /X       |

| 4.3.9. Vz | dálený přístup (TR-068 WAN Access)         | 79  |
|-----------|--------------------------------------------|-----|
| 4.3.10.   | ADVANCED – Bridge Filters                  | 80  |
| 4.3.11.   | ADVANCED – Web filtr                       | 82  |
| 4.3.12.   | Dynamic DNS Client                         | 83  |
| 4.3.13.   | ADVANCED – IGMP Proxy                      | 84  |
| 4.3.14.   | ADVANCED – Static Routing                  | 86  |
| 4.3.15.   | ADVANCED – Dynamic Routing                 | 88  |
| 4.3.16.   | Quality of Service (QoS) – objasnění pojmů | 92  |
| 4.3.17.   | ADVANCED – Ingrees                         | 94  |
| 4.3.18.   | ADVANCED - Egrees                          | 100 |
| 4.3.19.   | ADVANCED - Shaper                          | 103 |
| 4.3.20.   | ADVANCED – Policy Database                 |     |
| 4.3.21.   | ADVANCED – Web Access Control              |     |
| 4.3.22.   | ADVANCED – SSH Access Control              |     |
| 4.4. WIRE | LESS (JEN U MODELU PTI-845G)               | 112 |
| 4.4.1. W  | RELESS – Setup                             | 113 |
| 4.4.2. W  | RELESS – Configuration                     |     |
| 4.4.3. W  | RELESS – Multiple SSID                     |     |
| 4.4.4. W  | RELESS – Security                          |     |
| 4.4.5. W  | RELESS – Management                        |     |
| 4.4.6. W  | RELESS – WDS                               |     |
| 4.5. TOOL | S                                          |     |
| 4.5.1. IC | OOLS – System Commands                     |     |
| 4.5.2. 10 | OOLS – Remote Log-Router                   |     |
| 4.5.3. 10 | OOLS – Remote Log-Voice                    |     |
| 4.5.4. 10 | OOLS – User Management                     |     |
| 4.5.5. 10 | OLS – Update Gateway                       |     |
| 4.5.6. 10 | JOLS – Ping Test                           |     |
| 4.5.7. 10 | JOLS – Test modemu                         |     |
| 4.6. STAT |                                            | 141 |
| 4.6.1. SI | ATUS – Network Statistics                  |     |
| 4.6.2. SI | ATUS – Connection Status                   |     |
| 4.6.3. 51 | ATUS – DDNS Update Status                  |     |
| 4.6.4. SI | ATUS – DHCP Clients                        |     |
| 4.6.5. 51 | ATUS – Stav modemu                         |     |
| 4.6.6. 51 | ATUS – Produkt Information                 |     |
| 4.6.7. 51 | ATUS – System Log                          |     |
|           | ATUS – WDS Report                          |     |
| 4.7. HELP |                                            | 150 |
| PŘÍLOHA   | A: VÝKLAD POUŽÍVANÝCH POJMŮ                | 151 |
| PŘÍLOHA   | B: ČASTÉ OTÁZKY                            | 153 |
|           |                                            |     |

5. 6.

| 7.  | PŘÍLOHA C: ŘEŠENÍ POTÍŽÍ                | 156 |
|-----|-----------------------------------------|-----|
| 8.  | PŘÍLOH D: ZMĚNA NASTAVENÍ ROUTERU       | 160 |
| 9.  | PŘÍLOHA E: UPNP NASTAVENÍ VE WINDOWS XP | 164 |
| 10. | PŘÍLOHA F: SLOVNÍK                      | 166 |
| 11. | PŘÍLOHA G: PROHLÁŠENÍ O SHODĚ           | 172 |

SPECIFIKACE A INFORMACE OBSAŽENÉ V TOMTO MANUÁLU JSOU POUZE INFORMAČNÍ A MOHOU BÝT V ZÁVISLOSTI NA ZMĚNÁCH VLASTNOSTÍ FIRMWARE KDYKOLI ZMĚNĚNY BEZ PŘEDBĚŽNÉHO UPOZORNĚNÍ.

NĚKTERÉ NÍŽE POPISOVANÉ FUNKCE JSOU DOSTUPNÉ JEN KONKRÉTNÍMU (UVEDENÉMU) MODELU ZAŘÍZENÍ NEBO OD KONKRÉTNÍ VERZE NAHRANÉHO FIRMWARU.

## 1.1. Autorská práva

Není povoleno žádnou část ani celek této publikace kopírovat, přikládat a přepisovat do systému na vyhledávání informací, překládat do jakéhokoliv jazyku nebo jakoukoliv formou přenášet, ať už mechanicky, magneticky, elektronicky, opticky, manuálně, fotokopírováním či jinak bez předchozího písemného povolení.

## 1.2. Obchodní značky

Všechny produkty, společnosti, značková jména jsou obchodní značky nebo zaregistrované značky příslušných společností. Používají se pouze pro účely identifikace. Specifikace mohou být měněny bez předchozího upozornění.

## 1.3. Prohlášení o shodě

Tímto osvědčujeme, že tyto zařízení splňují základní ochranné požadavky směrnic Evropské rady 89/336/EEC, článek 4a. shoda je deklarována aplikací EN 55 022 Třídy B (CISPR 22). Vyhovění příslušným směrnicím je podmíněno použitím stíněného kabelu. Je na zodpovědnosti uživatele, aby si obstaral vhodné kabely.

## 1.4. Charakteristika

#### WELL ADSL router má následující znaky:

- v plném rozsahu vyhovuje standardům ANSI T1.413 vydání 2., ITU-TG.992.1 a ITU-T G.992.2. ITU-G.992.3, ITU 992.4, ITU G.992.5 a READSL2
- plně vyhovuje specifikacím Annex A/B/B(U-R2) ADSL
- rychlost datového toku na vstupu až 24Mb/s a na výstupu až 11Mb/s.
- PPPoE/PPP protokol pro dial-up ADSL služby
- podporuje funkci firewallu
- podporuje funkci UPnP
- webové rozhraní pro instalaci a správu
- vestavěný 4portový 10/100 Mb/s switch pro LAN spojení
- vyhovuje specifikacím IEEE 802.3/802.3u a automatickému výběru mezi nimi
- podporuje plně duplexní provoz podle IEEE 802.3
- podporuje funkci filtrování paketů
- flash paměť pro upgrade firmwaru
- hardwarové resetové tlačítko pro rychlé obnovení původního nastavení
- LED diody pro indikaci spojení

#### ADSL standardy

- v plném rozsahu vyhovuje standardům ANSI T1.413 vydání 2., ITU-T G.992.1
- a ITU-T G.992.2.
- rychlost příchozího datového toku až 8Mb/s odchozího až 1Mb/s.
- podporuje funkci Dying Gasp

#### ATM protokoly

- podporuje PPPoA (RFC2364)
- podporuje PPPoE (RFC2516)
- routovaný/přemostěný (router/bridged) Ethernet přes ATM (RFC1483)
- klasická IP přes ATM (RFC1577)
- ATM forum UNI 3.1/4.0 PVC, ATM SAR, ATM AAL5 a OFM F4/F5

#### 802.11g bezdrátová síť (jen u modelu PTI-845G)

- vyhovuje standardu IEEE 802.11g, podporuje i 11g+ standard
- OFDM modulace s rychlostí datového toku až 54Mb/s, OFDM (64QAM, 16QAM, QPSK, BPSK) and DSSS (DBPSK, DQPSK, CCK)
- podpora pásma frekvencí mezi 2.412GHz ~ 2.484GHz
- podporuje 64 bitové a 128 bitové WEP šifrování
- podporuje WPA, WPA2, 802.1x, TKIP a AES šifrování
- bezdrátový přístup může být omezen pomocí MAC adresy
- bezdrátové vysílání ID sítě může být vypnuto, takže se mohou připojit pouze zařízení se stejným ID (SSID)
- vestavěná SMA anténa s funkcí diversity

#### Mód routeru

- IP routování RIPv1 a RIPv2
- statické routování
- DHCP server a klient

- podporuje DNS proxy
- podporuje NAT a NAPT
- podporuje VPN pass-through (IPSec, L2TP, PPTP)
- podporuje SNMP funkci (volitelné)
- podporuje ICMP a IGMP

#### Firewall

- podporuje firewallove funkce
- podporuje IP filtraci
- podporuje MAC filtraci
- podporuje URL filtraci
- podporuje filtrovací služby
- podporuje politiku přístupu

#### UPnP

- podporuje funkci UPnP

#### Ethernetové standardy

- vestavěný 4 portový 10/100Mb/s Ethernetový switch vyhovující IEEE 802.3x standardům
- automatický MDI/MDI-X crossover pro 10/100Base-T port

#### Řízení z webového rozhraní

- upgrade firmwaru přes FTP
- Návrat k továrnímu nastavení pomocí webového rozhraní nebo hardwarovým resetovacím tlačítkem
- statistika spojení WAN a LAN
- konfigurace statických cest a routovací tabulka, NAT/NAPT a VCs
- PPP uživatelská identifikace ID a heslo

## 1.5. Rozsah

Tento dokument poskytuje popis a použití webového rozhraní ADSL routeru, které slouží ke konfiguraci a k nastavení. Jsou uvedeny popisy a koncepty jak základního, tak pokročilého menu. Pro dokonalejší porozumění těmto webovým stránkám jsou některé otázky a odpovědi připojeny pod definici každé webové stránky spolu s dodatky na konci příručky.

Tento dokument je určen pro zákazníky, kteří si zakoupí ADSL router a používají dodaný firmware. Předpokládá se, že uživatel má základní povědomí o ADSL, bezdrátovém připojení a sítích.

## 1.6. Struktura dokumentu

Úvod, stručné seznámení s výrobkem a uživatelskou příručkou. Popis, technická data a hardwarové zapojení přístroje ADSL2/2+ router.

Nastavení TCP/IP ve Windows, konfigurace sítě.

Správa zařízení, popis webových stránek, které se nacházejí v menu Admin. Na těchto stránkách může uživatel prohlížet, měnit, aktualizovat a ukládat nastavení nebo konfiguraci přístroje.

Příloha A Použité termíny; výklad použitých technických termínů

| Příloha B | Časté dotazy; soubor odpovědí na možné dotazy,<br>týkající se ADSI 2/2+ routeru                                         |
|-----------|----------------------------------------------------------------------------------------------------|
| Příloha C | Řešení potiží; soubor otázek a odpovědí na problémy,<br>které se týkají Windows sítě a konfigurace ADSL2/2+<br>routeru. |
| Příloha D | Nastavení UPnP, průvodce konfigurací UPnP ve<br>Windows XP                                                              |
| Příloha E | Slovník; definice pojmů a zkratek                                                                                       |

## 1.7. Požadavky na systém

- Osobní počítač (PC/notebook s/bez nainstalovaného 11b nebo 11g bezdrátového adaptéru).
- Pentium II kompatibilní procesor a vyšší.
- Internetový prohlížeč
- 64 MB RAM nebo více.
- Minimálně 50 MB volného místa na disku
- Ethernet Network Interface Controller (NIC) RJ-45 port (Síťovou kartu).
- Ethernetový kabel (CAT5).
- CD-ROM mechaniku.

### 1.8. Obsah balení

- ADSL router
- CD-ROM (Manuál/Průvodce rychlým nastavením)
- Tištěná dokumentace
- Síťový adaptér
- RJ-11 ADSL kabely
- Ethernetové kabely

## 2. <u>POPIS ZAŘÍZENÍ</u>

## 2.1. WELL PTI-845

#### Čelní panel:

LED indikátory ADSL routeru zobrazují informace o stavu zařízení.

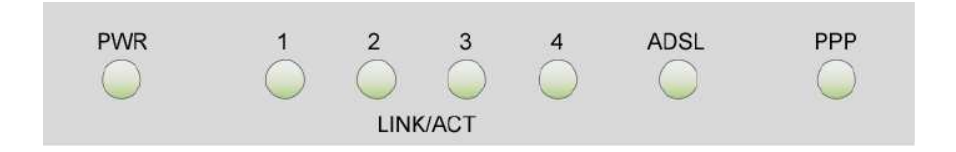

| PWR                                              | Svítí, když je router zapojen do sítě                                                     |  |  |  |
|--------------------------------------------------|-------------------------------------------------------------------------------------------|--|--|--|
| 1                                                | Bliká, když router odesílá/přijímá data. (port 1 LAN)                                     |  |  |  |
| 2 Bliká, když router odesílá/přijímá data. (port |                                                                                           |  |  |  |
| 3 Bliká, když router odesílá/přijímá data. (por  |                                                                                           |  |  |  |
| 4                                                | Bliká, když router odesílá/přijímá data. (port 4 LAN)                                     |  |  |  |
| RxD                                              | Bliká, když je aktivní datová komunikace.                                                 |  |  |  |
| ADSL                                             | Bliká, když je systém routeru připraven.<br>Svítí, když je úspěšně navázáno ADSL spojení. |  |  |  |
| PPP Svítí, když je navázáno PPP spojení.         |                                                                                           |  |  |  |

#### Zadní panel:

Zadní panel ADSL routeru obsahuje LAN, ADSL, RESET tlačítko, připojení síťového adaptéru.

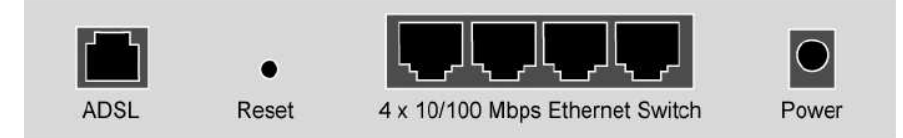

| ADSL      | Port pro připojení poskytovatele ADSL služeb.                    |
|-----------|------------------------------------------------------------------|
| RESET     | Návrat nastavení routeru k továrnímu nastavení.                  |
| Porty 1-4 | Čtyři 10/100MB/s porty Ethernet pro připojení síťových zařízení. |
| POWER     | Konektor pro síťový adaptér 9V AC/1A nebo 12V DC/1A              |

## 2.2. WELL PTI-845G

#### Čelní panel:

LED indikátory ADSL routeru zobrazují informace o stavu zařízení.

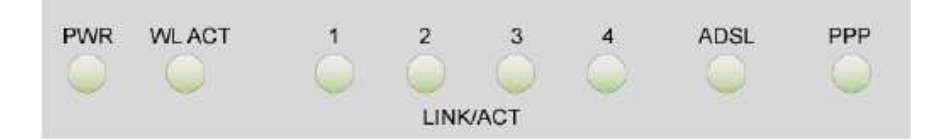

| PWR        | Svítí, když je router zapojen do sítě                                                                                          |
|------------|----------------------------------------------------------------------------------------------------|
| WL ACT     | Svítí, když je bezdrátová část je připravena<br>poskytovat bezdrátové služby.<br>Bliká, když je bezdrátová komunikace aktivní. |
| 1 LINK/ACT | Bliká, když router odesílá/přijímá data. (port 1 LAN)                                                                          |
| 2 LINK/ACT | Bliká, když router odesílá/přijímá data. (port 2 LAN)                                                                          |
| 3 LINK/ACT | Bliká, když router odesílá/přijímá data. (port 3 LAN)                                                                          |
| 4 LINK/ACT | Bliká, když router odesílá/přijímá data. (port 4 LAN)                                                                          |

| ADSL | Svítí, když je úspěšně navázáno ADSL spojení.<br>Bliká, když dochází k migraci dat. |  |  |  |
|------|-------------------------------------------------------------------------------------|--|--|--|
| РРР  | Svítí, když je navázáno PPP spojení.                                                |  |  |  |

#### Zadní panel:

Zadní panel ADSL routeru obsahuje LAN, ADSL, SMA konektory, resetové tlačítko, připojení síťového adaptéru.

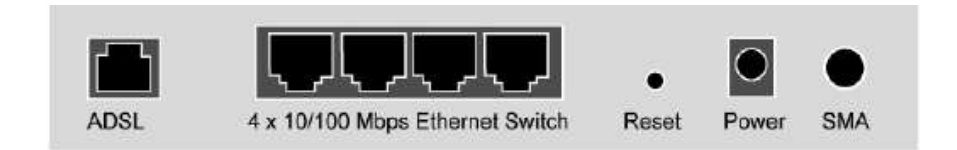

| ADSL                                                                   | Port pro připojení poskytovatele ADSL služeb.       |  |  |  |  |  |
|------------------------------------------------------------------------|-----------------------------------------------------|--|--|--|--|--|
| Porty 1-4 Čtyři 10/100MB/s porty Ethernet pro připojení síťových zaří: |                                                     |  |  |  |  |  |
| RESET                                                                  | Návrat nastavení routeru k továrnímu nastavení.     |  |  |  |  |  |
| POWER                                                                  | Konektor pro síťový adaptér 9V AC/1A nebo 12V DC/1A |  |  |  |  |  |
| SMA                                                                    | Vnější SMA dipólová anténa.                         |  |  |  |  |  |

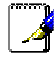

#### Tlačítko RESET:

Restartuje a vrátí ADSL router do továrního nastavení. Držte tlačátko po dobu 10-15 sec.

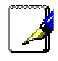

Všechny ethernetové porty ADSL routeru podporují automatické rozpoznání překříženého kabelu.

## 2.3. Hardwarové připojení:

Tato sekce popisuje mechanismus hardwarového připojení vašeho routeru do vaší místní sítě (LAN), popisuje, jak nakonfigurovat váš ADSL router pro připojení k internetu nebo jak manuálně nakonfigurovat vaše internetové spojení.

Než budete moci zřídit internetové spojení pomocí ADSL routeru, budete si muset nejdříve připravit následující věci:

#### WELL PTI-845:

 Počítač (notebook), který musí mít nainstalovaný Ethernetový adaptér (síťovou kartu) a Ethernetový kabel.

#### WELL PTI-845G:

- Počítač (notebook), který musí mít nainstalovaný Ethernetový adaptér (síťovou kartu) a Ethernetový kabel.
- Počítač (notebook), který má nainstalovaný bezdrátový 802.11b adaptér nebo adaptér se standardem 802.11g, pokud využíváte zřízení.

ADSL servisní účet a informace o konfiguraci dodávané vaším poskytovatelem internetových služeb (ISP). Pro připojení vašeho ADSL routeru k internetu budete potřebovat jeden nebo více následujících konfiguračních parametrů:

- a) VPI/VCI parametry
- b) Multiplexní metodu
- c) Jména hostitele a domény
- d) Logovací jméno a heslo vašeho ISP
- e) Adresu doménového serveru (DNS) vašeho ISP
- f) Fixní nebo statickou IP adresu

Následující schéma ukazuje úplný mechanismus hardwarového spojení vašeho ADSL routeru. Na obrazku je model **WELL PTI-845**.

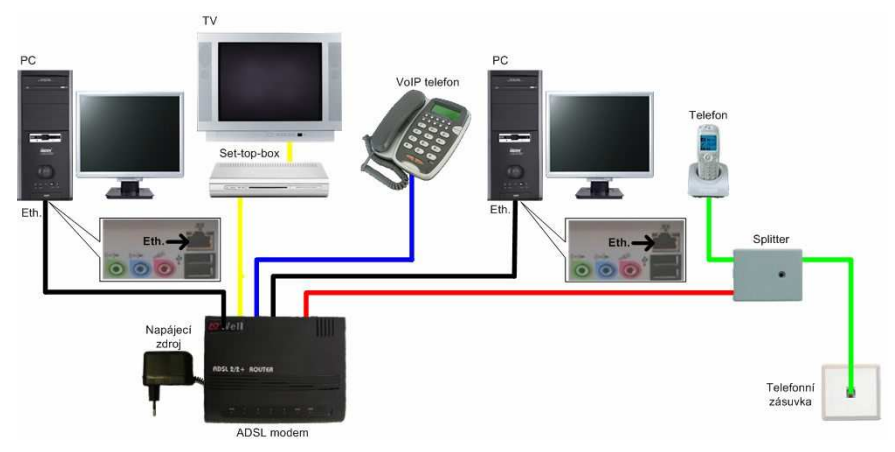

Zapojení na standardní analogová telefonní přípojce:

Zapojení na digitální telefonní přípojce (ISDN):

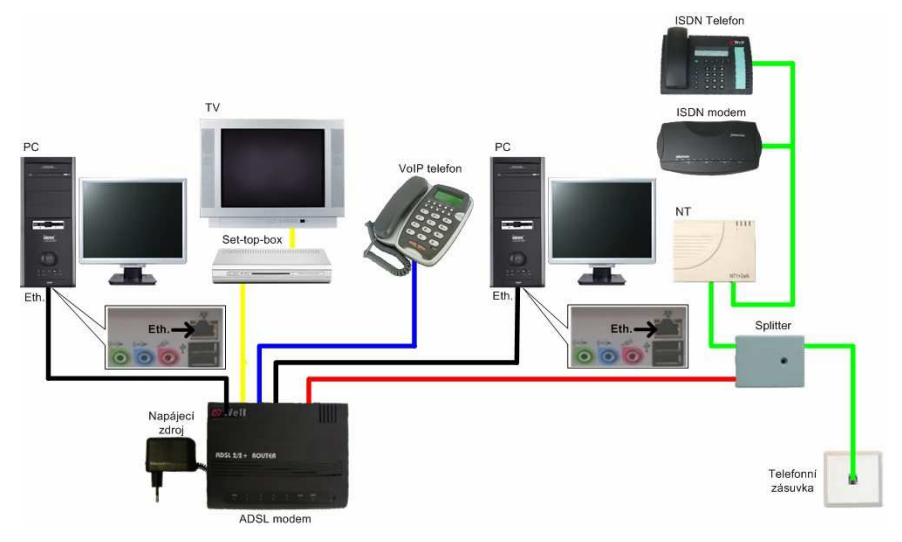

Následující schéma ukazuje úplný mechanismus hardwarového spojení vašeho ADSL routeru. Na obrázku je model **WELL PTI-845G** 

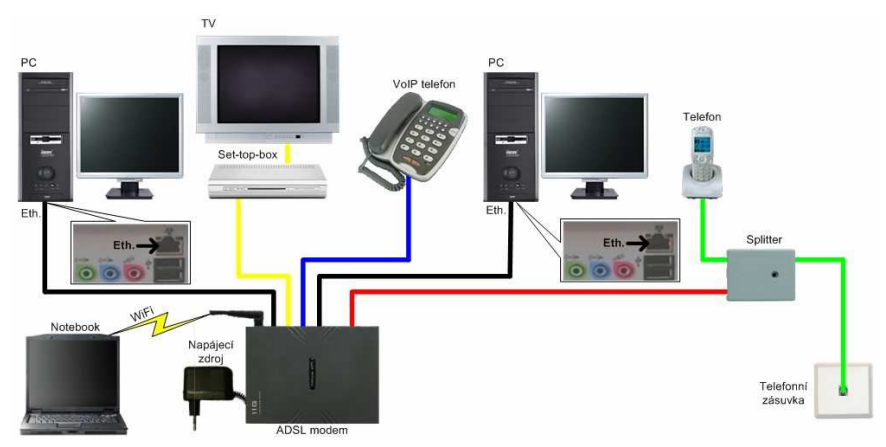

Zapojení na standardní analogová telefonní přípojce:

Zapojení na digitální telefonní přípojce (ISDN):

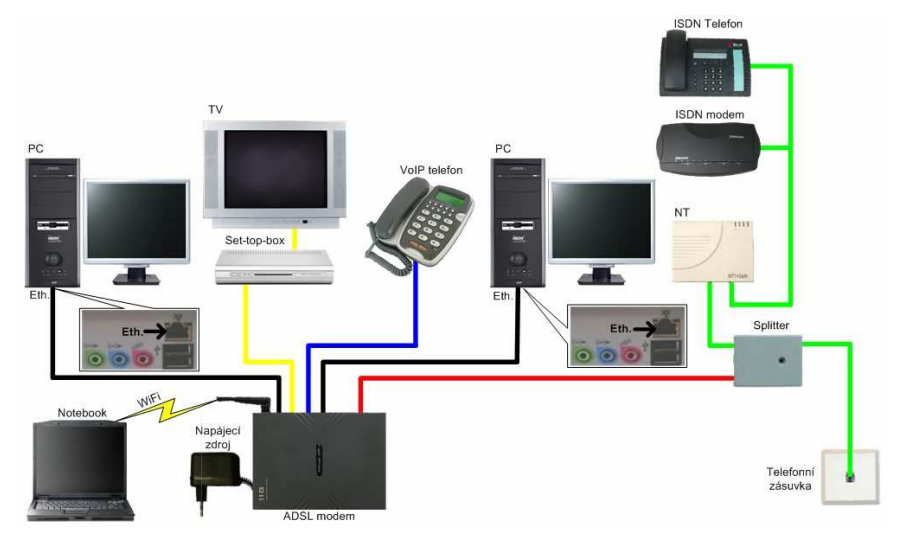

#### Kroky ke správnému zapojení vašeho ADSL routeru:

- 1. Vypněte váš počítač (notebook).
- Jeden konec RJ-11 kabelu vložte do ADSL portu vašeho ADSL routeru a druhý do zdířky pro ADSL linku na rozbočovači (splitteru).
- 3. Propojte počítač s ADSL routerem pomocí Ethernetového kabelu (RJ-45).
- 4. Zasuňte napájecí adaptér do ADSL routeru a zapojte ho do el. sítě.
- 5. Zapněte router.

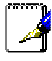

Po zapnutí ADSL routeru bude svítit Power dioda.

Automatický diagnostický proces bude zapínat a vypínat LED diodu.

- 6. Zapněte váš počítač.
- 7. Nahlédněte do následující sekce pro nastavení a konfiguraci vašeho PC.

## 3. KONFIGURACE PC

## 3.1. Nastavení TCP/IP ve Windows

Instrukce v této kapitole vám pomohou nakonfigurovat váš počítač tak, aby mohl komunikovat s ADSL routerem.

Počítače používají pro vstup na Internet protokol nazvaný TCP/IP (Transmission Control Protocol / Internet Protocol). Každý počítač (notebook) ve vaší síti musí mít nainstalovaný TCP/IP a používat ho jako svůj síťový protokol. Pokud je ve vašem počítači nainstalována karta síťového rozhraní (NIC), pak je pravděpodobně nainstalován i TCP/IP.

Následující popis předpokládá, že ADSL router je nastaven na tovární nastavení. (Pokud ne, podržte alespoň 10 sekund resetovací tlačítko). Přednastavená IP adresa ADSL routeru je 10.0.0.138.

Následuje postup pro nastavení vašeho počítače (notebooku) jako DHCP klienta. Windows.

## 3.1.1. Než začnete

Standardně ADSL router automaticky přiřazuje všechna potřebná internetová nastavení připojeným počítačům sám. Na počítačích je jen třeba zajistit, aby tato nastavení akceptovaly.

*V některých případech byste mohli chtít zadat informace pro připojení k Internetu všem nebo alespoň některým počítačům v síti ručně. V další části najdete návod, jak to udělat.* 

Následující návod vychází z toho, že Vaše počítače již jsou připojeny do sítě prostřednictvím síťového adaptéru.

Postupujte podle instrukcí odpovídajících instalovanému operačnímu systému.

## 3.1.2. Windows XP

Nejprve zkontrolujte, jestli je instalován IP protokol a pokud není, nainstalujte jej:

- Klikněte na tlačítko Start systému Windows a potom na Ovládací panel.
- 2. Poklepejte na ikonu Síťová připojení.
- V oddíle "LAN nebo vysokorychlostní Internet" klikněte pravým tlačítkem na ikonu odpovídající vaší síťové kartě a vyberte Vlastnosti. Viz. obrázek napravo. (tato ikona je často nazvána Připojení k místní síti.)
- Přesvědčte se, že je zaškrtnuto políčko vedle protokolu TCP/IP a klikněte na tlačítko Vlastnosti. Pokud protokol TCP/IP není přítomen, provedte instalaci tohoto protokolu.

- Zde zvolte možnosti Získat IP adresu ze serveru DHCP automaticky a Získat adresu serveru DNS automaticky.
   Dvojím kliknutím na tlačítko
- 6. Dvojím kliknutím na tlačítko

provedené změny.

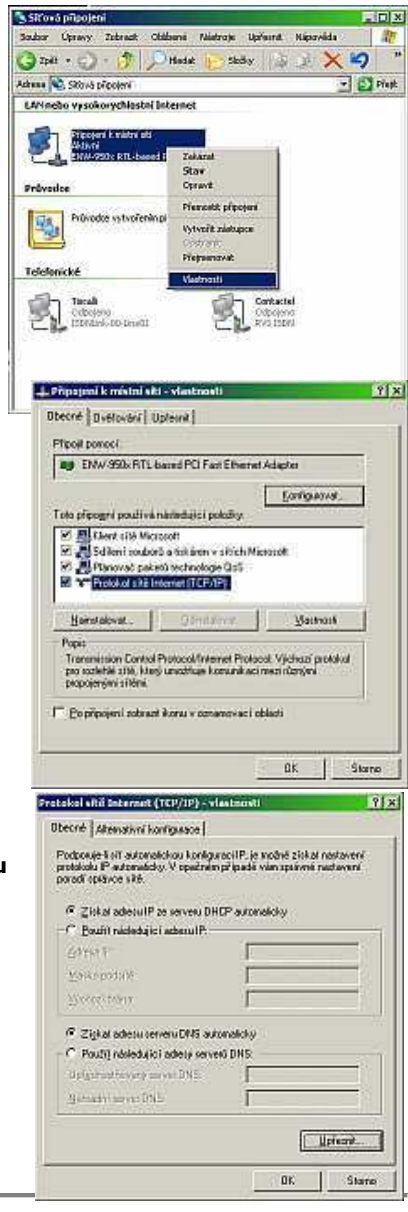

Postup nastavení TCP/IP protokolu je v ostatních OS obdobný, jen v ostatních OS Windows se mohou lišit okna "Vlastnosti TCP/IP protokolu".

## 3.1.3. Windows 95, 98

Nejprve zkontrolujte, jestli je instalován IP protokol a pokud není, nainstalujte jej:

- Klikněte na tlačítko Start systému Windows, ukažte na Nastavení a potom klikněte na Ovládací panel.
- 2. Poklepejte na ikonu Síť.

Zobrazí se dialogový rámeček Síť se seznamem instalovaných síťových komponent. Najdete-li v seznamu položku TCP/IP, byl již protokol nainstalován. Pokračujte krokem 9.

- 3. Pokud mezi instalovanými komponentami protokol TCP/IP není, klikněte na tlačítko **Přidat** a zobrazí se dialog pro výběr typu síťové komponenty.
- Vyberte Potokol a klikněte na tlačítko Přidat. Zobrazí se dialog pro výběr síťového protokolu.
- 5. V seznamu výrobců vyberte **Microsoft** a ze seznamu protokolů vyberte **TCP/IP**.
- 6. Klikněte na OK, čímž se vrátíte do dialogu síť a zde opět klikněte na OK.

Pravděpodobně budete vyzváni ke vložení instalačního média (CD-ROM). Postupujte podle pokynů pro instalaci potřebných souborů.

7. Klikněte na \_\_\_\_\_ po výzvě k restartu PC a dokončete instalaci TCP/IP.

V dalších krocích nastavíme počítač, aby akceptoval IP informace z ADSL Wireless/Ethernet routeru.

- 8. Otevřete okno Ovládacího panelu a poklepejte na ikonu Síť.
- 9. Vyberte protokol TCP/IP a klikněte na tlačítko Vlastnosti.

V případě, že je položka TCP/IP v seznamu uvedena vícekrát, zvolte tu, která je navázána na síťovou kartu.

- 10. V dialogu Vlastnosti TCP/IP vyberte záložku IP adresa.
- 11. Z nabízených možností vyberte Získat IP adresu automaticky.
- 12. Vyberte záložku Konfigurace DNS a zde opět vyberte možnost **Získat IP** adresu automaticky
- 13. Dvojím kliknutím na OK potvrďte a uložte provedené změny.

Budete vyzváni k restartování Windows.

14. Klikněte na **Ano**.

## 3.1.4. Windows NT 4.0 Workstation

Nejprve zkontrolujte, jestli je instalován IP protokol a pokud není, nainstalujte jej:

- Klikněte na tlačítko Start systému Windows, ukažte na Nastavení a klikněte na Ovládací panel.
- 2. V okně ovládacího panelu poklepejte na ikonu Síť.
- 3. V dialogu Síť vyberte záložku Protokoly.

Pod záložkou Protokoly najdete seznam instalovaných síťových protokolů. Obsahuje-li položku TCP/IP, potom byl již protokol nainstalován. Můžete pokračovat od bodu 9.

- Pokud TCP/IP není mezi instalovanými komponentami, klikněte na tlačítko Přidat.
- 5. V dialogu pro výběr protokolu vyberte TCP/IP a klikněte

Pravděpodobně budete vyzváni k instalaci souborů z instalačního média. Postupujte podle pokynů pro instalaci souborů. Po instalaci souborů se zobrazí informace, že by mohla být nainstalována služba DHCP pro dynamické přidělování IP adres.

6. Zvolte **Ano** a potom klikněte na OK , budete-li vyzváni k restartu počítače.

Nyní nastavíme počítač, aby akceptoval IP informace z ADSL Ethernet /Wireless routeru.

- 7. Otevřete okno Ovládacího panelu a poklepejte na ikonu Síť.
- 8. V dialogu Síť vyberte záložku Protokoly.
- 9. Zde označte TĆP/IP a klikněte na Vlastnosti.
- 10. Ve vlastnostech protokolu Microsoft TCP/IP zvolte možnost **Získat IP** adresu z DHCP serveru.

- OK.
- potvrďte a uložte provedené
- 3.1.5. Windows 2000

změny a zavřete Ovládací panel.

11. Dvojím kliknutím na tlačítko

Nejprve zkontrolujte, jestli je instalován IP protokol a pokud není, nainstalujte jej:

- Klikněte na tlačítko Start systému Windows, ukažte na Nastavení a klikněte na Ovládací panel.
- 2. Poklepejte na ikonu Síťová a telefonická připojení.
- V okně Šíťová a telefonická připojení klikněte pravým tlačítkem na ikonu Připojení k místní síti a vyberte Vlastnosti.

Ve vlastnostech Připojení k místní síti se zobrazí seznam instalovaných síťových komponent. Obsahuje-li tento seznam položku TCP/IP, potom byl protokol již nainstalován. Můžete pokračovat od bodu 10.

- 4. Není-li mezi instalovanými komponentami protokol TCP/IP, klikněte Nainstalovat....
- V dialogu Vybrat typ síťové součásti vyberte Protokol a klikněte na Přidat....
- 6. Zvolte Protokol sítě Internet (TCP/IP) a poté klikněte na

Může se zobrazit výzva k instalaci souborů z instalačního média. Postupujte podle pokynů na obrazovce.

7. Budete-li vyzváni, klikněte na OK s novým nastavením.

Nyní nakonfigurujeme počítač, aby akceptoval IP informace z ADSL Wireless/Ethernet routeru.

- 8. V Ovládacím panelu poklepejte na ikonu Síťová a telefonická připojení.
- V okně Síťová a telefonická připojení klikněte pravým tlačítkem na ikonu Připojení k místní síti a vyberte Vlastnosti.
- 10. Ve vlastnostech Připojení k místní síti vyberte **Protokol sítě Internet (TCP/IP)** a opět klikněte na **Vlastnosti**.
- 11. Ve vlastnostech protokolu TCP/IP vyberte možnost **Získat IP adresu** automaticky. Obdobně vyberte možnost **Získat adresu DNS serveru** automaticky.
- 12. Dvojím kliknutím na potvrďte a uložte provedené změny a zavřete Ovládací panel.

## 3.1.6. Windows ME

- 1. Klikněte na tlačítko Start systému Windows, ukažte na **Nastavení** a poté klikněte na **Ovládací panel**.
- 2. Poklepejte na ikonu Síťová a telefonická připojení.
- V okně Šíťová a telefonická připojení klikněte pravým tlačítkem na ikonu Připojení k místní síti a vyberte Vlastnosti.

Zobrazí se seznam instalovaných síťových komponent. Obsahuje-li tento seznam Protokol sítě Internet (TCP/IP), potom byl již protokol nainstalován. Pokračujte krokem 11.

- Není-li Protokol sítě Internet mezi instalovanými položkami, klikněte Přidat....
- 5. V dialogu Vybrat typ síťové součásti vyberte Protokol a klikněte Přidat....
- 6. Ze seznamu výrobců vyberte **Microsoft**.
- 7. Vyberte z nabízených možností Protokol sítě Internet (TCP/IP)

a klikněte na OK

Může se zobrazit výzva k instalaci souborů z instalačního média. Postupujte podle pokynů na obrazovce.

 Budete-li vyzváni, klikněte na OK s novým nastavením.

Nyní nakonfigurujeme počítač, aby akceptoval IP informace z ADSL Wireless/Ethernet routeru.

- 9. V Ovládacím panelu poklepejte na ikonu Síťová a telefonická připojení.
- V okně Síťová a telefonická připojení klikněte pravým tlačítkem na ikonu Síť a vyberte Vlastnosti.
- 11. Ve vlastnostech sítě vyberte TCP/IP a klikněte na tlačítko Vlastnosti.
- 12. V nastavení TCP/IP vyberte možnost **IP adresu přidělí server**. Podobně zvolte možnost **Adresu jmenného serveru přidělí server**.
- 13. Dvojím kliknutím na tlačítko **OK** potvrďte a uložte provedené změny a zavřete Ovládací panel.

*Po nastavení restartujte PC a můžete se přesvědčit, že DHCP server ADSL routeru opravdu přidělil Vašemu PC IP adresu.* 

#### A. Windows 98/ME:

- Klikněte na "Start" a "Spustit" ("Run").
- Do pole Otevřít (Open) vepište "winipcfg", poté stiskněte "OK".
- Objeví se okno, ve kterém budou zobrazeny informace o Ethernetovém adaptéru. Zkontrolujte, zda máte následující nastavení:
  - IP adresa 10.0.0.x
  - Maska podsítě
     255.255.255.0
  - Výchozí brána jako 10.0.138

| Dpen: winipcfc                                                                                  | gram, folder, document, or Interne<br>s will open it for you.                          |
|-------------------------------------------------------------------------------------------------|----------------------------------------------------------------------------------------|
| ок                                                                                              | Cancel <u>B</u> rowse                                                                  |
| Konfigurace IP                                                                                  |                                                                                        |
|                                                                                                 |                                                                                        |
| Ethernet Informace o adaptéru -                                                                 |                                                                                        |
| Ethemet Informace o adaptéru –                                                                  | Intel(R) PRO Adapter                                                                   |
| Ethernet Informace o adaptéru<br>Adresa adaptéru                                                | Intel(R) PR0 Adapter                                                                   |
| Ethernet Informace o adaptéru<br>Adresa adaptéru<br>Adresa IP                                   | Intel(R) PRO Adapter<br>00-C0-A8-F2-87-F4<br>10.0.0.139                                |
| Ethemet Informace o adaptéru<br>Adresa adaptéru<br>Adresa IP<br>Maska podsítě                   | Intel(R) PR0 Adapter<br>00-C0-A8-F2-B7-F4<br>10.0.0.139<br>255.255.255.0               |
| Ethernet Informace o adaptéru<br>Adresa adaptéru<br>Adresa IP<br>Maska podsítě<br>Výchozí brána | Intel(R) PRO Adapter<br>00-C0-A8-F2-B7-F4<br>10.0.0.139<br>255.255.255.0<br>10.0.0.138 |

- Pokud IP adresa náhodou přidělena není, klikněte na Uvolnit (Release) a pak na Obnovit (Renew).
- 5. Na konci procesu klikněte na "OK".

#### B. Windows 2000/XP:

- Klikněte na "Start" a "Spustit" ("Run").
- Do pole Otevřít (Open) vepište "cmd" a poté klikněte na "OK".

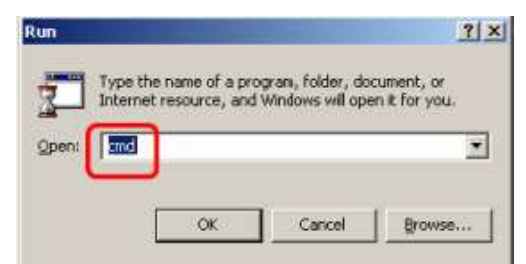

3. V příkazovém řádku vepište "ipconfig", poté stiskněte "Enter".

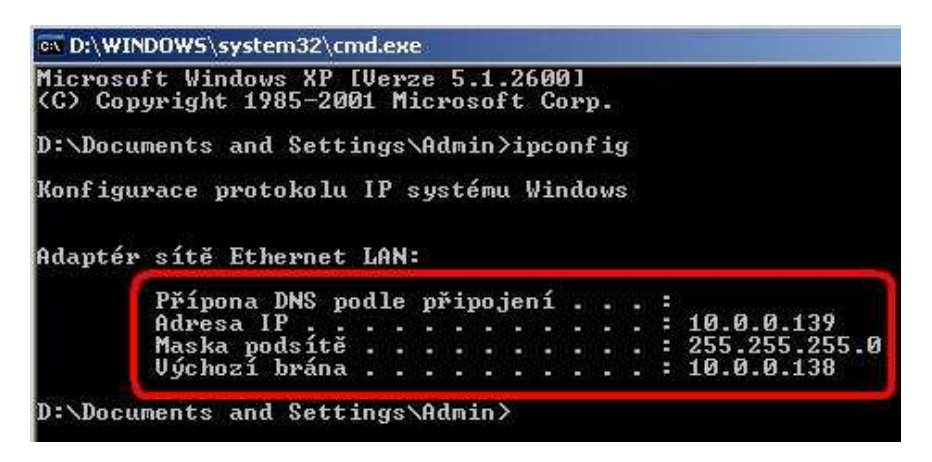

V okně příkazového řádku budou zobrazeny veškeré informace o Ethernetovém adaptéru. Zkontrolujte, zda máte následující nastavení:

- IP adresa 10.0.0.x
- o Maska podsítě 255.255.255.0
- Výchozí brána 10.0.0.138
- Pokud IP adresa náhodou přidělena není, zadejte příkaz "ipconfig /release" pro uvolnění IP a následně "ipconfig /renew" pro obnovení IP adresy
- 5. K uzavření okna napište "Exit" a stiskněte "Enter".

## 3.1.7. Statického nastavení IP Adresy na PC

V některých případech možná nebudete chtít, aby IP adresy přiděloval ADSL router, ale budete je zadávat některým, popř. všem počítačům v síti ručně (někdy se též používá termín "fixní IP"). Kdy lze s výhodou tuto možnost využít (ačkoliv to není nezbytné):

- Získali jste několik véřejných IP adres a chcete, aby určitý počítač používal určitou adresu (některý z počítačů plní např. úlohu veřejně přístupného webového serveru).
- Provozujete v síti několik podsítí.

Pokud ještě neznáte následující informace, obraťte se na Vašeho ISP:

- IP adresa a maska podsítě pro počítače, jimž chcete přidělit statické IP informace.
- IP adresa výchozí brány Vaší sítě. Ve většině případů jí bude IP adresa síťového portu ADSL routeru. Ve výchozím stavu má router pro tento port nastavenu adresu 10.0.0.138. (Tuto hodnotu můžete změnit, případně ji může změnit Váš ISP
- IP adresa DNS (Domain Name System) serveru Vašeho ISP.

U každého počítače, jemuž hodláte přidělit statické informace síťového připojení, postupujte podle výše uvedených pokynů (pro příslušný operační systém), alespoň pokud jde o instalaci IP protokolu. Namísto dynamického přidělování IP adres a souvisejících údajů však volte možnost **ručního zadání** a do příslušných polí zapište IP adresu počítače, IP adresy výchozí brány a DNS serveru.

## Nezapomeňte, že Vaše počítače musí mít takovou IP adresu, která je řadí do stejné podsítě se síťovým portem ADSL Wireless/Ethernet routeru.

- Router byl nakonfigurován tak, aby počítači s USB portem přidělil vhodnou IP Adresu. Budete-li chtít toto automatické přidělování IP adresy (DHCP server) používat, musíte nastavit PC s USB, aby dynamicky přidělovanou adresu akceptoval. V předcházející části najdete návod jak postupovat, s přihlédnutím k použitému operačnímu systému.
- Chcete-li počítači přidělit statickou IP adresu, postupujte podle části "Přidělení statického internetového nastavení", viz výše. Použijte následující informace:

 Příklad konfigurace Vašeho počítače:

 IP adresa:
 10.0.0.n,kde n je číslo od 3 do 253

 Maska podsítě:
 255.255.255.0

 Výchozí brána:
 10.0.0.138

 DNS:
 10.0.0.138

## 4. <u>SPRÁVA ZAŘÍZENÍ</u>

Pro usnadnění práce byly utility pro správu ADSL routeru naprogramované přímo do něj. Tato kapitola vysvětlí všechny funkce této utility. Veškerá správa ADSL routeru je prováděna přes tuto webovou utilitu.

## 4.1. Přihlášení

Pro přístup ke stránkám s konfigurací ADSL2/2+ routeru jsou potřeba následující kroky:

- 1. Otevřete Web prohlížeč (Internet Explorer, Netscape apod.)
- Do adresového řádku vložte IP adresu ADSL2/2+ routeru http://10.0.138 a stiskněte Enter.

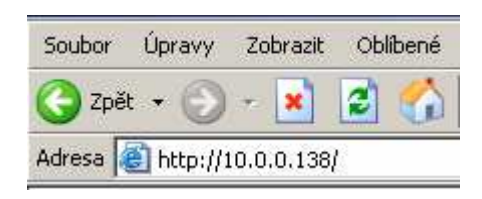

 Zobrazí se výzva k zadání uživatelského jména a hesla. Výchozí uživatelské jméno je "admin" a heslo "admin".

Poznámka - Pozor, při zadávání rozlišujte velká a malá písmena.

| Please Log In to continue. |                                           |        |
|----------------------------|-------------------------------------------|--------|
|                            | Log In<br>Username:<br>Password:<br>••••• |        |
|                            |                                           | Log To |

Uživatelské jméno a heslo mohou být po přihlášení změněna v části **Tools-User Management**, postup je popsán v části Nástroje **(Tools)**.

WELL PTI-845/845G Uživatelská příručka Verze 1.0 / 23.9.2006 Po zadání hesla z webového prohlížeče se načte HOME stránka s celkovým přehledem konfigurace.

#### Hlavní stránka PTI-845:

| 🌵 Texas Instruments                                                                                                    | HOME                                                                                                  | SETUP ADVANC                                                                  | ED TUOLS                                                                               | STATUS                  | HELP                                                                                                    |                                                                            |
|----------------------------------------------------------------------------------------------------|----------------------------------------------------------------------------------------------------|-------------------------------------------------------------------------------|----------------------------------------------------------------------------------------|-------------------------|----------------------------------------------------------------------------------------------------|----------------------------------------------------------------------------|
| Welcome to the TI DSL Mo                                                                                                    | dem                                                                                                   |                                                                               |                                                                                        |                         |                                                                                                    |                                                                            |
| Setup<br>The Satup section<br>allows you to create new<br>connections, edit<br>existing connections,<br>and configure other<br>basic settings. | Advanced<br>The Advanced<br>I dets you cor<br>advanced f<br>RIP, Firewa<br>UPnP, IGMF<br>Filters, and | ead section<br>hfigure<br>eatures like<br>1, NAT,<br>2, Bridge<br>LAN dients. | ols<br>e Tools section le<br>u camy out system<br>nomands and per<br>nple system tests | ts Th<br>orm sti<br>int | atus<br>le Status section<br>splays status, loc<br>atistical informati<br>r all connections<br>serfaces. | g and provides information on configuration and settings for each section. |
| -                                                                                                    |                                                                                                    |                                                                               | ŝtatus Informati                                                                       | m                       |                                                                                                    |                                                                            |
| Sy<br>DS                                                                                                    | stem Uptime:<br>SL Status:<br>SL Speed:                                                               | 0 hours 0 minute<br>Disconnected<br>0/0kbps                                   | Ethernet:<br>Software Versi<br>Firmware Vers<br>Temporary ac                           | on:<br>on:<br>xess Upd  | Connected<br>3.7.0A<br>845_JOC_0(<br>ate: Disabled                                                       | 60606.01F                                                                  |
|                                                                                                    |                                                                                                    |                                                                               |                                                                                        |                         |                                                                                                    |                                                                            |
| Log Out                                                                                                    |                                                                                                    |                                                                               |                                                                                        |                         |                                                                                                    | Refresh                                                                    |
| Hlavní stránka                                                                                                    | PTI-84                                                                                                | 5G:                                                                           |                                                                                        |                         |                                                                                                    |                                                                            |
|                                                                                                    |                                                                                                    |                                                                               |                                                                                        |                         |                                                                                                    |                                                                            |

| tetup<br>The Setup section<br>illows you to create<br>lew connections,<br>dit existing<br>connections, and<br>onfigure other basic<br>attings. | Advanced<br>The Advanced<br>The Advanced<br>The Advanced<br>section lets you<br>configure advanced<br>features like RIP,<br>sections, and<br>pure other basic<br>Bridge Filters, and<br>g5.<br>LAN dirents. |           | Vireless Tools<br>he Wireless The Tools sec<br>ection lets you arry<br>onfigure vireless of the tools sec<br>system comm<br>and perform s<br>system tests. |                                                   | ction The Status<br>out displays status, log<br>ands and statistical<br>information for all<br>interfaces. |                                     | Help<br>The Help section<br>provides information<br>on configuration and<br>settings for each<br>section. |
|----------------------------------------------------------------------------------------------------|----------------------------------------------------------------------------------------------------|-----------|----------------------------------------------------------------------------------------------------|---------------------------------------------------|----------------------------------------------------------------------------------------------------|-------------------------------------|----------------------------------------------------------------------------------------------------|
| Syster<br>DSL S<br>DSL S<br>Wirela                                                                                                    | n Uptime: 19 hours 47<br>tatus: Connected<br>peed: 512/4096kl<br>ss RF: Disabled                                                                                                    | 7 minutes | Status I<br>Ethernet:<br>Software V<br>Firmware V<br>Temporary<br>SSID:                                                                                    | ersion:<br>ersion:<br>lersion:<br>• access Update | Conne<br>3.7.04<br>845G<br>1 Disabl<br>défau                                                               | ected<br>0<br>JOC_060606.01FB<br>ed |                                                                                                    |

- HOME: Oddíl Home obsahuje celkový přehled konfigurace a odkazy k ostatním oddílům.
- SETUP: Zde můžete vytvářet nová spojení, editovat spojení existující a konfigurovat ostatní základní nastavení.

- **ADVANCED:** V oddíle **Advanced** můžete konfigurovat pokročilé funkce jako RIP, Firewall, NAT, UPnP, IGMP, Bridge Filters a klienty LAN.
- **WIRELESS:** V oddílu **Wireless** je možno konfigurovat bezdrátové spojení a související funkce.
- **TOOLS:** Z oddílu **Tools** můžete spouštět jednoduché testy systému a zadávat systémové příkazy.
- **STATUS:** Oddíl **Status** zobrazuje status, přihlašovací a statistické informace pro všechna spojení a interface.
- HELP: Informace a pomoc při nastavování a konfiguraci v každém oddíle.
- Status Information: Zobrazení aktuálního stavu spojení.
  - System Uptime: Délka provozu ADSL2/2+ routeru od zapnutí.
  - **DSL Status:** Zobrazuje stav spojení ADSL2/2+ routeru.
  - DSL Speed: Rychlost proudu příchozích/odchozích dat v kilobitech za sekundu.
  - Wireless RF: Stav bezdrátového systému.
  - Ethernet: Stav Ethernetového připojení.
  - Software Version: Verze softwarového kódu.
  - Firmware Version: Verze firmwaru.
- Log Out: Zde klikněte pro odhlášení z webovské konfigurace routeru.
- **Refresh:** Zde klikněte pro znovunačtení zobrazované stránky.

*Másledující nasnímané okna konfigurací budou pocházet z routeru PTI-845G, jelikož konfigurace PTI-845 je velmi podobná. Tovární nastavení í nastavení routeru se může lišit v závislosti na verzi firmwaru, kretou máte aktualně nahranou.* 

## 4.2. SETUP

Stránka konfigurace **SETUP** umožňuje vytvářet nová připojení, editovat připojení existující a konfigurovat další základní nastavení v modu WAN a LAN. Menu konfigurace je rozděleno do dvou částí: nastavení LAN **(LAN Setup)** a

| WAN (WAN Setup). První bude probráno nastavení WAN. |  |
|-----------------------------------------------------|--|
|-----------------------------------------------------|--|

| 🐺 TEXAS INSTRUMENTS | ROME                                                 | SETUP       | ADVANCED     | WIRELESS        | TOOLS        | STATUS       | HELP      |                         |
|---------------------|------------------------------------------------------|-------------|--------------|-----------------|--------------|--------------|-----------|-------------------------|
| LAN Setup           |                                                      |             |              |                 | Setup        |              |           |                         |
| LAN Configuration   | The Setu                                             | p section a | llows you to | create nev conr | ections, ec  | lit existing | connectio | ns, and configure other |
| Ethernet Switch     |                                                      | orriger     |              |                 |              |              |           |                         |
|                     |                                                      |             |              |                 | LAN Setup    |              |           |                         |
| WAN Setup           |                                                      | LAN         |              | Select to assig | n physical i | nterfaces t  | o LAN and | l configure             |
| New Connection      |                                                      | - Lon       | nguration    | Len IP addres:  | IS DAN DHC   | r server.    | MARCH CO. |                         |
| Nodem Q             |                                                      | Ethe        | met switch   | select to confi | jure ethern  | et switch se | attings.  |                         |
| Data                | 5                                                    | -           |              |                 | WAN Setup    |              |           |                         |
| IPTV                | New Connection Select to configure a new connection. |             |              |                 |              |              |           |                         |
| VoIP                |                                                      | Mod         | em           | Select to setup | your mod     | =m.          |           |                         |
| Log Out             |                                                      |             |              |                 |              |              |           |                         |
|                     |                                                      |             |              |                 |              |              |           |                         |
|                     |                                                      |             |              |                 |              |              |           |                         |
|                     |                                                      |             |              |                 |              |              |           |                         |
|                     |                                                      |             |              |                 |              |              |           |                         |
|                     |                                                      |             |              |                 |              |              |           |                         |

Je třeba, aby uživatel byl obeznámen s pojmy:

WAN (Wide Area Network) – vnější síť (v podstatě "internet")

LAN (Local Area Network) – vnitřní síť (síť místních počítačů a jiných zařízení)

#### WAN připojení

Na jedné straně routeru se nachází rozhraní WAN (neboli širokopásmové připojení). Typ připojení se pro jednotlivé poskytovatele připojení může lišit. Většina práce při konfiguraci bridge/routeru se týká nastavení WAN.

#### LAN připojení

Na druhé straně routeru se nachází rozhraní LAN. Sem jsou připojeny místní počítače, tiskárny, rozbočovače aj. RG ve výchozí konfiguraci podporuje všechny klienty LAN sítě, pokud jejich IP adresa je ve správném rozmezí.

## 4.2.1. SETUP – nastavení WAN

**WAN Setup:** Stránka konfigurace WAN umožňuje nastavit WAN/ADSL port. Připojení ADSL může být konfigurováno různými způsoby v závislosti na konfiguraci WAN poskytovatele a požadavcích vaší domácí nebo kancelářské sítě LAN. Tento ADSL2/2+ router podporuje následující typy ADSL připojení:

- **PPPoE** (RFC2516)
- **PPPoA** (RFC2364)
- o DHCP
- Statické
- Bridge (RFC1483)
- **CLIP** (RFC1577)

Pro konfiguraci těchto typů připojení budete potřebovat některé z následujících údajů:

- Uživatelské jméno a heslo k účtu u poskytovatele (k PPPoE a PPPoA)
- Nastavení VPI/VCI
- Typ zapouzdření/Multiplexování (LLC nebo VC, detaily si zjistěte u svého poskytovatele)
- ADSL Handshaking Mode (Výchozí nastavení je GDMT)
- Nastavení sítě pro operace v modu Bridge (most)

Pro spojení v režimu Bridge (RFC1483) budete botřebovat od svého poskytovatele následující údaje:

- DSL pevnou IP adresu
- Masku podsítě
- o IP adresu výchozí brány
- IP adresu primárního DNS serveru

Můžete vytvořit a uložit až osm profilů WAN připojení.

V následující kapitole je detailně rozepsáno nastavení a uložení uvedených typů připojení.

## 4.2.1.1. SETUP – WAN Setup – New Connection

WAN připojení je virtuální spojení přes fyzickou DSL linku. Můžete definovat až osm různých virtuálních spojení. Máte-li definováno více virtuálních připojení, můžete pro ně uplatnit statické a dynamické směrování.

Před vytvořením nového WAN připojení musí být funkční DSL spojení. Správná funkce DSL modemu je signalizována zelenou LED ADSL.

Stránka **WAN Setup** umožňuje uživateli podle potřeby vytvářet, ukládat a vybírat profily připojení.

Ve většině případů bude stačit pouze jeden profil připojení, v jednom okamžiku může být aktivní pouze jeden profil.

## 4.2.1.1.1. Nové připojení – nastavení připojení PPPoE

**PPPoE:** Po výběru možnosti **PPPoE** je zobrazeno následující okno. Protokol Point-to-Point (PPP) je způsob navázání spojení mezi dvěma hosty sítě. Protokol PPPoE, označovaný také jako RFC 2516, přizpůsobuje protokol PPP pro použití v síti Ethernet s ADSL připojením. PPPoE obsahuje mechanizmus autentizace uživatele prostřednictvím uživatelského jména a hesla a je to typ připojení používaný mnoha poskytovateli.

| LAN Setup         |                           |                   |             | PPPoE Co    | meetion          | Setup        |                              |              |           |       |
|-------------------|---------------------------|-------------------|-------------|-------------|------------------|--------------|------------------------------|--------------|-----------|-------|
| LAN Configuration | Nam                       | ne:  <br>ns: 🗹 NA | T 🕑 Firewal |             | Type:<br>VLAN ID | PPPoE        | Bisharing:<br>Priority Bits: | Disable      | *         |       |
| New Connection    | A                         | PPP Set           | ttings      | <u> </u>    |                  |              |                              | (c .         | VC Settin | igs   |
| Modem 🚷           | Username:                 | usemam            | 0           |             |                  |              |                              | PVC:         | New 2     |       |
| Log Out           | Password:                 |                   |             |             |                  |              |                              | VPI:         | 0         | Ĩ     |
|                   | Idle Timeout:             |                   | Secs        |             |                  |              |                              | VCI:         | 0         |       |
|                   | Keep Alive:               | 10                | mm          |             |                  |              |                              | QoS:         | UBR       | 151   |
|                   | Authentication:           | · Auto            | O CHAP O    | РАР         |                  |              |                              | PCR:         | 0         | cps   |
|                   | MTU:                      | 1492              | bytes       |             |                  |              |                              | SCR.         | 0         | CDS   |
|                   | On Domand:<br>Enforce MTU |                   | Del         | fault Gatev | vay: 🗹           |              |                              | MBS:         | 0         | cells |
|                   | PPP Unnumbered:           | 0                 |             | Valid       | Roc III          | LAN: UA      | N group 1 in                 | COVT:        | 0         | used  |
|                   | Host Trigger:             | 111 Cor           | ofigure     |             | 1971 (1991)      | NT TO A CARA |                              | Auto<br>PVC: |           | -     |
|                   | ~                         |                   | Sonn        | HLL Olice   | annest 8         |              |                              |              |           |       |

- 1. Na stránce **SETUP** klikněte na **New Connection**. Zobrazí se výchozí stránka **PPPoE Connection Setup**.
- Do políčka Name napište Vámi zvolené jméno pro nově definované spojení. Jméno nesmí obsahovat mezery a musí začínat písmenem. Přednastavené je Data.
- 3. Volby NAT (překladač síťových adres) a Firewall ponechte zaškrtnuté.
- 4. Chcete-li zapnout VLAN, použijte údaje z tabulky 2 níže.

- Sharing (sdílení) zvolte VLAN položky VLAN ID a Priority Bits se stanou aktivní.
- VLAN ID
- Priority Bits
- PPP Settings údaje pro tento oddíl Vám dodá poskytovatel internetového nebo DSL připojení nebo jsou již předkonfigurované.
- PVC zde vyplňte VPI a VCI (všechny údaje Vám musí dodat poskytovatel služeb připojení) – v následujícím příkladě jsou to hodnoty 8, 48.
- Quality Of Service (QoS) kvalita služby. Pokud si nejste jistí nastavení nebo Váš poskytovatel neurčí jinak, ponechte beze změny.
- Nastavení odešlete tlačítkem Apply. Tím se právě nadefinované připojení dočasně aktivuje. Pokud celou konfiguraci neuložíte, budou ovšem zadané údaje při nejbližším vypnutí / rebootování ztraceny.

| 😓 Texas Instruments | HOME SETUP ADVANCED WIRELESS TOOLS STAT | TUS HELP.                      |
|---------------------|-----------------------------------------|--------------------------------|
| LAN Setup           | PPPoE Connec                            | tion Setup                     |
| LAN Configuration   |                                         |                                |
| Ethernet Switch     | Name: Data                              | Type: PPPoE Sharing: Disable M |
|                     | Options: 🗹 NAT 🗹 Firewall VL            | AN ID: 🖸 Priority Bits: 🛛 🛃    |
| WAN Setup           | PPP Settings                            | PVC Settings                   |
| New Connection      | Username: testtest                      | PVC: New                       |
| Modem O             | Password:                               | VPI: B                         |
| Data                | Idia Timoniti III                       | serie for                      |
| IPTV                | The filleduc (co                        | Vt.1: [40                      |
| VolP                | Keep Alive: 3 min                       | QoS: UBR 🝸                     |
| Log Out             | Authentication: O Auto   CHAP O PAP     | PCR: 0 cps                     |
|                     | MTU: 1492 bytes                         | SCR. 0                         |
|                     | On Demand: Default Gateway:             | ✓ dps                          |
|                     | Enforce MTU: 🗹 Debug:                   | MBS: C cells                   |
|                     | PPP Unnumbered: Valid Rx:               | LAN: LAN group 1 COVT: 0 usecs |
|                     | Host Trigger: 🏢 Configure               | Auto<br>PVC: □                 |
|                     | Connect Disconnec                       | 3                              |
|                     |                                         | Apply Delete Cancel            |

Obrázek PPPoE připojení s názvem Data:

V dolní části stránky jsou tlačítka pro navázání právě definovaného spojení nebo rozpojení (**Connect**, **Disconnect**), dále tlačítka pro uložení změn (**Apply**), smazání profilu (**Delete**) nebo zrušení provedených změn v nastavení (**Cancel**). Pro rychlý přístup k novému připojení bude navíc vytvořen odkaz s názvem připojení, umístěný v levém sloupci.

- 9. Změny trvale uložíte v oddíle **Tools** (horní tlačítková lišta) **System Commands**.
- 10. Na stránce System Commands klikněte na Save All (Uložit vše).

| 🕀 Texas Instruments | HOME   | SETUP                                                                                                    | ADVANCED      | WIRELESS                          | TOOLS                                     | STATUS                                     | HELP                                             |                                     |  |  |
|---------------------|--------|----------------------------------------------------------------------------------------------------|---------------|-----------------------------------|-------------------------------------------|--------------------------------------------|--------------------------------------------------|-------------------------------------|--|--|
| System Commands     |        | System Commands                                                                                                    |               |                                   |                                           |                                            |                                                  |                                     |  |  |
| Remote Log - Router | System | Commands                                                                                                    | allov you to  | carry out basic                   | system ad                                 | tions. Press                               | the butto                                        | n to execute a command.             |  |  |
| Remote Log - Voice  |        |                                                                                                    |               | Desire this                       | - Karaka in Tin                           | and on the loss                            |                                                  | i sana tha                          |  |  |
| User Management     |        | -                                                                                                    |               | current co                        | onfiguratio                               | n of the Gat                               | beway. If y                                      | ou do restart                       |  |  |
| Update Gateway      |        |                                                                                                    | ave All       | Gateway                           | vill revert l                             | back to the                                | previously                                       | saved                               |  |  |
| Ping Test           |        |                                                                                                    |               | configura                         | tion.                                     |                                            |                                                  |                                     |  |  |
| Modem Test          |        |                                                                                                    |               | Use this l                        | button to r                               | estart the s                               | ystem. If                                        | you have not                        |  |  |
| Log Out             |        | Restart saved your configurations, the Gateway will re<br>Restart NOTE: Connectivity to the unit will be lost. You<br>reconnect after the unit reboots. |               |                                   |                                           |                                            | vill revert back to<br>restarting.<br>L. You can |                                     |  |  |
|                     |        | Restar                                                                                                    | t Access Poli | Use this<br>importan<br>your Wire | button to r<br>t to Restar<br>less settir | estart the V<br>t Access Po<br>Igs.        | Vireless Ar<br>Int any tin                       | ccess Point. It is<br>ne you change |  |  |
|                     |        | Resto                                                                                                    | ore Defaults  | Use this<br>NOTE: Co<br>reconned  | button to r<br>innectivity<br>t after the | estore facto<br>to the unit<br>unit reboot | rry default<br>vill be lost<br>s.                | configuration.<br>2 You can         |  |  |
|                     | -      |                                                                                                    |               |                                   |                                           |                                            |                                                  |                                     |  |  |

11. Stav spojení (status) si můžete zkontrolovat na stránce **Status** (horní lišta), dále **Connection Status**.

| 😻 Texas Instruments 🛛 HOI                                                                                                    | NE SETUP ADVA                       | NCEO WIRELE                                    | SS TOOLS                           | STATUS                  | HELP                                 | -       |
|----------------------------------------------------------------------------------------------------|-------------------------------------|------------------------------------------------|------------------------------------|-------------------------|--------------------------------------|---------|
| Network Statistics                                                                                                    |                                     | C                                              | onnection Status                   | (3)                     |                                      |         |
| Connection Status<br>DDN5 Update Status<br>DHCP Clients<br>QOS-TCA NTCA Status<br>Modem Status<br>Product Information<br>System Log<br>WDS Report<br>Log Out | Description<br>Data<br>IPTV<br>¥eIP | Type IP<br>pppoe N/A<br>bridge NA<br>bridge NA | State<br>Not Connected<br>NA<br>NA | Online<br>O<br>NA<br>NA | Disconnect Reason<br>N/A<br>NA<br>NA |         |
|                                                                                                    |                                     |                                                |                                    |                         |                                      | Refresh |
|                                                                                                    |                                     |                                                |                                    |                         |                                      |         |

#### V následující tabulce je přehled prvků nastavení PPP na stránce **PPPoE Connection Setup**

#### Tabulka 1 Parametry nastavení PPP

| Pole                              | Překlad                                     | Popis                                                                                                    |
|-----------------------------------|---------------------------------------------|----------------------------------------------------------------------------------------------------|
| Username                          | Uživatelské<br>jméno                        | Přihlašovací identifikátor pro spojení PPPoE. Dodá<br>Váš poskytovatel DSL nebo internetu. Obsahuje<br>písmena a číslice, začíná písmenem. Maximální<br>délka je 64 znaků. Omezení ohledně použitelných<br>znaků se netýká při konfiguraci přes CLI (Common<br>Languague Interface).                   |
| Password                          | Heslo                                       | Přihlašovací heslo pro PPPoE spojení. Dodá Váš<br>poskytovatel služeb. Obsahuje písmena a číslice,<br>začíná písmenem. Maximální délka je 128 znaků.<br>Omezení ohledně použitelných znaků se netýká při<br>konfiguraci přes CLI.                                                                      |
| Idle Timeout                      | Max. délka<br>nečinnosti<br>(sekundy)       | Není-li DSL linka aktivní po dobu <b>Idle Timeout</b><br>(sekundy), spojení PPPoE bude rozpojeno. Tato<br>položka platí jen tehdy, je-li zaškrtnuto pole <b>On</b><br><b>Demand</b> (Na vyžádání). Zadáte-li 0, linka bude stále<br>aktivní. Můžete zadat i vyšší hodnotu, než<br>uvedených 10 sekund. |
| Keep Alive                        | Udržovat<br>aktivní                         | Není-li DSL linka aktivní po dobu <b>Keep Alive</b><br>(sekundy), spojení PPPoE bude rozpadeno. Tato<br>položka se uplatní pouze, jestliže není zvoleno <b>On</b><br><b>Demand</b> (Na vyžádání). Zadáte-li 0, linka bude stále<br>aktivní. Můžete zadat libovolné celé kladné číslo.                  |
| Authentication                    | Ověřování                                   | Jsou k dispozici tři možnosti                                                                                                    |
|                                   |                                             | • Auto                                                                                                    |
|                                   |                                             | CHAP (Challenge handshake<br>authentication protocol)                                                                                                    |
|                                   |                                             | • Password auth. protocol (PAP)                                                                                                    |
|                                   |                                             | Volby Auto a CHAP podporují také Microsoft CHAP<br>v2, (nikoliv však MS CHAP v1)                                                                                                    |
| MTU<br>(Maximum<br>transmit unit) | Maximální<br>délka<br>přenášeného<br>paketu | Maximální délka datové jednotky v bytech, která<br>může být přenášena přes DSL spojení k serveru<br>poskytovatele služby. Výchozí hodnoty pro PPPoE<br>jsou 1492 (max) a pro PPPoA je to 1500 (max).<br>Minimální použitelná hodnota je 64.                                                            |

| On Demand          | Na vyžádání        | V tomto režimu je sledována aktivita linky – pokud je<br>neaktivní po dobu <b>Idle Timeout</b> , spojení bude<br>rozpojeno. Zaškrtnutím aktivujete další políčka:<br><ul> <li>Idle Timeout</li> <li>Host Trigger</li> <li>Valid Rx</li> </ul>                                                                                                    |
|--------------------|--------------------|----------------------------------------------------------------------------------------------------|
| Default<br>Gateway | Výchozí<br>brána   | Je-li zaškrtnuto, bude toto WAN spojení vůči LAN<br>vystupovat jako výchozí brána pro přístup k<br>internetu                                                                                                    |
| Enforce MTU        | Respektovat<br>MTU | Výchozí volba je zapnuto. V tomto případě všechen<br>TCP provoz bude respektovat max. povolenou<br>délku paketu, definovanou v MTU. Je-li vypnuto,<br>můžou nastat problémy s přístupem na některé<br>adresy.                                                                                                    |
| Debugg             | Ladění             | Aktivuje funkce používané pro testování. Používá se<br>pro simulaci příchozích paketů na straně WAN<br>(pouze pro technické a vývojové pracovníky)                                                                                                    |
| PPP<br>Unnumbered  |                    | Speciální funkce. Umožňuje poskytovateli služeb<br>(ISP) vymezit blok veřejných IP adres, které budou<br>staticky přiřazeny k LAN. V podstatě se jedná o<br>přemostěné spojení                                                                                                    |
| LAN                | LAN                | Je aktivní pouze v režimu <b>PPP Unnumbered</b> .<br>Specifikuje skupinu adres v LAN, na kterou budou<br>pakety zasílány.                                                                                                    |
| Host Trigger       | Spouštěč           | <ul> <li>Tato volba je aktivní pouze je-li zapnuto On Demand. Na obrázku jsou tři druhy paketů:</li> <li>LAN</li> <li>IAN</li> <li>Image: Proxy image: Proxy i</li></ul> |

|          |                     | <ul> <li>Proxy pakety (typ 2) – pakety, které<br/>sestavuje router (např. DNS proxy) na<br/>základě paketů přijatých z LAN</li> </ul>                                                                                                    |
|----------|---------------------|----------------------------------------------------------------------------------------------------|
|          |                     | <ul> <li>Lokálně generované pakety (typ 3) –<br/>pakety vytvářené přímo router, např. při<br/>protokolu SNMP, telefonii apod.</li> </ul>                                                                                                    |
|          |                     | Pokud je zaškrtnuto <b>On Demand</b> a <b>Host Trigger</b><br>vypnuto, potom pouze pakety typu 1 udržují linku<br>aktivní, tzn. že pokud RG nepřijme žádný paket typu<br>1 po dobu delší než <b>Time Out</b> , spojení vyprší.                            |
|          |                     | Pokud je zaškrtnuto <b>On Demand + Host Trigger</b> ,<br>potom pakety všech typů 1+2+3 udržují linku aktivní.<br>Pakety typu 2+3 můžete konfigurovat na stránce<br><b>Trigger Traffic</b> (přístup tlačítkem <b>Configure</b> ). Zde<br>můžete definovat: |
|          |                     | <ul> <li>Source Port (port zdroje) – hvězdička *<br/>zastupuje všechny porty</li> </ul>                                                                                                    |
|          |                     | <ul> <li>Destination Port (port cíle) – hvězdička *<br/>zastupuje všechny porty</li> </ul>                                                                                                    |
|          |                     | <ul> <li>Protocol – zvolte TCP, UDP,ICMP nebo<br/>Specify + číslo protokolu</li> </ul>                                                                                                    |
| Valid Rx | Platí přijaté<br>Rx | Toto pole je aktivní pouze, je-li zaškrtnuto <b>On</b><br><b>Demand</b> .                                                                                                    |
|          |                     | Je-li zapnuto <b>On Demand</b> a <b>Valid Rx</b> vypnuto,<br>potom pouze odchozí pakety z LAN do WAN udržují<br>linku aktivní. Po vypršení time-out nebudou moci být<br>z WAN do LAN přijímány žádné pakety.                                              |
|          |                     | Je-li <b>Valid Rx</b> zapnuto, pak i příchozí pakety linku<br>udržují aktivní. Navíc je zde ale podmínka, že tyto<br>příchozí pakety musí příslušet ke spojení,<br>iniciovanému ze strany LAN.                                                            |

#### Tabulka 2 Parametry nastavení VLAN

| Pole             | Překlad           | Popis / význam                                                                                                    |
|------------------|-------------------|----------------------------------------------------------------------------------------------------|
| Sharing          | Sdílení           | Možnosti:<br>Disable – zrušit<br>Enable – povolit<br>VLAN – jsou navíc aktivní pole VLAN ID a Priority Bits.                                                                                                    |
| VLAN ID          | VLAN ID           | Identifikátor VLAN. Jsou podporovány vícenásobné spojení<br>přes stejné PVC; v tomto případě musí WAN síť<br>podporovat VLAN; DSLAM a routery na straně<br>poskytovatele musejí podporovat tagy VLAN.<br>Rozšířená podpora je také možná, potom je dovoluje<br>vytvořit vícenásobné spojení přes jednoduché PVC bez<br>podpory VLAN (speciální případ VLAN Tag <i>0</i> ). V tomto<br>režimu je přijatý paket vyslán do všech připojení. |
| Priority<br>Bits | Prioritní<br>bity | VLAN spojení má prioritu definovanou v rozsahu <i>0-7.</i><br>Všechny pakety vyslané přes VLAN obdrží určenou<br>prioritu.                                                                                                    |

#### Tabulka 3 Parametry PVC nastavení

| Pole | Popis / význam                                                                                                    |
|------|----------------------------------------------------------------------------------------------------|
| PVC  | Stálý virtuální okruh (Permanent virtual circuit). Je to pevný virtuální<br>okruh mezi dvěma uživateli. Jedná se o pronajatou část veřejné datové<br>sítě. Nejsou třeba žádné procedury pro nastavení nebo rušení.      |
| VPI  | Identifikátor virtuální cesty (Virtual path identifier).                                                                                                    |
| VCI  | Identifikátor virtuálního kanálu (Virtual channel identifier). Je to 16-bitový<br>úsek v hlavičce ATM datové buňky. VCI spolu s VPI slouží k identifikaci<br>příštího cíle datové buňky během průchodu přes ATM switch. |
| QoS  | Kvalita služby (Quality of Service) – určuje, jak rychle a přesně mají být<br>data sítí přenesena od cíle ke zdroji. Jsou k dispozici tři možnosti:                                                                     |
|      | <ul> <li>Undefined Bit Rate (UBR – nedefinovaná rychlost přenosu) –<br/>v tomto případě jsou pole PCR, SCR, MBS a CDVT neaktivní.</li> </ul>                                                                            |
|      | <ul> <li>Constant Bit Rate (CBR – konstantní datový tok) – platí pole PCR a<br/>CDVT.</li> </ul>                                                                                                    |
|          | <ul> <li>Variable Bit Rate (VBR – proměnný datový tok) – v tomto případě je<br/>možno nastavit PCR, SCR, MBS a CDVT.</li> </ul>                                                                                                    |
|----------|----------------------------------------------------------------------------------------------------|
|          | QoS jsou detailněji popsány v kapitole Pokročilé - Advanced                                                                                                    |
| PCR      | Peak cell rate – špičková frekvence buněk za sekundu, kterou zdroj nesmí překročit.                                                                                                    |
| SCR      | Sustained cell rate – stálá frekvence vysílání (buňky za sekundu) – průměrná hodnota vysílání, která během trvání spojení nesmí být překročena.                                                                                                    |
| MBS      | Maximum burst size – maximální velikost shluku buněk, která je vyslána rychlostí PCR                                                                                                    |
| CDVT     | Cell delay variation tolerance – maximální povolené kolísání<br>zpoždění, které nabere buňka během průchodu sítí. Kolísání zpoždění<br>je způsobeno průchody přes vyrovnávací paměti, multiplexováním a<br>podobně.                                                                                                    |
| Auto PVC | Auto-Sensing permanent virtual circuit – Stálý virtuální okruh<br>s automatickým přepojováním (Auto-sensing). Celková operace auto-<br>sensing je založena na OAM ping testu koncových bodů příslušného<br>PVC. Existují dvě skupiny okruhů PVC: uživatelské výchozí PVC, které<br>jsou definovány poskytovatelem OEM/ISP a záložní PVC. Výchozí<br>VPI/VCI musí být 0/35. Seznam záložních PVC musí mít obsahovat<br>některé z následující kombinací VPI/VCI: 0/35, 8/35, 0/43, 0/51, 0/59,<br>8/43, 8/51 a 8/59. Seznam PVC je definován v XML souboru a je<br>nastavitelný. Auto-sensing mechanismus je možné vypnout. |
|          | Během DSL synchronizace OAM ping testy koncových bodů jsou<br>provedeny pro všechny definované výchozí PVC. Jestliže je nalezen<br>okruh PVC, pro něhož ping funguje a není obsazen, PVC modul ho<br>nastaví na obsazeno ( <i>in-use</i> ) a pokračuje v hledání. Pokud v seznamu<br>výchozích PVC není nalezen žádný volný, pokračuje v hledání mezi<br>záložními PVC. Pokud ani teď není nalezen volný PVC, modul oznámí<br>koncovému uživateli, že žádný VCC nebyl nalezen.                                                                                                    |
|          | Po sestavení spojení je vybraný PVC uložen ve flash paměti jako<br>výchozí PVC pro spojení. Po rebootování je tento PVC automaticky<br>zvolen pro navázání spojení. Toto nastavení přepíše původní nastavení<br>PVC spojení nahrané z XML. Během procesu sestavování spojení bude<br>testovány nejprve tento první PVC. Pokud je OAM ping úspěšný, proces<br>sestavení spojení pokračuje. V opačném případě začne hledat jiný<br>vhodný PVC.                                                                                                    |
|          | Seznam výchozích a záložních PVC musí být globální pro správu všech spojení, jak Auto-Sensing, tak ostatních. Tento seznam dovoluje                                                                                                    |

#### 4.2.1.1.2. Nové připojení – nastavení PPPoA

**PPPOA:** Je-li zvolen mód **PPPOA**, objeví se následující okno. Protokol PPP (Point-to-Point) je způsob sestavení spojení mezi dvěma hosty sítě. PPPOA, označovaný také jako RFC 2346, upravuje PPP pro práci v sítích ATM s připojením ADSL. Záleží na poskytovateli DSL připojení, která z metod je použita.

| 🕀 TEXAS INSTRUMENTS | HOME SETUP    | ADVANCED     | WIRELESS  | TOOLS      | STATUS     | HELP     |                |              |          |
|---------------------|---------------|--------------|-----------|------------|------------|----------|----------------|--------------|----------|
| LAN Setup           |               |              |           | PPoA Con   | nection Se | atup     |                |              |          |
| LAN Configuration   |               |              |           | _          | -          | 000-4    | -              | Disable (ii  |          |
|                     | IN .          | ame:         |           |            | Type:      | FFFOA    | Sharing:       | Disable      |          |
| WAN Setup           | Op            | tions: 🕑 NAT | Firewall  | v          | LAN ID:    | 0        | Priority Bits: | 0            |          |
| New Connection      |               | PPP Set      | tings     |            |            |          |                | PVC          | Settings |
| Modem 🥹             | Encapsulatio  | n: 🖲 LLCO    | VC        |            |            |          |                | PVC: Ne      | sw 👻     |
| Log Out             | Usemam        | e: username  | 9         |            |            |          |                | VPI: 0       |          |
|                     | Passwor       | d: ••••      |           |            |            |          |                | VCI: 0       | _        |
|                     | Idle Timeou   | it: 60       | secs      |            |            |          |                | OoS: UE      | BR 💌     |
|                     | Keep Aliv     | e: 10        | min       |            |            |          |                | PCP: 0       |          |
|                     | Authenticatio | n: 💿 Auto 🤇  | CHAP O PA | Р          |            |          |                | COD: 0       | cps      |
|                     | MT            | U: 1500      | bytes     |            |            |          |                | SCR: U       | cps      |
|                     | On Deman      | d: 🗖         | Defau     | ilt Gatewa | у: 🗹       |          |                | MBS: 0       | cells    |
|                     | 000.0         |              |           | Debu       | 9 🗋        |          |                | CDVT: 0      | usecs    |
|                     | PPP Unnumbere | d: 🛛         |           | Valid R    | x:         | LAN: LAN | i group 1 📉    | Auto<br>PVC: |          |
|                     | Host Trigg    | er: 📃 Con    | figure    |            |            |          |                |              |          |
|                     |               |              | Connect   | Discon     | nect       |          |                |              |          |
|                     |               |              |           |            |            |          | Apply          | Delete       | Cancel   |

- 1. Na stránce **SETUP** klikněte na **New Connection**. Zobrazí se výchozí stránka **PPPoE Connection Setup**.
- V nabídce Typ připojení (Type) zvolte PPPoA. Načte se výchozí stránka PPPoA Connection Setup.
- 3. Do políčka **Name** napište Vámi zvolené jméno pro nově definované spojení. Jméno nesmí obsahovat mezery a musí začínat písmenem.
- 4. Volby **NAT** (překladač síťových adres) a **Firewall** ponechte zaškrtnuté.
- 5. Chcete-li zapnout VLAN, použijte údaje z tabulky 2.
  - Sharing (sdílení) zvolte VLAN položky VLAN ID a Priority Bits se stanou aktivní.
  - o VLAN ID

• Priority Bits

- 6. **PPP Settings** vyberte typ zapouzdření (LLC nebo VC) . Pokud si nejste jisti, dotažte se poskytovatele nebo ponechte výchozí nastavení.
- PVC zde vyplňte VPI a VCI (všechny údaje Vám musí dodat poskytovatel služeb připojení) – v následujícím příkladě jsou to hodnoty 0, 35.
- Quality Of Service (QoS) kvalita služby. Pokud si nejste jistí nastavení nebo Váš poskytovatel neurčí jinak, ponechte beze změny.
- Nastavení odešlete tlačítkem Apply. Tím se právě nadefinované připojení dočasně aktivuje. Pokud celou konfiguraci neuložíte, budou ovšem zadané údaje při nejbližším vypnutí / rebootování ztraceny.

| TEKAS INSTRUMENTS | HOME SETUP             | ADVASE(0  | WIRELESS  | TODES      | STATES       | HILLE     |               |             |           |       |
|-------------------|------------------------|-----------|-----------|------------|--------------|-----------|---------------|-------------|-----------|-------|
| LAN Setup         | PPPoA Connection Setup |           |           |            |              |           |               |             |           |       |
| LAN Configuration | Nan                    | ne: PPPe  | A1        |            | Type:        | PPPoA     | Sharing       | Disable     |           |       |
| WAII Setup        | Optio                  | ns: 💌 NAI | 🗶 ricewai | 9 Y        | LAN ID:      | <u>10</u> | Priority Bits |             |           |       |
| New Connection    |                        | PPP Sett  | tinge     |            |              |           |               |             | VC Settir | 105   |
| Morteni 🧟         | Encapsulation:         | OutO      | VC        |            |              |           |               | PVC:        | Now       | i i   |
| PPPoA1            | Usemame:               | usemame   |           |            |              |           |               | VPI         | 0         |       |
| Log Out           | Password:              |           |           |            |              |           |               | VCL         | 199       |       |
|                   | Ide Timeout:           | 60        | secs      |            |              |           |               | Conc.       | LIFE      | -     |
|                   | Keep Alive:            | 10        | min       |            |              |           |               | nen.        | neset.    | 21.16 |
|                   | Authentication:        | · Auto C  | CHAPOP    | PAP        |              |           |               | POR         | 10        | cps   |
|                   | MTU:                   | 1500      | bytes     |            |              |           |               | SCR         | 0         | cps   |
|                   | On Demand:             | 0         | Default   |            | t Gateway: 🗹 |           |               |             | 0         | cels. |
|                   | 2001                   | -         |           | Debu       | 9: 0         | 00000000  |               | CDVT:       | 0         | usees |
|                   | Host Trigger           | E Con     | ligure    | Valid Po   | 87. BE :     | LANC      | AN group 1 21 | Auto<br>PVC | D         |       |
|                   |                        |           | Conne     | Set Discom | nect         |           |               |             |           |       |
| [                 |                        |           |           |            |              |           | Apply         | Deli        | te C      | ancel |

- 9. Změny trvale uložíte v oddíle **Tools** (horní tlačítková lišta) **System Commands**.
- 10. Na stránce System Commands klikněte na Save All (Uložit vše).
- 11. Stav spojení (status) si můžete zkontrolovat na stránce **Status** (horní lišta), dále **Connection Status**.

| Pole          | Překlad     | Popis/význam                                                                                                    |
|---------------|-------------|----------------------------------------------------------------------------------------------------|
| Encapsulation | Zapouzdření | Technika vrstvení protokolů, kdy další<br>transportní vrstva přidá k přenášené datové<br>jednotce (PDU) vlastní hlavičku. V případě<br>internetu přenášený paket obsahuje obvykle<br>hlavičku linkové vrstvy, následuje hlavička<br>síťové vrstvy (IP), dále hlavička transportní<br>vrstvy (TCP) a nakonec hlavička aplikace, pro |

| т | abulka | 4        | Parametry  | , nastavení | PPP |
|---|--------|----------|------------|-------------|-----|
|   | abuina | <b>—</b> | i arametry | nastaveni   |     |

|                                   |                                       | níž jsou data určena.<br>Zde je možno zvolit // C (Logical Link Control)                                                                                                    |
|-----------------------------------|---------------------------------------|----------------------------------------------------------------------------------------------------|
|                                   |                                       | nebo VC (Virtual Channel)                                                                                                    |
| Username                          | Uživatelské<br>jméno                  | Přihlašovací identifikátor pro spojení PPPoA.<br>Dodá Váš poskytovatel DSL nebo internetu.<br>Obsahuje písmena a číslice, začíná písmenem.<br>Maximální délka je 64 znaků. Omezení ohledně<br>použitelných znaků se netýká při konfiguraci<br>založené na CLI.                                  |
| Password                          | Heslo                                 | Heslo pro ověřování spojení PPPoA. Dodá Váš<br>poskytovatel DSL nebo internetu. Obsahuje<br>písmena a číslice, začíná písmenem.<br>Maximální délka je 64 znaků. Omezení ohledně<br>použitelných znaků se netýká při konfiguraci<br>založené na CLI.                                             |
| Idle Timeout                      | Max. délka<br>nečinnosti<br>(sekundy) | Není-li DSL linka aktivní po dobu <b>Idle Timeout</b><br>(sekundy), spojení PPPoA bude rozpadeno.<br>Tato položka platí jen tehdy, je-li zaškrtnuto<br>pole <b>On Demand</b> (Na vyžádání). Zadáte-li 0,<br>linka bude stále aktivní. Můžete zadat i vyšší<br>hodnotu, než uvedených 10 sekund. |
| Keep Alive                        | Udržovat<br>aktivní                   | Není-li DSL linka aktivní po dobu <b>Keep Alive</b><br>(sekundy), spojení PPPoE bude rozpadeno.<br>Tato položka se uplatní pouze, jestliže není<br>zvoleno <b>On Demand</b> (Na vyžádání). Zadáte-li<br>0, linka bude stále aktivní. Můžete zadat<br>libovolné celé kladné číslo.               |
| Authentication                    | Metoda<br>ověřování                   | <ul> <li>Jsou k dispozici tři možnosti</li> <li>Auto</li> <li>CHAP (Challenge handshake authentication protocol)</li> <li>Password auth. protocol (PAP)</li> <li>Volby Auto a CHAP podporují také Microsoft CHAP v2, (nikoliv však MS CHAP v1)</li> </ul>                                       |
| MTU<br>(Maximum<br>transmit unit) | Maximální<br>délka<br>přenášeného     | Maximální délka datové jednotky v bytech,<br>která může být přenášena přes DSL spojení<br>k serveru poskytovatele služby. Výchozí                                                                                                    |

|                    | paketu           | hodnoty pro PPPoE jsou 1492 (max) a pro<br>PPPoA je to 1500 (max). Minimální použitelná<br>hodnota je 64.                                                                      |  |
|--------------------|------------------|----------------------------------------------------------------------------------------------------|--|
| On Demand          | Na vyžádání      | V tomto režimu je sledována aktivita linky –<br>pokud je neaktivní po dobu <b>Idle Timeout</b> ,<br>spojení bude rozpojeno. Zaškrtnutím aktivujete<br>další políčka:           |  |
|                    |                  | Idle Timeout                                                                                                    |  |
|                    |                  | Host Trigger                                                                                                    |  |
|                    |                  | Valid Rx                                                                                                    |  |
| Default<br>Gateway | Výchozí<br>brána | Je-li zaškrtnuto, bude toto WAN spojení vůči<br>LAN vystupovat jako výchozí brána pro přístup<br>k internetu                                                                   |  |
| Debugg             | Ladění           | Aktivuje funkce používané pro testování.<br>Používá se pro simulaci příchozích paketů na<br>straně WAN (pouze pro technické a vývojové<br>pracovníky)                          |  |
| PPP<br>Unnumbered  |                  | Speciální funkce. Umožňuje poskytovateli<br>služeb (ISP) vymezit blok veřejných IP adres,<br>které budou staticky přiřazeny k LAN.<br>V podstatě se jedná o přemostěné spojení |  |
| LAN                |                  | Je aktivní pouze v režimu PPP Unnumbered.<br>Specifikuje skupinu adres v LAN, na kterou<br>budou pakety zasílány.                                                              |  |

Parametry VLAN byly popsány v tabulce 2 Parametry PVC byly popsány v tabulce 3

#### 4.2.1.1.3. Nové připojení-nastavení statického připojení

**Statické:** Je-li zvolen mód **Static**, zobrazí se následující okno. Většina internetových uživatelů je připojeno prostřednictvím dynamické adresy, která může být pro každé navázání spojení odlišná. V některých situacích je však potřeba použít pevnou IP adresu, například pokud se jedná o servery internetových stránek, telefonování přes internet (VoIP) nebo videokonference, kdy se ostatní uživatelé potřebují pravidelně připojovat k Vašemu počítači. Poskytovatelé pro tyto účely obvykle přidělují pevné IP adresy za příplatek.

Při statickém připojení je routeru přidělena stálá známá IP adresa. Dále je potřeba znát masku podsítě a adresu výchozí brány. Je možno definovat až tři DNS servery. DNS (Domain name server) obsahují databáze mapování IP adres serverů na člověku srozumitelné, snadno zapamatovatelné doménové názvy.

| 🕀 TEXAS INSTRUMENTS | HOME SETUP ADVANCED WE    | RELESS TOULS STATUS HELP          |
|---------------------|---------------------------|-----------------------------------|
| LAN Setup           |                           | Static Connection Setup           |
| LAN Configuration   | Name:                     | Type: Static 💌 Sharing: Disable 💌 |
| Ethernet switch     | Options: 🗹 NAT 🗹 Firewall | VLAN ID: 0 Priority Bits: 0 ···   |
| WAN Sctup           | Static Setting            | s RVC Settings                    |
| New Connection      | IP Address: 0.0.0         | PVC: Now V                        |
| Log Out             | Mask:                     | VCI: 0                            |
|                     | Default Gateway:          | QoS: UBR                          |
|                     | DNS 1:                    | PCR: cps                          |
|                     | DNS 2:                    | MBS: 0 cells                      |
|                     | Mode: 💿 Bris              | liged O Routed CDVT: usecs        |
|                     |                           | Apply Delete Cancel               |

- 1. Na stránce **SETUP** klikněte na **New Connection**. Zobrazí se výchozí stránka **PPPoE Connection Setup**.
- 2. V nabídce Typ připojení (**Type**) zvolte **Static**. Načte se výchozí stránka **Static Connection Setup**.
- Do políčka Name napište Vámi zvolené jméno pro nově definované spojení. Jméno nesmí obsahovat mezery a musí začínat písmenem.
- 4. Volby **NAT** (překladač síťových adres) a **Firewall** ponechte zaškrtnuté.
- 5. Zvolte typ zapouzdření (**Encapsulation Type**) LLC nebo VC . Pokud si nejste jisti, dotžte se poskytovatele nebo ponechte výchozí nastavení.
- Podle údajů od poskytovatele služby zadejte přidělenou adresu IP Address, masku podsítě Subnet Mask, výchozí bránu (je-li určena), Default Gateway a DNS servery DNS1 – 3 (pokud jsou určeny).
- Při statickém připojení je třeba zvolit, jedná-li se o přemostění (Bridged) nebo směrování (Routed).
- PVC Settings zde vyplňte VPI a VCI (všechny údaje Vám musí dodat poskytovatel služeb připojení) – v následujícím příkladě jsou to hodnoty 0, 35..
- Quality Of Service (QoS) kvalita služby. Pokud si nejste jistí nastavení nebo Váš poskytovatel neurčí jinak, ponechte beze změny. Podle zvolené QoS jsou aktivní příslušející pole PCR, SCR, MBS a CDVT.

- Nastavení aktivujete tlačítkem **Apply**. Tím se dočasně aktivuje právě nadefinované připojení. Pokud celou konfiguraci neuložíte, budou ovšem zadané údaje při nejbližším vypnutí / rebootování routeru ztraceny.
- 11. Změny trvale uložíte v oddíle **Tools** (horní tlačítková lišta) **System Commands**.
- 12. Na stránce System Commands klikněte na Save All (Uložit vše).
- 13. Stav spojení (status) si můžete zkontrolovat na stránce **Status** (horní lišta), dále **Connection Status**.

| Pole               | Překlad          | Popis/význam                                                                                                    |
|--------------------|------------------|----------------------------------------------------------------------------------------------------|
| Encapsulation      | Zapouzdření      | Technika vrstvení protokolů, kdy další<br>transportní vrstva přidá k přenášené datové<br>jednotce (PDU) vlastní hlavičku. V případě<br>internetu přenášený paket obsahuje obvykle<br>hlavičku linkové vrstvy, následuje hlavička<br>síťové vrstvy (IP), dále hlavička transportní<br>vrstvy (TCP) a nakonec hlavička aplikace,<br>pro níž jsou data určena. |
|                    |                  | Zde je možno zvolit <i>LLC</i> (Logical Link<br>Control) nebo <i>VC</i> (Virtual Channel)                                                                                                    |
| IP Address         | IP adresa        | Statická IP adresa, přidělená poskytovatelem služeb (ISP)                                                                                                    |
| Mask               | Maska<br>podsítě | Maska podsítě, přidělená poskytovatelem služeb (ISP)                                                                                                    |
| Gateway            | Brána            | IP adresa Vaší brány, přidělená<br>poskytovatelem                                                                                                    |
| Default<br>Gateway | Výchozí<br>brána | IP adresa výchozí brány, přidělená<br>poskytovatelem                                                                                                    |
| DNS                | DNS              | IP adresa serveru doménových jmen,<br>přidělená poskytovatelem služeb. Lze<br>nastavit až tři různé adresy.                                                                                                    |
| Mode               | Režim            | Jsou k dispozici režimy přemostění <b>Bridged</b><br>a směrování <b>Routed</b> .                                                                                                    |

| Tabulka 5 Pa | rametry statické | ho připojení |
|--------------|------------------|--------------|
|--------------|------------------|--------------|

Parametry VLAN byly popsány v tabulce 2 Parametry PVC byly popsány v tabulce 3

## 4.2.1.1.4. Nové připojení – nastavení DHCP

**DHCP:** V případě, že je zvolen mód DHCP, objeví s následující stránka. DHCP (Dynamic Host Configuration Protocol) dovoluje ADSL routeru získat svou IP adresu ze serveru automaticky. Tato volba je běžná v případech, kdy IP adresa je přidělovaná dynamicky a není dopředu známa.

| 🕀 TEXAS INSTRUMENTS                               | HOME SETUP ADVANCED WIRELESS TOOLS STATUS HELP                                                                                                    |
|---------------------------------------------------|----------------------------------------------------------------------------------------------------|
| LAN Sctup                                         | DHCP Connection Setup                                                                                                    |
| LAN Configuration<br>Ethernet Switch              | Name: Type: DHCP Sharing: Disable<br>Options: INAT IF Firewall VLAN ID: Priority Bits: 0                                                                                                    |
| WAN Setup<br>New Connection<br>Modem O<br>Log Out | DHCP Settings     PVC Settings       Encapsulation: O LLCO VC     PVC:       IP Address:     VPI:       Mask:     VPI:       Gateway:     VCI:       Default Gateway:     QoS:       Default Gateway:     Cos       SCR:     Cps       MBS:     Cells       CDVT:     Usecs       Auto PVC: |
|                                                   | Apply Delete Cancel                                                                                                    |

- 1. Na stránce **SETUP** klikněte na **New Connection**. Zobrazí se výchozí stránka **PPPoE Connection Setup**.
- V nabídce Typ připojení (Type) zvolte DHCP. Načte se výchozí stránka DHCP Connection Setup.
- Do políčka Name napište Vámi zvolené jméno pro nově definované spojení. Jméno nesmí obsahovat mezery a musí začínat písmenem.
- 4. Volby **NAT** (překladač síťových adres) a **Firewall** ponechte zaškrtnuté.
- 5. Je-li DSL linka již zapojena a Váš poskytovatel služeb podporuje DHCP, tlačítkem **Renew** (Obnovit) zažádáte o přidělení IP adresy, masky podsítě a adresu brány. Tlačítkem **Release** (Uvolnit) můžete kdykoliv přidělenou adresu uvolnit pro jiné použití a opětovným **Renew** znovu zažádat o přidělení.
- PVC Settings zde vyplňte VPI a VCI (všechny údaje Vám musí dodat poskytovatel služeb připojení) – v následujícím příkladě jsou to hodnoty 0, 35..

- Quality Of Service (QoS) kvalita služby. Pokud si nejste jistí nastavení nebo Váš poskytovatel neurčí jinak,. ponechte beze změny. Podle zvolené QoS jsou aktivní příslušející pole PCR, SCR, MBS a CDVT.
- Hodnoty formuláře odešlete tlačítkem **Apply**. Tím se právě nadefinované připojení dočasně aktivuje. Pokud celou konfiguraci neuložíte (viz dále), budou ovšem zadané údaje při nejbližším vypnutí / rebootování RG ztraceny.
- 9. Změny trvale uložíte v oddíle **Tools** (horní tlačítková lišta) **System Commands**.
- 10. Na stránce System Commands klikněte na Save All (Uložit vše).
- 11. Stav spojení (status) si můžete zkontrolovat na stránce **Status** (horní lišta), dále **Connection Status**.

| Pole               | Překlad          | Popis/význam                                                                                                    |
|--------------------|------------------|----------------------------------------------------------------------------------------------------|
| Encapsulation      | Zapouzdření      | Technika vrstvení protokolů, kdy další<br>transportní vrstva přidá k přenášené datové<br>jednotce (PDU) vlastní hlavičku. V případě<br>internetu přenášený paket obsahuje obvykle<br>hlavičku linkové vrstvy, následuje hlavička<br>síťové vrstvy (IP), dále hlavička transportní<br>vrstvy (TCP) a nakonec hlavička aplikace,<br>pro níž jsou data určena. |
|                    |                  | Zde je možno zvolit <i>LLC</i> (Logical Link<br>Control) nebo <i>VC</i> (Virtual Channel)                                                                                                    |
| IP Address         | IP adresa        | Statická IP adresa, přidělená poskytovatelem služeb (ISP)                                                                                                    |
| Mask               | Maska<br>podsítě | Maska podsítě, přidělená poskytovatelem služeb (ISP)                                                                                                    |
| Gateway            | Brána            | IP adresa Vaší brány, přidělená<br>poskytovatelem                                                                                                    |
| Default<br>Gateway | Výchozí<br>brána | IP adresa výchozí brány, přidělená<br>poskytovatelem                                                                                                    |

Tabulka 6 Parametry dynamického připojení (DHCP)

Parametry VLAN byly popsány v tabulce 2 Parametry PVC byly popsány v tabulce 3

#### 4.2.1.1.5. Nové připojení – nastavení mostu (bridge)

**Bridge** (most): Je-li zvolený mód bridge, objeví se následující okno. Spojení typu bridge v zásadě vypíná funkce routování, firewallu a NAT. ADSL2/2+ router v módu bridge vystupuje jako modem nebo hub a pouze přeposílá pakety mezi WAN a LAN portem. Spojení bridge předpokládá, že vypnutou funkci směrování přebírá jiné zařízení.

| 🕀 TEXAS INSTRUMENTS | HOME SETUP ADVANCED      | WIRELESS    | TOOLS    | STATUS  | HELP         |                  |  |  |  |  |  |
|---------------------|--------------------------|-------------|----------|---------|--------------|------------------|--|--|--|--|--|
| LAN Setup           | Bridged Connection Setup |             |          |         |              |                  |  |  |  |  |  |
| LAN Configuration   |                          |             |          | Planet  | -            |                  |  |  |  |  |  |
| Ethernet Switch     | Name:                    |             | Type:    | Bridge  | 🔨 Sha        | aring: Disable 🎽 |  |  |  |  |  |
|                     | Options:                 |             | VLAN ID: | 0       | Priority     | Bits: 0 🖂        |  |  |  |  |  |
| WAN Setup           | Bridge                   | Settings    |          | Р       | VC Settine   | gs               |  |  |  |  |  |
| New Connection      | Encapsulation:           | ⊙ LLC O VC  |          | PVŽ:    | New          | -                |  |  |  |  |  |
| Modern 🕹            | Select LAN:              | LAN group 1 | ~        | V       | 0 :19        | 10               |  |  |  |  |  |
| Log Out             |                          |             |          | 10      | -t- 0        | 1                |  |  |  |  |  |
|                     |                          |             |          |         |              |                  |  |  |  |  |  |
|                     |                          |             |          | Qu      | DOR ODR      |                  |  |  |  |  |  |
|                     |                          |             |          | PC      | :R: 0        | cps              |  |  |  |  |  |
|                     |                          |             |          | SC      | R; 0         | cps              |  |  |  |  |  |
|                     |                          |             |          | ME      | <b>S</b> ; 0 | cells            |  |  |  |  |  |
|                     |                          |             |          | CDV     | /T; 0        | usecs            |  |  |  |  |  |
|                     |                          |             |          | Auto PV | C: []        |                  |  |  |  |  |  |
|                     |                          |             |          | [       | Apply        | Delete Cancel    |  |  |  |  |  |

- 1. Na stránce **SETUP** klikněte na **New Connection**. Zobrazí se výchozí stránka **PPPoE Connection Setup**.
- V nabídce Typ připojení (Type) zvolte Bridge. Načte se výchozí stránka Bridge Connection Setup.
- Do políčka Name napište Vámi zvolené jméno pro nově definované spojení. Jméno nesmí obsahovat mezery a musí začínat písmenem.
- PVC Settings zde vyplňte VPI a VCI (všechny údaje Vám musí dodat poskytovatel služeb připojení) – v následujícím příkladě jsou to hodnoty 0, 35..
- Quality Of Service (QoS) kvalita služby. Pokud si nejste jistí nastavení nebo Váš poskytovatel neurčí jinak,. ponechte beze změny. Podle zvolené QoS jsou aktivní příslušející pole PCR, SCR, MBS a CDVT.
- Hodnoty formuláře odešlete tlačítkem **Apply**. Tím se právě nadefinované připojení dočasně aktivuje. Pokud celou konfiguraci neuložíte (viz dále), budou ovšem zadané údaje při nejbližším vypnutí / rebootování RG ztraceny.
- 7. Změny trvale uložíte v oddíle **Tools** (horní tlačítková lišta) **System Commands**.
- 8. Na stránce System Commands klikněte na Save All (Uložit vše).

9. Stav spojení (status) si můžete zkontrolovat na stránce **Status** (horní lišta), dále **Connection Status**.

| Pole          | Překlad     | Popis/význam                                                                                                    |
|---------------|-------------|----------------------------------------------------------------------------------------------------|
| Encapsulation | Zapouzdření | Technika vrstvení protokolů, kdy další<br>transportní vrstva přidá k přenášené datové<br>jednotce (PDU) vlastní hlavičku. V případě<br>internetu přenášený paket obsahuje obvykle<br>hlavičku linkové vrstvy, následuje hlavička<br>síťové vrstvy (IP), dále hlavička transportní<br>vrstvy (TCP) a nakonec hlavička aplikace,<br>pro níž jsou data určena.<br>Zde je možno zvolit <i>LLC</i> (Logical Link<br>Control) nebo <i>VC</i> (Virtual Channel) |
| Select LAN    | Zvolte LAN  | <ul> <li>Vyberte skupinu LAN pro přemostění:</li> <li>LAN Group 1</li> <li>LAN Group 2</li> <li>LAN Group 3</li> <li>None (žádná)</li> <li>Přemostění bude přiděleno zvolené skupině LAN. V případě volby None (žádná) bude zařazeno mezi nezařazená rozhraní v boxu Interfaces - viz stránka nastavení Chyba! Nenalezen zdroj odkazů.</li> <li>Podrobnější popis konfigurace skupin LAN je v kapitole Chyba! Nenalezen zdroj odkazů.</li> </ul>         |

 Tabulka 7
 Parametry přemostění (bridge)

Parametry VLAN byly popsány v tabulce 2 Parametry PVC byly popsány v tabulce 3

#### 4.2.1.1.6. Nové připojení – nastavení CLIP

**CLIP:** Je-li zvolen mód CLIP, objeví se následující obrazovka. Classical IP přes ATM (CLIP) posílá pakety přes síť ATM. CLIP zapouzdří IP adresu do AAL5 datového rámce (PDU) podle standardu RFC1577 a používá ATM-aware verzi protokolu ARP.

| TEXAS INSTRUMENTS | HOME SETUP ADVANCED   | WIRELESS  | TOOLS STATU | S HELP     |                  |  |  |  |  |
|-------------------|-----------------------|-----------|-------------|------------|------------------|--|--|--|--|
| LAN Setup         | CLIP Connection Setup |           |             |            |                  |  |  |  |  |
| LAN Configuration |                       | 12        | 3 <b>P</b>  |            |                  |  |  |  |  |
| Ethernet Switch   | Name:                 |           | Type: CUP   | Sh Sh      | aring: Disable M |  |  |  |  |
|                   | Options: 🗹 NAT 🗹 F    | irewall   | VLAN ID: 0  | Priority   | / Bits: 0 🛩      |  |  |  |  |
| WAN Setup         | CLIP S                | ttings    |             | PVC Settin | 195              |  |  |  |  |
| New Connection    | IP Address            | : 0.0.0.0 | PUT         | s: Now     | *                |  |  |  |  |
| Nodem 🧕           | Mask                  | :         |             | VPI: 0     |                  |  |  |  |  |
| Log Out           | ARP Server            | 0.0.0.0   |             | VCI: 0     |                  |  |  |  |  |
|                   | Default Gateway       | ÷.        |             | QoS: UBR   | *                |  |  |  |  |
|                   |                       |           |             | PCR: 0     | cps              |  |  |  |  |
|                   |                       |           |             | SCR:       | cps              |  |  |  |  |
|                   |                       |           |             | MBS: 0     | cells            |  |  |  |  |
|                   |                       |           |             | CDVT: 0    | usecs            |  |  |  |  |
|                   |                       |           | Aut         | x PVC:     |                  |  |  |  |  |
|                   |                       |           |             | Apply      | Dnletø Cancel    |  |  |  |  |

- 1. Na stránce **SETUP** klikněte na **New Connection**. Zobrazí se výchozí stránka **PPPoE Connection Setup**.
- V nabídce Typ připojení (Type) zvolte CLIP. Načte se výchozí stránka CLIP Connection Setup.
- Do políčka Name napište Vámi zvolené jméno pro nově definované spojení. Jméno nesmí obsahovat mezery a musí začínat písmenem.
- 4. Volby **NAT** a **Firewall** ponechte zaškrtnuté.
- Podle údajů od poskytovatele služby zadejte přidělenou adresu IP Address, masku podsítě Mask, ARP server a výchozí bránu Default Gateway.
- PVC Settings zde vyplňte VPI a VCI (všechny údaje Vám musí dodat poskytovatel služeb připojení) – v následujícím příkladě jsou to hodnoty 0, 35..
- Quality Of Service (QoS) kvalita služby. Pokud si nejste jistí nastavení nebo Váš poskytovatel neurčí jinak,. ponechte beze změny. Podle zvolené QoS jsou aktivní příslušející pole PCR, SCR, MBS a CDVT.
- Hodnoty formuláře odešlete tlačítkem **Apply**. Tím se právě nadefinované připojení dočasně aktivuje. Pokud celou konfiguraci neuložíte (viz dále), budou ovšem zadané údaje při nejbližším vypnutí / rebootování RG ztraceny.

- 9. Změny trvale uložíte v oddíle **Tools** (horní tlačítková lišta) **System Commands**.
- 10. Na stránce System Commands klikněte na Save All (Uložit vše).
- 11. Stav spojení (status) si můžete zkontrolovat na stránce **Status** (horní lišta), dále **Connection Status**.

| Pole               | Popis                                                                                                    |
|--------------------|----------------------------------------------------------------------------------------------------|
| IP Address         | IP adresa pro CLIP připojení, přidělená poskytovatelem služby (ISP)                                                                  |
| Mask               | Maska podsítě, přidělená poskytovatelem služby (ISP)                                                                                 |
| ARP Server         | IP adresa serveru ARP (Address Resolution Protocol –<br>protokol mapování IP adres na MAC), přidělená<br>poskytovatelem služby (ISP) |
| Default<br>Gateway | Pokud je zaškrtnuto, slouží toto připojení jako výchozí brána pro přistup k internetu.                                               |

Tabulka 8 Parametry CLIP

Parametry VLAN byly popsány v tabulce 2

Parametry PVC byly popsány v tabulce 3

## 4.2.1.1.7. Modifikace existujícího připojení

Změnu v nastavení již definovaného připojení je možno provést následujícím způsobem:

- 1. Na úvodní stránce **Setup** vyberte v levém sloupci spojení, jehož parametry chcete změnit.
- 2. Spojení jsou označeny názvy.

Poznámka – lze uložit max. 8 různých připojení

- Zobrazí se stránka zvoleného připojení zde proveďte zamýšlené změny.
   Poznámka Některá pole po počáteční definici již nelze měnit.
- Údaje odešlete tlačítkem Apply. Tím se provedené změny dočasně uloží. Pokud celou konfiguraci neuložíte (viz dále), budou zadané údaje při nejbližším vypnutí / rebootování routeru ztraceny.
- 5. Změny trvale uložíte v oddíle **Tools** (horní tlačítková lišta) **System Commands**.
- 6. Na stránce System Commands klikněte na Save All (Uložit vše).

#### 4.2.1.1.8. Smazání existujícího připojení

Již definované připojení můžete smazat následujícím způsobem:

- 1. Na úvodní stránce **Setup** vyberte v levém sloupci spojení, které chcete zrušit.
- 2. Spojení jsou označeny názvy Connection 1 až 8.
- Zobrazí se stránka zvoleného připojení zde klikněte na Delete (Smazat).

**Poznámka** - Tlačítkem Delete smažete připojení pouze do příštího zapnutí / rebootování routeru. Pro trvalé smazání je třeba uložit změny – viz další krok.

- 4. Změny trvale uložíte v oddíle **Tools** (horní tlačítková lišta) **System Commands**.
- 5. Na stránce System Commands klikněte na Save All (Uložit vše).

#### 4.2.1.2. SETUP – WAN Setup – Modem

**Modem:** V tomto poli je možno předepsat způsoby spojování/přihlašování modemu k síti (jsou povoleny všechny kombinace):

| 🏘 Texas Instruments | HOME              | SETUP                       | ADVANCED | WIRELESS | TODES    | STATUS  | HELP |              |  |  |
|---------------------|-------------------|-----------------------------|----------|----------|----------|---------|------|--------------|--|--|
| LAN Setup           | Modern Setup      |                             |          |          |          |         |      |              |  |  |
| LAN Configuration   |                   | Select the modulation type. |          |          |          |         |      |              |  |  |
| Ethernet Switch     |                   |                             |          |          |          |         |      |              |  |  |
|                     |                   |                             |          |          |          |         |      |              |  |  |
| III AN DANK         | 2                 | C AUSL_G.dmt                |          |          |          |         |      |              |  |  |
| WAN Setup           |                   |                             |          | M ADSI   | _G.lite  |         |      |              |  |  |
| New Connection      |                   |                             |          | M AUSI   | _G.amt.b | 15      |      |              |  |  |
| Modem 🧐             |                   |                             |          | M ADSI   | G.dmt.b  | IS_DELT |      |              |  |  |
| Data                |                   |                             |          | M ADSI   | _2plus   | 22      |      |              |  |  |
| IPTV                |                   |                             |          | M ADSL   | _2plus_L | )ELT    |      |              |  |  |
| VoIP                |                   |                             |          | M ADSI   | _re-adsl |         |      |              |  |  |
| Log Out             | ADSL_re-adsl_DELT |                             |          |          |          |         |      |              |  |  |
| Chelef & Tolicke    |                   | ADSL_ANSI_T1.413            |          |          |          |         |      |              |  |  |
|                     |                   | MULTI_MODE                  |          |          |          |         |      |              |  |  |
|                     |                   |                             |          | ADSI     | _G.dmt.b | is_AnxI |      |              |  |  |
|                     |                   | ADSL_G.dmt.bis_AnxJ         |          |          |          |         |      |              |  |  |
|                     |                   | ADSL_G.dmt.bis_AnxM         |          |          |          |         |      |              |  |  |
|                     |                   |                             |          | 🔲 ADSI   | _2plus_A | Ixra    |      |              |  |  |
|                     | 0                 | ADSL_2plus_AnxJ             |          |          |          |         |      |              |  |  |
|                     |                   |                             |          | ADSL     | _2plus_A | mxM     |      |              |  |  |
|                     |                   |                             |          | 🔳 G.sh   | dsl      |         |      |              |  |  |
|                     |                   |                             |          | IDSL     |          |         |      |              |  |  |
|                     |                   | HDSL                        |          |          |          |         |      |              |  |  |
|                     |                   |                             |          | SDSI     |          |         |      |              |  |  |
|                     |                   |                             |          | VDSI     | 2        |         |      |              |  |  |
|                     |                   |                             |          |          |          |         |      | Apply Cancel |  |  |

## 4.2.2. SETUP – LAN Setup

Na stránce **LAN Configuration** je možno LAN zařízení rozdělit do několika skupin (max. 5). LAN rozhraní mohou zahrnovat Ethernet, USB, WLAN (Primární SSID, SSID1, SSID2 a SSID3). Každé LAN rozhraní lze přiřadit k libovolné skupině, maximálně však jedné; navíc Ethernet musí zůstat zařazen ve skupině LAN 1.

Každá LAN skupina může být vybavena statickými nebo dynamickými (DHCP) adresami, nebo ponechána bez adres.

## 4.2.2.1. LAN Setup – LAN Configuration

| 🕀 TEXAS INSTRUMENTS          | ROME              | SETUP | ADVANCED                             | WIRELESS        | TUOLS             | STATUS                          | HELP       |           |        |
|------------------------------|-------------------|-------|--------------------------------------|-----------------|-------------------|---------------------------------|------------|-----------|--------|
| LAN Setup                    | LAN Configuration |       |                                      |                 |                   |                                 |            |           |        |
| LAN Configuration            |                   |       |                                      | ſ               |                   | LAN or                          | oup 1      |           |        |
| Ethernet Switch<br>WAN Setup |                   |       |                                      |                 |                   | USB<br>Etheme<br>Etheme<br>WLAN | et4<br>et1 | Configure |        |
| New Connection               |                   |       |                                      |                 |                   | LAN gr                          | oup 2      |           |        |
| Nodem Q<br>Data<br>IPTV      |                   |       | Interface<br>SSID1<br>SSID2<br>SSID3 | 15              | Add >             | Etherne<br>IPTV                 | et2        | Configure |        |
| VoIP                         |                   |       |                                      |                 | LAN group 3       |                                 |            |           |        |
| Log Out                      |                   |       | Add >                                | Etherne<br>VolP | et3               | Configure                       |            |           |        |
|                              |                   |       |                                      |                 |                   |                                 |            |           |        |
|                              |                   |       |                                      |                 | Add >             |                                 |            |           |        |
|                              |                   |       |                                      |                 | < Remove          |                                 |            |           |        |
|                              |                   |       |                                      | -               |                   | LAN gr                          | oup 5      | -         |        |
|                              |                   |       |                                      |                 | Add ><br>< Remove |                                 |            |           |        |
|                              |                   |       |                                      |                 |                   |                                 |            | Apply     | Cancel |

Klikněte na LAN Configuration, zobrazí se následující obrazovka.

**Poznámka** – Následující rozhraní jsou platná pouze tehdy, je-li aktivováno vícenásobné SSID a přídavné SSID jsou nakonfigurovány:

SSID 1 (shoduje se s první sekundární SSID)

SSID 2 (shoduje se s druhou sekundární SSID)

SSID 3 (shoduje se s třetí sekundární SSID)

Více informací o vícenásobných SSID jsou v kapitole "Vícenásobné SSID" v oddíle Bezdrátová LAN (WLAN).

Na dalším obrázku je příklad směrování provozu mezi skupinou LAN 1 a WAN. Směrování – skupiny LAN

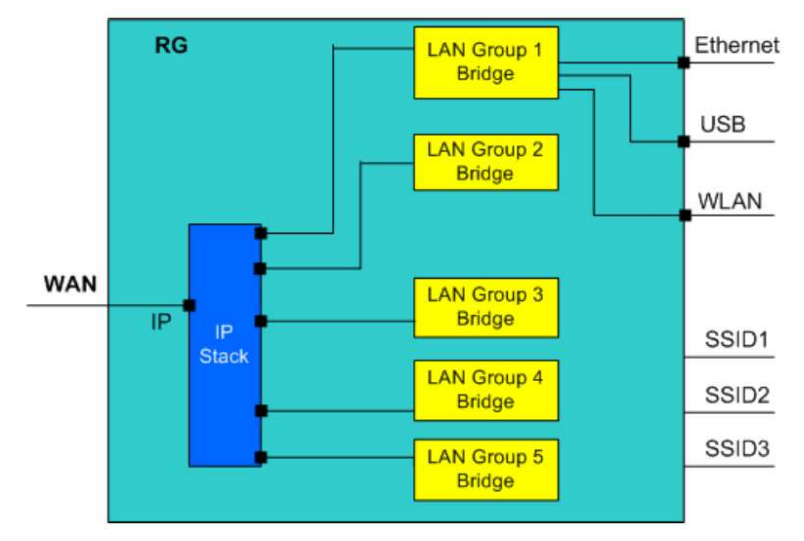

- Klikněte na Add (Přidat) nebo Remove (Odstranit) u okna jednotlivé skupiny LAN. Funkce skupin LAN je podporována pouze v módu Bridge. Rozhraní spadající do stejné LAN skupiny (WLAN, Ethernet a USB) získají schopnost komunikovat navzájem mezi sebou. Přístup mezi rozdílnými LAN skupinami je odepřen.
- 2. Pro detailní nastavení klikněte na **Configure**. Detaily najdete v další kapitole.
- Údaje odešlete tlačítkem Apply. Tím se provedené změny dočasně uloží. Pokud celou konfiguraci neuložíte (viz dále), budou zadané údaje při nejbližším vypnutí / rebootování routeru ztraceny.
- 4. Změny trvale uložíte v oddíle **Tools** (horní tlačítková lišta) **System Commands**.
- 5. Na stránce System Commands klikněte na Save All (Uložit vše).

#### 4.2.2.1.1. Konfigurace skupin LAN

Na stránce Konfigurace skupin LAN (**LAN Group Configuration**) je možné nastavit parametry pro každou definovanou skupinu LAN zvlášť.

Dále je zde zobrazen status pokročilých služeb, které mohou být aktivovány pro každou LAN skupinu. Zelená znamená, že je služba aktivována; červená znamená služba vypnuta.

| LAN Setup                            |                         | LAN Group 1 Configuratio                         | n                                                                                                    |   |
|--------------------------------------|-------------------------|--------------------------------------------------|----------------------------------------------------------------------------------------------------|---|
| LAN Configuration<br>Ethernet Switch | IP Set                  | Services<br>IP Filters<br>Bridge Filters<br>UPpP | Status<br>Q                                                                                                    |   |
| WAN Setup                            | IP Address:             | (COLUMN DE                                       | LAN Clients                                                                                                    | 0 |
| New Connection                       | Netmask:                | Renew                                            | Static Routing                                                                                                 |   |
| Modem 🧕                              | OPPP IP Address         |                                                  | and a second second second second second second second second second second second second second second second |   |
| Log Out                              | IP Address: 192.10      | 11                                               |                                                                                                    |   |
|                                      | OUse the following Stat | ic IP address                                    |                                                                                                    |   |
|                                      | IP Address:             | 192.168.1.1                                      |                                                                                                    |   |
|                                      | Netmask:                | 255.255.255.0                                    |                                                                                                    |   |
|                                      | Default Gateway:        | 192.168.1.1                                      |                                                                                                    |   |
|                                      | Host Name:              | mygateway1                                       |                                                                                                    |   |
|                                      | Domain:                 | ar7                                              |                                                                                                    |   |
|                                      | Enable DHCP S           | erver                                            |                                                                                                    |   |
|                                      | Start 1                 | P: 192.168.1.2                                   |                                                                                                    |   |
|                                      | End 1                   | End IP: 192 168 1 254                            |                                                                                                    |   |
|                                      | Lease Tim               | e: 3600 Seconds                                  |                                                                                                    |   |
|                                      | O Enable DHCP R         | alay jaeconds                                    |                                                                                                    |   |
|                                      | Crisble Drop e          | p. [20.0.0.1                                     |                                                                                                    |   |
|                                      | O Casuer and Pel        | in off                                           |                                                                                                    |   |

#### Tabulka 9 Parametry nastavení skupin LAN

| Skupina / pole                           | Pole       | Překlad                         | Popis / význam                                                                                                    |
|------------------------------------------|------------|---------------------------------|----------------------------------------------------------------------------------------------------|
| Unmanaged                                |            | Bez zařazení                    | V dané LAN skupině není<br>zařazeno žádné rozhraní ani<br>není přiřazena žádná IP<br>adresa                             |
| Obtain an IP<br>address<br>automatically |            | Získat IP adresu<br>automaticky | Router vystupuje vůči LAN<br>jako klient a žádá o přidělení<br>adresy z DHCP serveru,<br>nacházejícího se v dané<br>LAN |
|                                          | IP Address | IP adresa                       | Tlačítky <b>Release</b> / <b>Renew</b><br>můžete uvolnit stávající<br>nebo zažádat o novou                              |

|                                             |                    |                 | dynamickou adresu                                                                                                    |
|---------------------------------------------|--------------------|-----------------|----------------------------------------------------------------------------------------------------|
|                                             | Netmask            | Maska podsítě   |                                                                                                    |
| PPP IP<br>Address                           |                    |                 | Zapíná/vypíná funkce PPP<br>Unnumbered                                                                                                    |
|                                             | IP Address         | IP adresa       | IP adresa musí být rozdílná<br>od IP adresy WAN, musí se<br>však nacházet ve stejné<br>podsíti                                                                                                    |
| Use the<br>folowing<br>Static IP<br>address |                    |                 | Zde můžete změnit IP<br>adresu routeru                                                                                                    |
|                                             | IP Address         | IP adresa       | Přednastavená IP adresa<br>(viz obrázek) je 192.168.1.1                                                                                                    |
|                                             | Netmask            | Maska podsítě   | Výchozí hodnota je<br>255.255.255.0. Při této<br>masce se může v LAN<br>nacházet až 254 uživatelů.<br>Pokud to nestačí, je třeba<br>masku změnit.                                                          |
|                                             | Default<br>Gateway | Výchozí brána   | Výchozí brána je adresa, na<br>niž je směrován všechen<br>provoz, který nenáleží do<br>vnitřní sítě. Adresu výchozí<br>brány Vám určí poskytovatel<br>služby nebo je přidělena<br>automaticky při spojení. |
|                                             | Host<br>Name       | Jméno hostitele | Používá se společně<br>s doménovým jménem<br>k jednoznačné identifikaci<br>routeru. Skládá se ze znaků<br>a číslic, nesmí obsahovat<br>mezery                                                              |
|                                             | Domain             | Doména          | Spolu se jménem hostitele<br>slouží k jednoznačné<br>identifikaci. Pro přístup<br>k webovým stránkám                                                                                                    |

|                       |               |                        | routeru můžete zadat buď IP<br>adresu 192.168.1.1 nebo<br><i>mygateway1.ar7</i><br>(HostName.Domain)                                                                                                    |
|-----------------------|---------------|------------------------|----------------------------------------------------------------------------------------------------|
| Enable DHCP<br>Server |               | Zapnout DHCP<br>server | Výchozí volba je DHCP<br>zapnuto (DHCP na straně<br>LAN). Pokud již v LAN běží<br>jiný DHCP server, je nutno<br>jeden z nich vypnout                                                                                                    |
|                       | Start IP      | Počáteční IP<br>adresa | První adresa z intervalu<br>adres, z něhož DHCP server<br>vybírá přidělované IP<br>adresy. Musí být vyšší než<br>IP adresa přiřazená<br>samotné RG. Například IP<br>adresa RG je 192.168.1.1,<br>takže počáteční adresa<br>může být 192.168.1.2 nebo<br>vyšší.<br>Poznámka – Při změně<br>počáteční nebo koncovou<br>adresu intervalu se obě<br>hodnoty musejí stále<br>nacházet ve podsíti jako RG.            |
|                       | End IP        | Koncová IP<br>adresa   | Koncová adresa intervalu,<br>z něhož DHCP vybírá<br>přidělované dynamické IP<br>adresy. Maximální hodnota<br>posledního oktetu nesmí<br>překročit 254 (např.<br>192.168.1.254) . Vyčerpá-li<br>DHCP server celý interval<br>povolených adres, další<br>uživatelům již bude přístup<br>odepřen. V tomto případě<br>můžete zvýšit hodnotu<br>koncové IP adresy nebo<br>může také pomoci zkrátit<br>dobu pronájmu. |
|                       | Lease<br>Time | Délka pronájmu         | Časový úsek, po který<br>přidělená dynamická adresa<br>platí. Po jejím uplynutí bude                                                                                                    |

|                         |          |                                 | pronájem obnoven nebo<br>DHCP server přidělí adresu<br>novou. Zadává se<br>v sekundách. Výchozí<br>hodnota je <i>3600</i> sekund (1<br>hod.). Maximum je 999999<br>sekund (cca 278 hod.)                                                                                    |
|-------------------------|----------|---------------------------------|----------------------------------------------------------------------------------------------------|
| Enable DHCP<br>Relay    |          | Zapnout DHCP<br>relay           | Kromě DHCP serveru<br>podporuje RG také funkci<br>DHCP přenosu (relay). Je-li<br>konfigurován jako DHCP<br>server, potom RG adresy<br>přiděluje sám, zatímco<br>v režimu DHCP relay<br>vystupuje jako prostředník<br>při vyjednávání mezi klienty<br>a jiným DHCP serverem. |
|                         | Relay IP | IP adresa DHCP<br>relay serveru |                                                                                                    |
| Server and<br>Relay off |          | Server i DHCP<br>relay vypnuty  | V tomto případě musí<br>administrátor ručně nastavit<br>pro každého klienta sítě jeho<br>IP adresu, masku podsítě a<br>DNS. Každý klient musí mít<br>svou vlastní IP adresu. RG<br>musí být ve stejné podsíti<br>jako ostatní klienti.                                      |

## 4.2.3. LAN Setup – Ethernet Switch

Na stránce **Ethernet Switch** je možno nastavit LAN port do následujících módů (výchozí nastavení je **"Auto")**:

- Auto: ADSL2/2+ router si sám automaticky zjistí, který mód by měl použít: 100Mbps plný duplex, 100Mbps poloviční duplex, 10Mbps plný duplex a 10Mbps poloviční duplex. Výchozí volba.
- 10/Half Duplex: Příjem a vysílání dat nemůže probíhat současně. Data mohou být například vyslána, po ukončení vysílání mohou být přijímána. Vše se děje rychlostí 10 Mbps.
- **10/Full Duplex**: Data mohou být vysílána a přijímána současně, rychlost 10 Mbps.

- 100/Half Duplex: Příjem a vysílání dat nemůže probíhat současně. Data mohou být například vyslána, po ukončení vysílání mohou být přijímána. Vše se děje rychlostí 100 Mbps.
- 5. **100/Full Duplex**: Data mohou být vysílána a přijímána současně, rychlost 100 Mbps.
- Údaje odešlete tlačítkem **Apply**. Tím se provedené změny dočasně uloží. Pokud celou konfiguraci neuložíte (viz dále), budou zadané údaje při nejbližším vypnutí / rebootování routeru ztraceny.
- 7. Změny trvale uložíte v oddíle **Tools** (horní tlačítková lišta) **System Commands**.

| 🐳 TEXAS INSTRUMENTS                  | HOME SETUP                    | ADVANCED    | WIRELESS                                        | 10015                                                | STATUS | HELP        |       |        |  |
|--------------------------------------|-------------------------------|-------------|-------------------------------------------------|------------------------------------------------------|--------|-------------|-------|--------|--|
| LAN Setup                            | Ethernet Switch Configuration |             |                                                 |                                                      |        |             |       |        |  |
| LAN Configuration<br>Ethernet Switch |                               |             |                                                 | iet Value                                            | Fallb  | ack Value   | i.    |        |  |
|                                      |                               | Physical Po | art1: Auto                                      |                                                      | • D    | isabled     |       |        |  |
| WAN Setup<br>New Connection          |                               | Physical Po | ort2: Auto                                      |                                                      | < 100/ | Full Duple: | ¢.    |        |  |
| Modem O                              |                               | Physical Po | art3: Auto                                      |                                                      | D      | isabled     |       |        |  |
|                                      |                               | Physical Pc | 20124: Auto<br>10/He<br>10/Fu<br>100/F<br>100/F | alf Duplex<br>II Duplex<br>falf Duplex<br>ull Duplex |        | isabled     |       |        |  |
|                                      |                               |             |                                                 |                                                      |        |             | Apply | Cancel |  |

8. Na stránce System Commands klikněte na Save All (Uložit vše).

## 4.2.4. Log Out

Kliknutím na **Log Out** (Odhlásit) v levém sloupci opustíte celou webovou stránku konfigurace routeru.

| 🐺 Texas Instruments        | HOME | SETUP | ADVANCED | WIRELESS    | TOOLS    | STATUS    | HER         |         |        |
|----------------------------|------|-------|----------|-------------|----------|-----------|-------------|---------|--------|
| LAN Setup                  |      |       |          |             | Log Out  |           |             |         |        |
| LAN Configuration          |      |       |          |             |          |           |             |         |        |
| Ethernet Switch            |      |       |          |             |          |           |             |         |        |
| Firewall/NAT O<br>Services |      |       |          |             |          |           |             |         |        |
| WAN Setup                  |      |       |          |             |          |           |             |         |        |
| New Connection             |      |       |          |             |          |           |             |         |        |
| Modem 🧧                    |      |       | ¢        | ve you sure | you want | to Log Ou | <i>i</i> t7 |         |        |
| Log Out                    |      |       |          |             |          |           |             |         |        |
|                            |      |       |          |             |          |           |             |         |        |
|                            |      |       |          |             |          |           |             |         |        |
|                            |      |       |          |             |          |           |             |         |        |
|                            |      |       |          |             |          |           |             |         |        |
|                            |      |       |          |             |          |           |             |         |        |
|                            |      |       |          |             |          |           |             |         |        |
|                            |      |       |          |             |          |           |             |         |        |
|                            |      |       |          |             |          |           |             | Log Dut | Cancel |

Postup:

- 1. Klikněte na Log Out v levém sloupci
- 2. Zobrazí se potvrzující dotaz ("Chcete se skutečně odhlásit ?)
- 3. Potvrďte kliknutím na **Log Out** vpravo dole
- 4. Zobrazí se úvodní přihlašovací obrazovka (Log In)

# 4.3. ADVANCED

Mezi pokročilé funkce (Advanced) patří:

- Nastavení důležitých funkcí jako UpnP, SNTP, SNMP, TR-069, IP QoS, RIP, kontrola přístupu, TR-068 WAN přístup a multicasting.
- Zpracování QoS a politika směrování (policy routing)
- Správa LAN rozhraní, toku paketů a filtrace

Pokročilé funkce pro WAN (resp. LAN) lze nastavit, pokud existuje aspoň jedno spojení WAN (resp. LAN skupina).

Na následujícím obrázku je hlavní stránka **Advanced**, přístup je kliknutím na položku **Advanced** v horní tlačítkové liště. Je zde rozcestník na nastavení jednotlivých funkcí:

- UPnP Universal Plug and Play
- SNTP Nastavování časových serverů
- SNMP Konfigurace SNMP
- o TR-069
- Port Forwarding Směrování portů
- o IP Filters Filtry pro blokování přístupu na Internet
- LAN Clients Nastavení LAN klientů
- LAN Isolation Vzájemná izolace mezi skupinami LAN
- o TR-068 WAN Access Vzdálená správa
- o Bridge Filters
- Web Filters Nastavení web filtrů pro všechny klienty LAN
- Dynamic DNS Client
- IGMP Proxy
- Static Routing Statická směrovací tabulka
- Dynamic Routing Dynamické směrováni
- Policy Database
- Ingress Pokročilé nastavování QoS pro vstup
- Egress Pokročilé nastavování QoS pro výstup
- Shaper Pokročilé ladění podle QoS
- Web Access Control Vzdálený přístup přes HTTP
- SSH Access Control Vzdálený přístup a správa přes SSH

| Advanced     Advanced section lets you configure advanced features like RIP, Firewall, NAT, IGMP,     and LAN clients.     SNTP Configure SNTP to configure time server on Internet.     SNMP Configure SNMP Management.     Port Forwarding Configure Firewall and NAT pass-through to your     hosted applications.     IP Filters     itters     LAN Clients     LAN Clients     LAN Solation Disable traffic between LANs.     Redue Eithers     Select to sature Bridge Eithers.                                                                                                    |
|----------------------------------------------------------------------------------------------------|
| The Advanced section lets you configure advanced features like RIP, Firewall, NAT, IGMP,<br>and LAN clients.     SNTP Configure SNTP to configure time server on Internet.     SNMP Configure SNMP Management.     Port Forwarding Configure Firewall and NAT pass-through to your<br>hosted applications.     IP Filters     Configure Firewall to block your LAN PCs from<br>accessing the Internet.     LAN Clients     LAN Isolation Disable traffic between LANs.     Decuy                                                                                                    |
| and LAN clients.                                                                                                    |
| SNTP     Configure SNTP to configure time server on Internet.       SNMP     Configure SNMP Management.       olation     Port Forwarding       Configure Firewall and NAT pass-through to your hosted applications.       IP Filters     Configure Firewall to block your LAN PCs from accessing the Internet.       LAN Client     Configure Affect between LANs.       Prove     Beiden Eilters                                                                                                    |
| SNIP     Configure SNIP to configure time server on Internet.       ients     SNMP     Configure SNMP Management.       olation     Port Forwarding     Configure Firewall and NAT pass-through to your hosted applications.       B WAN     Configure Firewall to block your LAN PCs from accessing the Internet.       IP Filters     LAN Clients       LAN Solation     Disable traffic between LANs.       Provy     Bridge Eithers                                                                                                    |
| ients     SNNP     Configure SIMP Management.       olation     Port Forwarding     Configure Firewall and NAT pass-through to your hosted applications.       3 WAN     Configure Firewall to block your LAN PCs from accessing the Internet.       IP Filters     LAN Clients       LAN Isolation     Disable traffic between LANs.       Provy     Bridge Eithers                                                                                                    |
| Olation     Port Forwarding     Configure Firewall and NAT pass-through to your<br>hosted applications.       3 WAN     Image: Stress of the Stress of the Stress o |
| IP Filters     Configure Firewall to block your LAN PCs from accessing the Internet.       Filters     LAN Clients     Configure LAN Clients.       LAN Client     LAN Isolation     Disable traffic between LANs.       Provy     Bridge Eithers     Select to sature Bridge Eithers.                                                                                                    |
| Filters LAN Clients Configure LAN Clients. LAN Isolation Disable traffic between LANs. Bridge Eiters Select to setup Bridge Eiters.                                                                                                    |
| ALCONS Client LAN Isolation Disable traffic between LANs.                                                                                                    |
| Provy 0 Bridge Filters Select to setup Bridge Filters                                                                                                    |
| indige findels belief to see by billinger interst                                                                                                    |
| Routing Web Filters Select to setup Web Filters.                                                                                                    |
| Nic Routing Multicast Configure Multicast pass-through for different connections.                                                                                                    |
| Static Routing Configure Static routes.                                                                                                    |
| Dynamic Routing Configure RIP.                                                                                                    |
| r Web Access<br>Control Configure access control list for remote Web access.                                                                                                    |
| SSH Access                                                                                                    |
| Control Control Configure access control list for remote SSH access.                                                                                                    |
| It Policy Routing Configure Policy Routing information.                                                                                                    |
| Ingress Configure Ingress information.                                                                                                    |
| Egress Configure Egress information.                                                                                                    |
| Shaper Configure Shaper information.                                                                                                    |

#### 4.3.1. ADVANCED – UPnP

**UPnP**: Universal Plug and Play je protokol, který automatizuje propojení mezi zařízeními sítě, jako jsou počítače, herní zařízení, digitální kamery a další systémy komunikující prostřednictvím protokolu TCP/IP. Aplikace s vestavěným protokolem UPnP dokážou navázat spojení se zařízeními s aktivovaným-UPnP bez potřeby ručního nastavení.

Pro aktivaci UPnP zaškrtněte **Enable UPnP**. Tím se aktivuje okno Enable UPnP. Je nutné mít definované aspoň jedno aktivní WAN připojení. Připojené PC musí také podporovat UPnP. Pokud je aktivních více WAN připojení naráz, zvolte jedno, přes které jde příchozí provoz

| 👋 TEXAS INSTRUMENTS  | HOME | SETUP | ABVANCED       | WIRELESS       | TOOLS     | STATUS         | HELP       |               |                                                                                                    |
|----------------------|------|-------|----------------|----------------|-----------|----------------|------------|---------------|----------------------------------------------------------------------------------------------------|
| UPnP 🍕               |      |       |                |                | UPnP      |                |            |               |                                                                                                    |
| SNTP 🥹               |      | To e  | nable UPnP, ci | reck the Enabl | e UPnP bo | x and select   | t a connec | tion below.   |                                                                                                    |
| SNMP O               |      |       |                | Enable UDMD    | -         |                |            |               |                                                                                                    |
| Rent Engenanting     |      |       |                | inable UPNP    |           |                | -          |               |                                                                                                    |
| IP Filters           |      |       | WAN            | Connection     | t Data    | 572.5 <b>4</b> | *          |               |                                                                                                    |
| LAN Clients          |      |       | LAN            | Connection:    | LAN gro   | up 1           | 2          |               |                                                                                                    |
| LAN Isolation        |      |       |                |                |           |                |            |               |                                                                                                    |
| TR-058 WAN<br>Access |      |       |                |                |           |                |            |               |                                                                                                    |
| Bridge Filters       |      |       |                |                |           |                |            |               |                                                                                                    |
| Web Filters          |      |       |                |                |           |                |            |               |                                                                                                    |
| IGMP Proxy           |      |       |                |                |           |                |            |               |                                                                                                    |
| Static Routing       |      |       |                |                |           |                |            |               |                                                                                                    |
| Dynamic Routing      |      |       |                |                |           |                |            |               |                                                                                                    |
| Policy Database      |      |       |                |                |           |                |            | Apply         | Cancel                                                                                                    |
| Ingress              | -    |       |                |                |           |                |            | And A Lot AND | Contract of the local division of the local division of the local |
| Shaper               |      |       |                |                |           |                |            |               |                                                                                                    |
| Web Access Control   |      |       |                |                |           |                |            |               |                                                                                                    |
| SSH Access Control   |      |       |                |                |           |                |            |               |                                                                                                    |
| Log Out              |      |       |                |                |           |                |            |               |                                                                                                    |

# 4.3.2. ADVANCED – SNTP

**SNTP**: (Simple network timing protocol) je protokol používaný pro synchronizaci systémového času s veřejnými servery přesného času. Komunikace probíhá UDP protokolem na portu 123. Pro zapnutí funkce zaškrtněte políčko Enable SNTP.

| 🕀 TEXAS INSTRUMENTS | HOME   | SETUP        | ADVANCED      | WIRELESS       | TOOLS       | STATUS      | HELP        | 4.<br>  |                   |
|---------------------|--------|--------------|---------------|----------------|-------------|-------------|-------------|---------|-------------------|
| SNTP 💆              |        |              |               |                | SNTP        |             |             |         |                   |
| SNMP 🥹              |        | 7            | o enable SNTP | , check the En | able SNTP   | box and en  | iter a time | server. |                   |
| TR-069 🥹            |        |              |               |                |             |             |             |         |                   |
| Port Forwarding     | - Enab | Ie SNTP      |               |                |             |             |             |         |                   |
| IP Filters          |        | vice and Chi | TD Common D   | 0.0.0          | _           |             |             |         |                   |
| LAN Clients         | P      | rimary sh    | re server: [c | 0.0.0          | _           |             |             |         |                   |
| LAN Isolation       | Seco   | ondary SN    | TP Server: 0  | 0.0.0          |             |             |             |         |                   |
| TR-068 WAN          | T      | ertiary SN   | TP Server; 0. | 0.0.0          |             |             |             |         |                   |
| Bridge Filters      |        |              | Timeout: 5    |                | Secs        |             |             |         |                   |
| Web Filters         |        | Pollin       | a Interval: 🖸 | )              | Mins        |             |             |         |                   |
| Dynamic DNS Client  |        | Po           | try Count: D  |                |             |             |             |         |                   |
| IGMP Proxy 🧕        |        | Ne           | ay country 2  | 1.00.01        |             | 0.1.1       | 104         |         |                   |
| Static Routing      |        | 1            | ime zone: [(0 | 3W1+12:00) In  | ternational | i Date Line | vvest       |         | <u> </u>          |
| Dynamic Routing     |        |              | Day Light: 📋  |                |             |             |             |         |                   |
| Policy Database     |        |              |               |                |             |             |             |         |                   |
| Ingress             |        |              |               |                |             |             |             |         | Concession of the |
| Egress              |        |              |               |                |             |             |             | Apply   | Cancel            |
| Shaper              |        |              |               |                |             |             |             |         |                   |
| Web Access Control  | 17     |              |               |                |             |             |             |         |                   |
| SSH Access Control  |        |              |               |                |             |             |             |         |                   |
| Log Out             |        |              |               |                |             |             |             |         |                   |

Po aktivaci funkce SNTP zašle RG požadavek o přesný čas na adresu prvního (primary) SNTP serveru. Pokud do doby **Timeout** nedostane odpověď, učiní ještě několik pokusů (**Retry Count** = počet pokusů). Nejsou-li ani tyto pokusy úspěšné, zažádá stejným způsobem na adrese druhého (secondary) SNTP serveru, případně i třetího (tertiary). Celý cyklus je opakován s periodou **Polling Interval**.

Postup při nastavení:

- 1. Zaškrtněte Enable SNTP
- 2. Podle tabulky 1 vyplňte následující
  - o Primary SNTP
  - Secondary SNTP
  - Tertiary SNTP
  - o Timeout
  - Polling Interval
  - o Retry Count
  - Time Zone

- o Day Light
- Údaje formuláře odešlete tlačítkem Apply. Tím se provedené nastavení dočasně aktivuje. Pokud celou konfiguraci neuložíte (viz dále), budou ovšem zadané údaje při nejbližším vypnutí / rebootování RG ztraceny.
- 4. Změny trvale uložíte v oddíle **Tools** (horní tlačítková lišta) **System Commands**.
- 5. Na stránce System Commands klikněte na Save All (Uložit vše).

| Pole                     | Překlad                            | Popis / význam                                                                                                    |
|--------------------------|------------------------------------|----------------------------------------------------------------------------------------------------|
| Primary SNTP<br>server   | Primární SNTP<br>server            | IP adresa nebo hostname prvního<br>SNTP serveru. Může být určeno<br>poskytovatelem (ISP) nebo zvoleno<br>uživatelem.                               |
| Secondary SNTP<br>server | Druhý SNTP<br>server               | Záložní SNTP server                                                                                                    |
| Tertiary SNTP<br>server  | Třetí SNTP<br>server               | Druhý záložní SNTP server                                                                                                    |
| Timeout                  | Timeout<br>(sekundy)               | Pokud se nepodaří spojení<br>s jedním SNTP serverem do doby<br>dané hodnotou <b>Timeout</b> , bude se<br>pokoušet u dalšího serveru                |
| Polling Interval         | Interval<br>dotazování<br>(minuty) | Po uplynutí doby <b>Polling Interval</b><br>od posledního úspěšného stažení<br>časového údaje se celý proces<br>opakuje. (tj. interval obnovování) |
| Retry Count              | Počet pokusů                       | Maximální počet pokusů, které RG<br>učiní u jednotlivého SNTP serveru.                                                                             |
| Time Zone                | Časové pásmo                       | ČR = GMT + 1                                                                                                    |
| Day Light                | Letní čas                          | Zaškrtnutím se hodiny přesunou na<br>letní čas. Pozor – přepnutí<br>neprobíhá automaticky podle<br>kalendáře, je nutno dělat ručně.                |

Tabulka 1 Parametry nastavení SNTP

## **4.3.3. ADVANCED – SNMP** (jen u modelu PTI-845G)

**SNMP**: Simple Network Management Protocol je protokol na bázi UDP (port 161) používaná při správě počítačových sítí. Struktura SNMP se skládá různých komponent, jako SNMP agent (server), stanice správy sítě (NMS), protokoly správy sítě a databáze MIB.

| 🏘 Texas Instruments  | HOME | SETUP    | ADVANCED    | WIRELESS   | TOOLS       | STATUS      | HELP |         |        |
|----------------------|------|----------|-------------|------------|-------------|-------------|------|---------|--------|
| SNTP \varTheta       |      |          |             | SNN        | 1P Manager  | nent        |      |         |        |
| SNMP 🧕               |      |          |             |            |             |             |      |         |        |
| TR-069 🥹             |      |          |             | 0          | Enable S    | NMP Agen    | t    |         |        |
| Port Forwarding      |      |          |             | Name       | myrouter    | aver trup.  | -    |         |        |
| IP Filters           |      |          |             | (          | Inviou      |             | _    |         |        |
| LAN Ellents          |      |          |             | Location   | : mytown,r  | nystate,usa | _    |         |        |
| LAN Isolation        |      |          |             | Contact    | :  support@ | yourlSP.co  | m    |         |        |
| TR-068 WAN<br>Access |      |          |             | Vendor OID | :1.3.6.1.4  | .1.294      |      |         |        |
| Bridge Filters       |      |          |             |            | Communit    | y           |      |         |        |
| Web Filters          |      |          | _           | Name       |             | Access Ri   | aht  |         |        |
| Dynamic DN5 Client   |      |          | pub         | lic        |             | ReadOnly    | -    |         |        |
| IGMP Proxy 🥹         |      |          | 1           |            |             |             | *    |         |        |
| Static Routing       |      |          |             |            |             |             |      |         |        |
| Dynamic Routing      |      |          |             |            | Tunne       |             |      |         |        |
| Policy Database      |      |          | Destination | 10         | Trap Co     | mmunity     | Trap | Version |        |
| Ingress              |      |          |             |            |             |             |      | •       |        |
| Egress               |      | <u> </u> |             | — ř        |             |             |      |         |        |
| Shaper               |      | <u></u>  |             | — 'r       |             |             |      |         |        |
| Web Access Control   |      | 1        |             |            |             |             | 2    |         |        |
| SSH Access Control   |      |          |             |            |             |             |      | Apply   | Cancel |
| Log Out              |      |          |             |            |             |             |      |         |        |

#### Tabulka 2 Parametry SNMP

| Pole                 | Překlad                     | Popis / Význam                           |
|----------------------|-----------------------------|------------------------------------------|
| Enable SNMP<br>Agent | Aktivovat<br>SNMP<br>agenta | Výchozí nastavení je vypnuto             |
| Enable SNMP<br>Traps | Zapnout<br>SNMP<br>zprávy   | Výchozí nastavení je vypnuto             |
| Name                 | Jméno                       | Jméno routeru, přidělené administrátorem |
| Location             | Umístění                    | Fyzické umístění routeru                 |

| Contact                   | Kontakt                         | Kontaktní osoba nebo informace o routeru                                                                                                    |
|---------------------------|---------------------------------|----------------------------------------------------------------------------------------------------|
| Vendor OID                | ID<br>dodavatele                | Identifikace dodavatele podsystému<br>správy sítě. ID je ve formátu SMP stromu.<br>Například Texas Instruments má přidělen<br>podstrom 1.3.6.1.4.1.294                                                                                                    |
| Community                 | Komunita                        | SNMP definuje komunitu jako vztah mezi<br>agentem a jedním nebo více SNMP<br>manažery. Jestliže textová část názvu<br>souhlasí s názvem komunity, známé<br>přijímanou SNMP entitou, je vysílací<br>SNMP entita považována za člena<br>komunity a je jí přidělena jistá úroveň<br>přístupu: pouze čtení ( <i>read-only</i> ) nebo<br>čtení+zápis ( <i>read-write</i> ). Profil komunity je<br>dán složením přístupového práva<br>komunity a projektu spravovaného MIB.<br>Profil komunity definuje povolené operace,<br>které mohou být s objektem prováděny.<br>V případě RG jsou výchozí název<br>komunity <i>public</i> a přístupové právo <i>read-<br/>only</i> uloženy v konfiguračním souboru.<br>Jsou povoleny operace GET a GETNEXT<br>pro všechny objekty s právy READ-ONLY<br>a READ-WRITE vůči MIB.<br>Přes webové rozhraní Ize pro RG<br>definovat tři názvy komunity. V budoucích<br>verzích se počítá s podporou SNMPv2c a<br>SNMPv3 |
| Community<br>Name         | Název<br>komunity               | Je možno definovat tři komunity, včetně přednastavené <i>public</i> .                                                                                                    |
| Community<br>Access Right | Přístupová<br>práva<br>komunity | <ul> <li>Dvě úrovně:</li> <li>ReadOnly (pouze čtení) – povoleny operace GET a GETNEXT vůči všem objektům v MIB</li> <li>ReadWrite (čtení i zápis) – povoleny GET, GETNEXT a k objektům s možností zápisu (<i>read-writable</i>) i operace SET</li> </ul>                                                                                                    |

| Тгар             | Zpráva                 | Trap je oznámení o události. RG<br>podporuje čtyři standardní trapy: |
|------------------|------------------------|----------------------------------------------------------------------|
|                  |                        | WarmStart Trap                                                       |
|                  |                        | LinkUp Trap                                                          |
|                  |                        | LinkDown Trap                                                        |
|                  |                        | Authentication Failure Trap                                          |
| Trap Destination | Cílová<br>adresa trapu | Lze nastavit tři různé adresy                                        |
| Trap Community   |                        | Název komunity trapu                                                 |
| Trap Version     | Verze trapu            | SNMP v1                                                              |
|                  |                        | SNMP v2c                                                             |

## 4.3.4. TR-069

TR-069 je protokol, definující jednotný rámec pro zabezpečenou správu CPE (koncové zařízení na straně zákazníka) autokonfiguračním serverem (ACS) ze strany WAN.

TR-069 zahrnuje především:

- Automatickou bezpečnou konfiguraci a zajištění dynamických služeb (firewall, antispam...)
- Správu softwaru / firmwaru
- o Sledování stavu a výkonu
- o Diagnostiku

Na následujícím obrázku je výchozí stránka nastavení protokolu TR-069. Přístup je přes odkaz TR-069 v levém sloupci ze stránky **Advanced**. Na stránce TR-069 se nastavují parametry připojení; koncový uživatel by zde **neměl** zasahovat.

| TEXAS INSTRUMENTS                  | KOME SETUP  | ADVANCED        | WIRELESS         | TOOLS     | STATUS       | HELP       |                   |
|------------------------------------|-------------|-----------------|------------------|-----------|--------------|------------|-------------------|
| UPnP 🧕                             |             |                 |                  | TR-069    |              |            |                   |
| SNTP O                             | TR-069 is 4 | inabled by defa | ult. Select a de | fault WAN | i connection | and set ti | he ACS URL below. |
| SNMP O                             |             |                 |                  |           |              |            |                   |
| Port Forwarding                    | ACS U       | RL:             | http://19.       | 2 168 1 2 | 9995/        | ACS        | Connect           |
| IP Filters                         | Period      | ic Inform Inter | oval: 86400      |           |              |            |                   |
| LAN Clients                        | renou       | is morn neo     | Tent loores      |           |              |            |                   |
| LAN Isolation                      |             |                 |                  |           |              |            |                   |
| Access O                           | ACS C       | onnection Re    | quest            |           |              |            |                   |
| Bridge Filters                     | Userna      | ame:            | 00E0A6-          | 111       |              |            |                   |
| Dynamic DNS Client                 | Passw       | ord:            |                  | ••••      |              |            |                   |
| IGMP Proxy 🥹                       |             |                 |                  |           |              |            |                   |
| Static Routing                     |             |                 |                  |           |              |            |                   |
| Dynamic Routing<br>Policy Database |             |                 |                  |           |              |            |                   |
| Ingress                            |             |                 |                  |           |              |            | Apply Cancel      |

| <b>Iduika 3</b> Falameliy hastaveni i K-009 | Tabulka 3 | Parametry | nastavení | TR-069 |
|---------------------------------------------|-----------|-----------|-----------|--------|
|---------------------------------------------|-----------|-----------|-----------|--------|

| Pole                                | Překlad                                           | Popis / Význam                                                                       |
|-------------------------------------|---------------------------------------------------|--------------------------------------------------------------------------------------|
| ACS URL                             | URL adresa<br>autokonfiguračního serveru<br>(ACS) | Podle informací od<br>poskytovatele služby<br>(ISP)                                  |
| Periodic Inform<br>Interval Enabled | Periodicky se přihlašovat<br>k ACS                | Je-li zapnuto, je potřeba<br>vyplnit ještě <b>Periodic</b><br><b>Inform</b> Interval |
| Periodic Inform<br>Interval         | Perioda dotazů u ACS<br>(sekundy)                 | Doporučená hodnota je<br>86400 sekund, tj. jednou<br>denně                           |
| ACS Connect                         | Připojit se k ACS                                 | Ruční připojení (mimo<br>interval Periodic Inform)                                   |

## 4.3.5. ADVANCED – Port Forwarding

**Směrování portů**: Směrování portů (někdy se označuje jako Virtual Servers) je nezbytné, protože překladač adres (NAT) směruje pouze provoz z internetu na specifický port pouze tehdy, je-li toto namapování zaneseno v jeho směrovací tabulce. To však přináší problémy v případě, že chcete zdroje LAN zpřístupnit

internetovým klientům, například při hraní síťových her nebo hostování síťových aplikací.

Směrování portů je tedy důležité při hraní některých her, chatování, videokonferencích a dalších aplikacích. Rovněž budete potřebovat konfigurovat směrování portů, pokud zamýšlíte provozovat web server nebo mail server, jenž má být přístupný z vnější sítě.

| 🖗 TEXAS INSTRUMENTS    | HOME SETUP      | ADVANCED WIRELESS             | TOOLS         | STATUS     | HELP                  |         |
|------------------------|-----------------|-------------------------------|---------------|------------|-----------------------|---------|
| SNTP 🥹                 |                 | р                             | ort Forwardin | g          |                       |         |
| SNMP 🥹                 |                 |                               |               |            | 77 <b>m</b> 70 777 70 |         |
| TR-069 🥹               | WAN Connectio   | in:[Data                      |               | v Incoming | g Ping                |         |
| Port Forwarding        | Select LAN Grou | p: LAN group 1                |               |            |                       |         |
| IP Filters             | LAN I           | P: 10.0.0.140 💌               | New           | IP. DMZ    | Custom Port Forv      | varding |
| LAN Elients            | -               | S                             |               |            |                       |         |
| LAN Isolation          | Category        | Available Rules               | F)            |            | Applied Rule          | s       |
| TR-068 WAN<br>Access O |                 | Alien vs Predator             |               | i i        |                       |         |
| Bridge Filters         | ● Games         | Asheron's Call<br>Dark Rein 2 |               |            |                       |         |
| Web Filters            | O VPN           | Delta Force                   |               |            |                       |         |
| Dynamic DNS Client     | O Audio/Video   | Doom<br>Dune 2000             |               | 00 >       |                       |         |
| IGMP Proxy 🥹           | O Servers       | DirectX (7,8) Games           | < R           | emove      |                       |         |
| Static Routing         | O User          | EliteForce                    |               |            |                       |         |
| Dynamic Routing        |                 | Fighter Ace II                | -             |            |                       |         |
| Policy Database        |                 |                               |               | 1          |                       |         |
| Ingress                |                 | V                             | iew           |            |                       |         |
| Egress                 |                 |                               |               |            | Apply                 | Cancel  |

#### Tabulka 4 Parametry pro přesměrování portů

| Pole                   | Překlad                         | Popis / Význam                                                   |
|------------------------|---------------------------------|------------------------------------------------------------------|
| WAN<br>Connection      |                                 | Vyberte WAN připojení, pro které má<br>přesměrování platit       |
| Select LAN<br>Group    | Zvolte skupinu<br>LAN           |                                                                  |
| LAN IP                 | IP adresa<br>hostitele v LAN    |                                                                  |
| Allow Incoming<br>Ping | Povolit příchozí<br>Ping (ICMP) | Povolení odpovědi na příchozí<br>požadavek Ping z internetu      |
| DMZ                    | Demilitarizovaná<br>zóna        | Více informací je v kapitole "Chyba!<br>Nenalezen zdroj odkazů." |

| Custom Port<br>Forwarding | Vlastní definice<br>přesměrování | Odkaz na stránku nastavení vlastních<br>pravidel pro přesměrování. Více<br>informací je v kapitole "Chyba!<br>Nenalezen zdroj odkazů." |
|---------------------------|----------------------------------|----------------------------------------------------------------------------------------------------|
| Category                  | Kategorie                        | Výběr z předdefinovaných nebo<br>uživatelem definovaných kategorií                                                                     |
| Available<br>Rules        | Dostupná<br>pravidla             | Seznam pravidel ve zvolené kategorii                                                                                                   |
| Applied Rules             | Aktivovaná<br>pravidla           | Seznam zvolených platných pravidel ve zvolené kategorii                                                                                |

Předdefinovaná pravidlo pro jednu skupinu LAN lze aktivovat následujícím postupem:

- 1. Zvolte WAN Connection, LAN Group a LAN IP.
- Pokud se požadovaná LAN IP nenachází v rozbalovacím seznamu, můžete ji přidat na stránce LAN Client – zde klikněte na New IP (nová IP).
- Vyberte kategorii a pravidlo (aplikaci) a kliknutím na Add (přidat) je přidáte do boxu platných pravidel Applied Rules.

Poznámka – Výpis pravidel spojených s daným pravidlem (aplikací) zobrazíte tlačítkem View (zobrazit) – přesunete se na stránku Rule Management

| Rule Management |            |            |              |        |
|-----------------|------------|------------|--------------|--------|
| Rule            | Name: Dire | ectX (7,8) | Games        |        |
|                 |            |            |              | Cancel |
| Protocol        | Port Start | Port End   | Port Map     |        |
| TCP             | 47624      | 47624      | 47624        |        |
| TCP             | 6073       | 6073       | 6073<br>2300 |        |

Směrování portů – zobrazení nastavení existujícího pravidla

 Pokud se požadované pravidlo v seznamu nenachází, můžete ho vytvořit sami v kategorii User (uživatelský). Přepněte na User, potom klikněte na New.

> Poznámka – Tlačítka New, View a Delete (Nový, Zobrazit, Smazat) jsou zobrazeny pouze při volbě kategorie User. Všechny uživatelem definovaná pravidla se pak nacházejí v této kategorii.

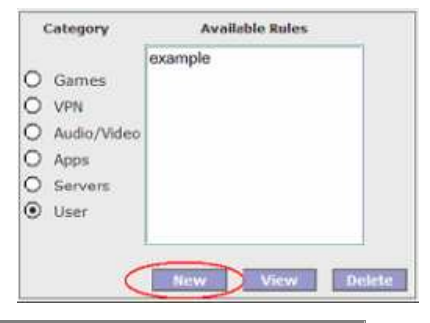

 Na stránce Rule Management je možno vytvářet nová pravidla. Zadejte název (Name), protokol, rozmezí portů (Port Start / End) a číslo portu, na nějž má být tento port namapován (Port Map), pokračujte Apply.

| Rule Management |                         |  |  |  |
|-----------------|-------------------------|--|--|--|
| Rule Name:      |                         |  |  |  |
| Protocol: TO    | P v                     |  |  |  |
| Port Start:     | Port End:               |  |  |  |
| Port Map:       |                         |  |  |  |
|                 | Apply Cancel            |  |  |  |
|                 |                         |  |  |  |
| Protocol Port   | Start Port End Port Map |  |  |  |

- Vytvořené pravidlo se přidá do seznamu kategorie User. Můžete jej dále upravovat nebo smazat.
- 7. Podle potřeby přidejte další filtry.
- Údaje formuláře odešlete tlačítkem Apply. Tím se provedené nastavení dočasně aktivuje. Pokud celou konfiguraci neuložíte (viz dále), budou ovšem zadané údaje při nejbližším vypnutí / rebootování RG ztraceny.
- 9. Změny trvale uložíte v oddíle **Tools** (horní tlačítková lišta) **System Commands**.
- 10. Na stránce System Commands klikněte na Save All (Uložit vše).

**Poznámka** – Odkaz **Custom Port Forwarding** lze použít také použít pro přidání programu k existujícímu seznamu.

## 4.3.5.1. Nastavení DMZ

**DMZ** (Demilitarized Zone): Je-li určitá adresa v LAN síti nastavená jako DMZ (demilitarizovaná zóna), potom je otevřena pro veškerý provoz vůči WAN (kromě dat, pro něž je nastaveno přesměrování portů). Výchozí nastavení je DMZ vypnuta. Aktivací DMZ vytváříte oblast nezabezpečenou firewallem routeru.

Postup při nastavení:

1. Na stránce **Port Forwarding** klikněte na **DMZ**. Načte se stránka **DMZ Settings** 

| TEXAS INSTRUMENTS  | HOME SETUP | ADVANCED      | WIRELESS     | TOOLS      | STATUS  | HELP |              |
|--------------------|------------|---------------|--------------|------------|---------|------|--------------|
| SNTP 😌             |            |               | D            | MZ Setting | 5       |      |              |
| SNMP 0<br>TR-069 0 |            | Enable DMZ    |              |            |         |      |              |
| Port Forwarding    |            | Select your W | AN Connecti  | on: Data   |         | -    |              |
| IP Filters         |            | Se            | lect LAN Gro | up: LAN    | group 1 |      |              |
| LAN Clients        |            | Select a l    | AN IP Addre  | ss: 10.0.  | 0.139 🔻 |      | LAN Clients  |
| LAN Isolation      |            |               |              |            |         |      |              |
| Access             |            |               |              |            |         |      |              |
| Bridge Filters     |            |               |              |            |         |      |              |
| Web Filters        |            |               |              |            |         |      |              |
| Dynamic DNS Client |            |               |              |            |         |      |              |
| IGMP Proxy 🥹       |            |               |              |            |         |      |              |
| Static Routing     |            |               |              |            |         |      |              |
| Dynamic Routing    |            |               |              |            |         |      |              |
| Tonross            |            |               |              |            |         |      |              |
| Egress             |            |               |              |            |         |      | Apply Cancel |

- 2. Zaškrtněte Enable DMZ.
- Zvolte WAN připojení, skupinu LAN, a IP adresu klienta v LAN DMZ lze konfigurovat pro každou LAN skupinu zvlášť.

**Poznámka** – Odkaz LAN Clients vede na stejnojmennou stránku nastavení.

- 4. Údaje formuláře odešlete tlačítkem Apply. Tím se provedené nastavení dočasně aktivuje. Pokud celou konfiguraci neuložíte (viz dále), budou ovšem zadané údaje při nejbližším vypnutí / rebootování RG ztraceny.
- 5. Změny trvale uložíte v oddíle **Tools** (horní tlačítková lišta) **System Commands**.
- 6. Na stránce System Commands klikněte na Save All (Uložit vše).

| Pole                          | Překlad              | Popis / Význam                                  |
|-------------------------------|----------------------|-------------------------------------------------|
| Enable DMZ                    | Aktivovat DMZ        | Výchozí nastavení je<br>vypnuto                 |
| Select your WAN<br>Connection | Zvolte WAN připojení | WAN připojení, pro něž má<br>DMZ platit         |
| Select LAN Group              | Vyberte skupinu LAN  | LAN skupina, v níž se má<br>DMZ nacházet        |
| Select a LAN IP               | Vyberte LAN IP       | Tato adresa se stane DMZ,<br>tj. bude vystavena |

|  | Tabulka 5 | Parametrv | nastavení | DMZ |
|--|-----------|-----------|-----------|-----|
|--|-----------|-----------|-----------|-----|

| Address     | adresu | nechráněnému přístupu<br>z internetu se všemi riziky.                                             |
|-------------|--------|---------------------------------------------------------------------------------------------------|
| LAN Clients |        | Odkaz na stránku LAN<br>Clients. Více informací<br>v kapitole "Chyba!<br>Nenalezen zdroj odkazů." |

## 4.3.5.2. Custom Port Forwarding

Na této stránce můžete vytvořit až 15 nových přesměrování pro vlastní speciální potřebu (např. vytvoření vlastní NAT)

| 🏘 Texas Instruments    | HOME SETUP   | ADVANCED      | WIRELESS      | TOOLS     | STATUS     | HELP          |                    | 1       |
|------------------------|--------------|---------------|---------------|-----------|------------|---------------|--------------------|---------|
| SNTP 🕹                 |              |               | Custom        | Port Forv | arding     |               |                    | i)      |
| SNMP 🧕                 |              |               |               |           |            |               |                    |         |
| TR-069 🧕               | 1000         | -             | 100           |           |            | <u> 1</u> ~24 |                    |         |
| Port Forwarding        | Connection   | i lo          | ata 🗾         |           |            | Enat          | ole 🗹              |         |
| IP Filters             | Application: | - E           |               |           |            | Protoc        | ol: TCP            | *       |
| LAN Clients            | Source IP A  | ddress:       |               |           | Source     | e Netmas      | sk:                |         |
| LAN Isolation          | Destination  | IP Address:   |               |           | Destinatio | n Netmas      | sk: 255.255.       | 255.255 |
| TR-068 WAN<br>Access O | Destination  | Port Start:   |               |           | Destinatio | n Port Er     | nd:                |         |
| Bridge Filters         | Destination  | Port Map:     |               |           |            |               | 37                 |         |
| Web Filters            | Enal         | oled Name Sou | irce IP Desti | nation IP | Port Start | Protocol      | Edit Delete        |         |
| Dynamic DNS Client     |              | M             | task M        | łask      | Port End   |               |                    |         |
| IGMP Proxy 🥹           |              |               |               |           | Рогт Мар   |               |                    | ÷       |
| Static Routing         |              |               |               |           |            |               |                    |         |
| Dynamic Routing        |              |               |               |           |            |               |                    |         |
| Policy Database        |              |               |               |           |            |               |                    |         |
| Ingress                |              |               |               |           |            |               | England and an and |         |
| Egress                 |              |               |               |           |            |               | Apply              | Cancel  |

| Tabuka 6 | Parametry | pro uživatelské | přesměrování | portů |
|----------|-----------|-----------------|--------------|-------|
|----------|-----------|-----------------|--------------|-------|

| Pole        | Překlad | Popis / Význam                                                     |
|-------------|---------|--------------------------------------------------------------------|
| Connection  |         | Vyberte WAN připojení, pro nějž má nové<br>pravidlo platit         |
| Enable      | Zapnuto | Po přidání pravidla tlačítkem <b>Apply</b> se zaškrtne automaticky |
| Application |         | Název aplikace, která bude přesměrování<br>využívat                |
| Protocol                  |                                                      | Tři protokoly:                                                                                                    |
|---------------------------|------------------------------------------------------|----------------------------------------------------------------------------------------------------|
|                           |                                                      | • TCP                                                                                                    |
|                           |                                                      | • UDP                                                                                                    |
|                           |                                                      | • TCP a UDP                                                                                                    |
| Source IP<br>Address      | IP adresa<br>zdroje                                  | Hodnota 0.0.0.0 zastupuje všechny adresy                                                                                                    |
| Source<br>Netmask         | Maska zdroje                                         | 255.255.255.255 zastupuje všechny masky                                                                                                    |
| Destination<br>IP Address | IP adresa cíle                                       |                                                                                                    |
| Destination<br>Netmask    | Maska cíle                                           | Maska podsítě, v níž se nachází cíl.<br>Přednastavená hodnota je 255.255.255.255                                                                                                    |
| Destination<br>Port Start | Počáteční<br>číslo portu cíle                        | Dolní mez intervalu portů, který má být pro<br>tuto aplikaci otevřen                                                                                                    |
| Destination<br>Port End   | Koncové číslo<br>portu cíle                          | Horní mez intervalu portů, který má být pro<br>tuto aplikaci otevřen                                                                                                    |
| Destination<br>Port Map   | Port cíle, na<br>něž má být<br>provoz<br>přesměrován | Jsou dva druhy mapování:<br>• One-to-one (jeden na jeden)<br>• Multiple-to-one (pásmo Start-End na<br>jeden port)<br>Multiple-to-One One-to-One<br>WAN [500 600] [500 600]<br>↓ ↓<br>LAN 700 [500 600] |

**Poznámka** – při zadávání IP adres, masek a portů je možno použít hvězdičku \* (zastupuje libovolné číslo)

# 4.3.6. ADVANCED – IP Filters

Filtrování IP adres umožňuje určitým aplikacím nebo službám zablokovat přístup a to na základě IP adresy počítače. Na stránce IP Filters můžete pro určité IP adresy blokovat např. přístup na web nebo i veškerý odchozí provoz.

K dispozici je předdefinovaná databáze IP filtrů, ze které je možno přiřazovat jednotlivé filtry jednomu nebo více členům určité LAN skupiny. Nastavení předdefinovaných filtrů je možno prohlížet; dále lze vytvářet, upravovat a mazat filtry vlastní.

| 🐺 Texas Instruments | HOME  | SETUP               | ADVANCED      | WIRELESS    | TOOLS      | STATUS      | HELP   |                   |
|---------------------|-------|---------------------|---------------|-------------|------------|-------------|--------|-------------------|
| SNTP O              |       |                     |               |             | IP Filters |             |        |                   |
| SNMP 🥹              |       |                     |               |             | -          |             |        |                   |
| TR-069 🥹            | Selec | t LAN Grou          | up: LAN grou  | Jp 1        | -          |             |        |                   |
| Port Forwarding     |       | LAN                 | IP: 10.0.0.14 | 10 💌        | Net        | W IP        |        |                   |
| IP Filters          | Blo   | ock All Trafi       | fic: 🗌        |             | D BI       | ock Outgoin | g Ping | Custom IP Filters |
| LAN Clients         |       |                     |               |             |            | ſ           |        |                   |
| LAN Isolation       | Ca    | tegory              | Avai          | lable Rules |            |             | A      | pplied Rules      |
| TR-068 WAN          |       |                     | Alien vs Pre  | edator      | -          |             |        |                   |
| Bridge Filters      | 0     | Games               | Dark Rein 2   | 2 ani<br>2  |            |             |        |                   |
| Web Filters         | 0     | /PN<br>Judin A/ideo | Delta Force   | le l        |            | Add >       |        |                   |
| Dynamic DNS Client  | O A   | Apps                | Dune 2000     |             |            |             |        |                   |
| IGMP Proxy 🥹        | 0 9   | Servers             | DirectX (7,8  | l) Games    |            | Remove      |        |                   |
| Static Routing      | OL    | Jser                | EverQuest     |             |            |             |        |                   |
| Dynamic Routing     |       |                     | Fighter Ace   | e II.       | -          |             |        |                   |
| Policy Database     |       |                     |               | Vie         |            |             |        |                   |
| Ingress             |       |                     |               | 100         |            |             |        |                   |
| Egress              |       |                     |               |             |            |             |        | Apply Eancel      |

### Tabulka 7 Přehled parametrů IP filtru

| Pole                   | Překlad                    | Popis / Význam                                                                                                    |
|------------------------|----------------------------|----------------------------------------------------------------------------------------------------|
| Select LAN<br>Group    | Zvolte skupinu LAN         | Skupina LAN, pro níž má filtr platit                                                                                                    |
| LAN IP                 |                            | IP adresa v dané skupině LAN, pro<br>níž má filtr platit                                                                                               |
| Block All Traffic      | Blokovat veškerý<br>provoz | Blokování veškerého síťového<br>provozu                                                                                                    |
| Block Outgoing<br>Ping | Blokovat odchozí<br>Ping   | Může se hodit v případě, že se<br>v LAN počítači nachází virus, který<br>zahlcuje síť stálým rozesíláním<br>pingů (Ping-of-Death Denial Of<br>Service) |
| Custom IP<br>Filters   | Vlastní IP filtry          | Odkaz na stránku <b>Custom IP</b><br>Filters. (viz "8.1 Vlastní nastavení IP                                                                           |

|                 |                   | filtru" )                                                              |
|-----------------|-------------------|------------------------------------------------------------------------|
| Available Rules | Dostupná pravidla | Seznam předdefinovaných a<br>uživatelských pravidel podle<br>kategorií |
| Applied Rules   | Aktivní pravidla  | Seznam aktivovaných pravidel podle kategorií                           |

Postup při aktivaci předdefinovaného filtru:

### 1. Na stránce IP Filters zvolte LAN Group a LAN IP.

Pokud požadovaná LAN IP se v rozbalovacím seznamu nenachází, můžete ji přidat na stránce **LAN Client** – zde klikněte na **New IP** (nová IP).

- Vyberte požadovaný filtr v dané kategorii. Kliknutím na View si můžete prohlédnout jeho nastavení. Tlačítkem Add přesunete vybraný filtr do boxu Applied Rules.
- Pokud žádné z předdefinovaných filtrů nevyhovuje Vašim potřebám, můžete si vytvořit vlastní – přepněte na User (obr. 14) a potom New.

**Poznámka** – Výpis pravidel spojených s daným pravidlem (aplikací) zobrazíte tlačítkem **View** (zobrazit) – přesunete se na stránku **Rule Management** 

 Pokud se požadované pravidlo v seznamu nenachází, můžete ho vytvořit sami v kategorii User (uživatelský). Přepněte na User, potom klikněte na New.

> Poznámka – Tlačítka New, View a Delete (Nový, Zobrazit, Smazat) jsou zobrazeny pouze při volbě kategorie User. Všechny uživatelem definovaná pravidla se pak nacházejí v této kategorii.

| Category                                                          | Available Rules |
|-------------------------------------------------------------------|-----------------|
| O Games<br>O VPN<br>O Audio/Vide<br>O Apps<br>O Servers<br>O User | example<br>10   |
| (                                                                 | New View Delete |

 Na stránce Rule Management je možno vytvářet nová pravidla. Zadejte název (Name), protokol, rozmezí portů (Port Start / End) a číslo portu, na nějž má být tento port namapován (Port Map), pokračujte Apply.

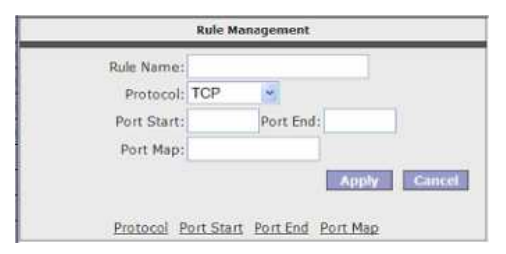

 Vytvořené pravidlo se přidá do seznamu kategorie User. Můžete jej dále upravovat nebo smazat.

- 7. Podle potřeby přidejte další filtry.
- Údaje formuláře odešlete tlačítkem Apply. Tím se provedené nastavení dočasně aktivuje. Pokud celou konfiguraci neuložíte (viz dále), budou ovšem zadané údaje při nejbližším vypnutí / rebootování RG ztraceny.
- 9. Změny trvale uložíte v oddíle **Tools** (horní tlačítková lišta) **System Commands**.
- 10. Na stránce System Commands klikněte na Save All (Uložit vše).

**Poznámka** – Odkaz **Custom IP Filters** lze použít také použít pro přidání programu k existujícímu seznamu (viz dále).

# 4.3.6.1. Custom IP Filters

Na stránce **Custom IP Filters** můžete definovat až 20 vlastních filtrů. Blokování probíhá na základě:

- IP adresa a maska podsítě cíle nebo zdroje
- TCP portu (možno zadat jako pásmo)
- o Protokolu
  - TCP
  - UDP
  - TCP i UDP
  - ICMP
  - Any (Všechny)

| Filter Name:                                                         | Enable 🗹             |  |  |  |  |
|----------------------------------------------------------------------|----------------------|--|--|--|--|
| Source IP:                                                           | Source Netmask:      |  |  |  |  |
| Destination IP:                                                      | Destination Netmask: |  |  |  |  |
| Port Start:                                                          | Port End:            |  |  |  |  |
| Protocol: TCP                                                        | •                    |  |  |  |  |
| Enabled Name Source IP Destination IP PortStart Protocol Edit Delete |                      |  |  |  |  |

### Tabulka 8 Parametry nastavení IP filtru

| Pole        | Překlad      | Popis / Význam |
|-------------|--------------|----------------|
| Filter Name | Název filtru | Zvolený název  |

| Enable                    | Zapnuto                       | Po přidání filtru tlačítkem <b>Apply</b><br>se automaticky zaškrtne                          |
|---------------------------|-------------------------------|----------------------------------------------------------------------------------------------|
| Source IP                 | IP adresa zdroje              | IP adresa, jejíž odchozí provoz<br>má být blokován                                           |
| Source Netmask            | Maska zdroje                  | Maska podsítě, v níž se nachází<br>zdroj                                                     |
| Destination IP<br>Address | IP adresa cíle                | Provoz směřující k tomuto cíli<br>bude blokován. Hodnota 0.0.0.0<br>zastupuje všechny adresy |
| Destination<br>Netmask    | Maska cíle                    | Maska podsítě, v níž se nachází<br>cíl. Hodnota 255.255.255.255<br>zastupuje všechny masky.  |
| Port Start                | Počáteční číslo<br>portu cíle | Dolní mez intervalu portů, který<br>má být blokován                                          |
| Port End                  | Koncové číslo portu<br>cíle   | Horní mez intervalu portů, který<br>má být blokován                                          |
| Protocol                  |                               | Možnosti: TCP, UDP, TCP a<br>UDP, ICMP, Všechny (Any)                                        |

# 4.3.7. ADVANCED - LAN Clients

Na této stránce se nachází přehled všech hostitelů v LAN. Hostitel může být veden jako *dynamický* (jeho adresa byla pronajata DHCP serverem routeru), nebo *statický* (ručně nastavená IP).

Zde můžete přidat *statickou* IP adresu (součást podsítě LAN). Existující adresu spadající do intervalu DHCP serveru je možno smazat a uvolnit ji tak pro další použití.

**Poznámka** – Klienti s dynamickou IP adresou budou zobrazeni pouze při aktivním DHCP serveru.

| 🕀 Texas Instruments 🗌 HOMI | SETUP ADVANCED WIRELESS TOOLS STATUS HELP                            |  |  |  |  |  |
|----------------------------|----------------------------------------------------------------------|--|--|--|--|--|
| SNTP 😆                     | LAN Clients                                                          |  |  |  |  |  |
| SNMP 🧕                     | To add a LAN Client, Enter IP Address and Hostname, then dick Apply. |  |  |  |  |  |
| TR-069 🧕                   |                                                                      |  |  |  |  |  |
| Port Forwarding            | Select LAN Connection: LAN group 1 💽                                 |  |  |  |  |  |
| IP Filters                 | Enter IP Address:                                                    |  |  |  |  |  |
| LAN Clients                | Hostname:                                                            |  |  |  |  |  |
| LAN Isolation              |                                                                      |  |  |  |  |  |
| TR-068 WAN                 | MAC Address:                                                         |  |  |  |  |  |
| Bridge Filters             | Dynamic Addresses                                                    |  |  |  |  |  |
| Web Filters                | Reserve IP Address Hostname MAC Type                                 |  |  |  |  |  |
| Dynamic DNS Client         | 10.0.0.140 descovaci-cor 00.00.a0.12.07.14 Dynamic                   |  |  |  |  |  |
| 16MP Proxy 😶               |                                                                      |  |  |  |  |  |
| Static Routing             |                                                                      |  |  |  |  |  |
| Dynamic Routing            |                                                                      |  |  |  |  |  |
| Policy Database            |                                                                      |  |  |  |  |  |
| Ingress                    |                                                                      |  |  |  |  |  |
| Egress                     | Apply Cancel                                                         |  |  |  |  |  |

Postup při přidávání klienta LAN:

- 1. Na stránce LAN Clients zvolte LAN Connection, zadejte IP adresu, Hostname a MAC adresu.
- 2. Klikněte na Apply.

IP adresa je umístěna a zobrazena v seznamu LAN klientů jako dynamická (viz obrázek)

 Adresu můžete změnit z dynamické na statickou kliknutím na Reserve, potom Apply.

Jak je vidět z dalšího obrázku, adresa se změnila na S*tatic*, Můžete ji smazat kliknutím na **Delete**.

- 4. Údaje odešlete do RG tlačítkem Apply. Tím se provedené nastavení dočasně aktivuje. Pokud celou konfiguraci neuložíte (viz dále), budou ovšem zadané údaje při nejbližším vypnutí / rebootování RG ztraceny.
- 5. Změny trvale uložíte v oddíle **Tools** (horní tlačítková lišta) **System Commands**.

### 6. Na stránce System Commands klikněte na Save All (Uložit vše).

**Poznámka** – Pravidlo firewallu, přiřazené k určité dynamické adrese, po vypršení doby pronájmu přestane platit

# 4.3.8. ADVANCED – LAN Isolation

Na této stránce můžete blokovat vzájemný provoz mezi jednotlivými skupinami LAN. LAN skupiny je možno definovat podle potřeby (zahrnují WLAN, USB, ethernet, SSID1 až 3). Takto můžete vytvořit chráněnou privátní část LAN (např. s důležitými daty).

| 🐺 Texas Instruments    | HOME SETUP ADVANCED WIRELESS TOOLS STATUS HELP                             |  |  |  |  |  |
|------------------------|----------------------------------------------------------------------------|--|--|--|--|--|
| SNTP 🥹                 | LAN Isolation                                                              |  |  |  |  |  |
| SNMP 🧕                 | To block traffic from one LAN to another LAN, check the Disable check box. |  |  |  |  |  |
| TR-069 🧕               |                                                                            |  |  |  |  |  |
| Port Forwarding        | Disable traffic between LAN group 1 and LAN group 2                        |  |  |  |  |  |
| IP Filters             |                                                                            |  |  |  |  |  |
| LAN Clients            |                                                                            |  |  |  |  |  |
| LAN Isolation          |                                                                            |  |  |  |  |  |
| TR-060 WAN<br>Access Q |                                                                            |  |  |  |  |  |
| Bridge Filters         |                                                                            |  |  |  |  |  |
| Web Filters            |                                                                            |  |  |  |  |  |
| Dynamic DNS Client     |                                                                            |  |  |  |  |  |
| IGMP Proxy 🧕           |                                                                            |  |  |  |  |  |
| Static Routing         |                                                                            |  |  |  |  |  |
| Dynamic Routing        |                                                                            |  |  |  |  |  |
| Policy Database        |                                                                            |  |  |  |  |  |
| Ingress                |                                                                            |  |  |  |  |  |
| Egress                 | Apply Cancel                                                               |  |  |  |  |  |

# 4.3.9. Vzdálený přístup (TR-068 WAN Access)

Na této stránce (**TR-068 WAN Access**) můžete dočasně povolit přístup k nastavení routeru ze strany WAN (např. technikům). Od okamžiku povolení vzdálené správy je očekáváno její přihlášení do 20 minut, jinak povolení (účet) vyprší. Po úspěšném přihlášení vzdáleného správce vyprší účet po 20 minutách nečinnosti.

| 🌵 Texas Instruments  | HOME | SETUP                    | ADVANCED | WIRELESS     | TOOLS      | STATUS     | HELP |       |        |
|----------------------|------|--------------------------|----------|--------------|------------|------------|------|-------|--------|
| SNTP 🔮               |      | Enable WAN Access Update |          |              |            |            |      |       |        |
| SNMP 🧕               |      |                          | To       | Enable Webp  | age Update | e from WAN | side |       |        |
| TR-069 🕴             |      |                          |          |              |            |            |      |       |        |
| Port Forwarding      |      |                          | WA       | AN Update: ( | 2          |            |      |       |        |
| IP Filters           |      |                          | W        | AN Access: [ | 2          |            |      |       |        |
| LAN Clients          |      |                          | L        | Iser Name:   | tech       |            |      |       |        |
| LAN Isolation        |      | Password:                |          |              |            |            |      |       |        |
| TR-068 WAN<br>Access |      | Port: 51003              |          |              |            |            |      |       |        |
| Bridge Filters       |      |                          |          |              |            |            |      |       |        |
| Web Filters          |      |                          |          |              |            |            |      |       |        |
| Dynamic DNS Client   |      |                          |          |              |            |            |      |       |        |
| IGMP Ргоку 🧶         |      |                          |          |              |            |            |      |       |        |
| Static Routing       |      |                          |          |              |            |            |      |       |        |
| Dynamic Routing      |      |                          |          |              |            |            |      |       |        |
| Policy Database      |      |                          |          |              |            |            |      |       |        |
| Ingress              | 8    |                          |          |              |            |            |      | -     |        |
| Egress               |      |                          |          |              |            |            |      | Apply | Cancel |

#### Tabulka 10 Parametry pro povolení vzdálené správy (TR-098 WAN Access)

| Pole       | Překlad           | Popis / význam                                                   |
|------------|-------------------|------------------------------------------------------------------|
| WAN Update |                   | Zaškrtněte, chcete-li<br>vytvořit účet s právy<br>čtení i zápisu |
| WAN Access |                   | Vytvoří účet s právy<br>pouze číst                               |
| User Name  | Uživatelské jméno | Přihlašovací jméno<br>vzdáleného uživatele                       |
| Password   | Heslo             |                                                                  |
| Port       |                   | Číslo portu, na kterém<br>má probíhat přihlášení                 |

Postup při vytvoření účtu vzdáleného správce:

- 1. Zaškrtněte **WAN Update**, má-li mít vzdálený správce právo měnit konfiguraci.
- Zaškrtněte pouze WAN Access, má-li mít vzdálený správce právo jen prohlížení.
- 3. Zadejte zvolené přihlašovací jméno a heslo (User Name a Password)
- 4. Zadejte zvolený port pro přihlášení (například 51003)
- Údaje odešlete tlačítkem Apply. Tím se provedené nastavení dočasně aktivuje. Pokud celou konfiguraci neuložíte (viz dále), budou ovšem zadané údaje při nejbližším vypnutí / rebootování RG ztraceny.
- 6. Změny trvale uložíte v oddíle **Tools** (horní tlačítková lišta) **System Commands**.
- 7. Na stránce System Commands klikněte na Save All (Uložit vše).
- Vzdálený správce potom přihlašuje tak, že do svého adresového řádku zadá URL (příklad):

http(s)://10.10.10.5:51003

Syntaxe: http(s)://<WAN IP adresa routeru>:<Číslo portu>

# 4.3.10. ADVANCED - Bridge Filters

Filtr v režimu přemostění (bridge) testuje každý datový rámec (MAC adresu zdroje a cíle, typ rámce, fyzický port). Posloupnost testování odpovídá pořadí zadaných pravidel. Je-li nalezena shoda, uplatní se příslušná filtrační funkce (povolení nebo odepření). Filtr dokáže testovat rámce pouze z těch portů, které jsou fyzicky součástí mostu. Lze definovat až 20 pravidel

Jednotlivé filtry lze zapínat, přidávat, měnit nebo mazat na stránce Bridge

#### Filters

| TEXAS INSTRUMENTS                               | HUME                 | SETUP ADVAN                       | CED WIRELESS   | TOOLS STATUS      | HELP             |                  |                   |
|-------------------------------------------------|----------------------|-----------------------------------|----------------|-------------------|------------------|------------------|-------------------|
| SNTP \varTheta                                  |                      |                                   |                | Bridge Filter     | rs.              |                  |                   |
| SNMP<br>TR-069<br>Port Forwarding<br>TP Filters | 🗌 Enable<br>🗋 Enable | Bridge Filters<br>Bridge Filter M | anagement Inte | rface             | 1997 - 199       | Select LAN       | It: LAN group 1 💌 |
| LAN Clients                                     |                      | Ere MAC                           | Ener David     | Bri               | idge Filter Mana | pement Interface | Ethernet4         |
| LAN Isolation<br>TR-068 WAN<br>Access           | 00                   | -00-00-00-00-00                   |                | 00-00-00-00-00-00 | ANY I            | PPoE Session     | Deny   Add        |
| Bridge Filters<br>Web Filters                   | Edit                 | Sec MAC                           | Src Port       | Dest MAC          | Dest Port        | Protocol         | Mode Delete       |
| Dynamic DNS Client                              |                      |                                   |                |                   |                  |                  |                   |
| Static Routing<br>Dynamic Routing               |                      |                                   |                |                   |                  |                  |                   |
| Policy Database<br>Ingress                      |                      |                                   |                |                   |                  |                  |                   |
| Egross                                          |                      |                                   |                |                   |                  | A                | Cancel            |

Postup:

- 1. Filtr zapnete zaškrtnutím **Enable Bridge Filters**.
- Pravidlo filtru přidáte zadáním MAC adresy a portu zdroje (Src MAC, Port), cíle (Dest MAC, Port), protokolu a typu filtrace (Deny/Allow = zakázat/povolit), poté klikněte na Add.
- Tlačítkem Edit, resp. Delete můžete editovat, resp. smazat stávající pravidlo.
- 4. Údaje odešlete do RG tlačítkem Apply. Tím se provedené nastavení dočasně aktivuje. Pokud celou konfiguraci neuložíte (viz dále), budou ovšem zadané údaje při nejbližším vypnutí / rebootování RG ztraceny.
- 5. Změny trvale uložíte v oddíle **Tools** (horní tlačítková lišta) **System Commands**.
- 6. Na stránce System Commands klikněte na Save All (Uložit vše).

**Poznámka** – V tabulce filtrů se nacházejí čtyři skrytá pravidla, která zajišťují, abyste si omylem nezablokovali a neodřízli přístup k routeru. Tato pravidla se týkají určité kombinace MAC adresy a portu zdroje a cíle a protokolu.

| Pole                                               | Překlad                                                                 | Popis                                                                                                    |  |  |
|----------------------------------------------------|-------------------------------------------------------------------------|----------------------------------------------------------------------------------------------------|--|--|
| Enable Bridge<br>filters                           | Zapnout filtr<br>přemostění                                             |                                                                                                    |  |  |
| Enable Bridge<br>Filter<br>Management<br>Interface | Zapnout filtraci z<br>rozhraní, k němuž<br>je připojen<br>administrátor | Tato funkce zajišťuje, že si<br>nezablokujete přístup ke správě RG.<br>Je nutno nastavit ještě další dvě<br>položky.                          |  |  |
| Select LAN                                         | Vyberte LAN<br>skupinu                                                  | LAN skupina, v níž se nachází<br>administrátor                                                                                                |  |  |
| Bridge Filter<br>Management<br>Interface           |                                                                         | Rozhraní, přes které má být připojen<br>administrátor. Podle zvolené skupiny<br>LAN mohou být možnosti: <i>Ethernet,</i><br><i>USN a WLAN</i> |  |  |
| Src MAC                                            | MAC adresa zdroje                                                       | Musí být ve formátu xx-xx-xx-xx-xx-<br>xx, 00-00-00-00-00-00 znamená<br>libovolná. Místo nul je možno nechat<br>prázdný znak                  |  |  |
| Src Port                                           | Port zdroje                                                             | Možnosti: <i>Any</i> (libovolný), <i>Ethernet</i> ,<br><i>USB, WLAN</i> nebo <i>WAN Bridge</i><br><i>Connection Port</i> (přemosťovací port   |  |  |

| Tabulka 11 | Parametry | nastavení | filtru | přemo | stěn |
|------------|-----------|-----------|--------|-------|------|
|------------|-----------|-----------|--------|-------|------|

|           |                 | při částečném přemostění). Pokud<br>není zobrazena ani jedna<br>z možností, zkontrolujte DSL<br>připojení. |
|-----------|-----------------|----------------------------------------------------------------------------------------------------|
| Dest MAC  | MAC adresa cíle |                                                                                                    |
| Dest Port | Port cíle       | Možnosti: <i>Any</i> (libovolný), <i>Ethernet</i> ,<br>USB a WLAN                                          |
| Protocol  |                 | Možnosti: PPPoE Session, PPPoE<br>Discovery, IPX – Ethernet II, RARP,<br>IPv6, IPv4 a Any (všechny)        |
| Mode      |                 | Deny / Allow = zakázat / povolit                                                                           |

## 4.3.11. ADVANCED - Web filtr

Zde je možno filtrovat určité web stránky na základě hodnocení jejich obsahu.

**Poznámka** – Tato funkce z důvodu paměťové náročnosti není instalována ve všech typech RG

| 🖶 TEXAS INSTRUMENTS         | ROME | SETUP | ADVANCED                | WIRELES   | SS TDOLS                        | STATUS                                   | HELP |       | 10     |
|-----------------------------|------|-------|-------------------------|-----------|---------------------------------|------------------------------------------|------|-------|--------|
| SNTP 🥹                      |      |       |                         |           | Web Filters                     |                                          |      |       |        |
| SNMP                        |      |       | Ргоху                   |           | O Enabled                       | O Disat                                  | oled |       |        |
| Port Forwarding             |      |       | Cookies<br>Java Applets |           | s O Enabled<br>oplets O Enabled | ⊃Enabled ⊙Disabled<br>○Enabled ⊙Disabled |      |       |        |
| IP Filters<br>LAN Clients   |      |       | Pop-4                   | 9X<br>Jps | O Enabled<br>O Enabled          | <ul> <li>Disat</li> <li>Disat</li> </ul> | oled |       |        |
| LAN Isolation<br>TR-068 WAN |      |       |                         |           |                                 |                                          |      |       |        |
| Access O<br>Bridge Filters  |      |       |                         |           |                                 |                                          |      |       |        |
| Web Filters                 |      |       |                         |           |                                 |                                          |      |       |        |
| Dynamic DNS Client          |      |       |                         |           |                                 |                                          |      |       |        |
| Static Routing              |      |       |                         |           |                                 |                                          |      |       |        |
| Dynamic Routing             |      |       |                         |           |                                 |                                          |      |       |        |
| Policy Database             |      |       |                         |           |                                 |                                          |      |       |        |
| Ingress                     |      |       |                         |           |                                 |                                          |      |       |        |
| Egress                      |      |       |                         |           |                                 |                                          |      | Apply | Lancel |

Dostupné filtry (výchozí nastavení je vypnuto)

- Proxy server
- o Cookies
- Java applets
- Prvky ActiveX
- Pop-ups (vyskakovací okna)

Příslušný filtr zapnete přepnutím na Enable, nakonec klikněte na Apply.

# 4.3.12. Dynamic DNS Client

Pokaždé, když se RG připojí k internetu (ISP), může obdržet jinou IP adresu. Pokud chcete, aby vaše síť byla zároveň přístupná pro vnější uživatele, museli byste neustále sledovat aktuální přidělenou IP adresu. Řešením je registrovat se u DNS serveru jako dynamický klient (DDNS). DNS server potom Vaši proměnnou IP adresu namapuje na stále stejné registrované jméno (hostname). Tato funkce se nastavuje na stránce **Dynamic DNS Klient.** 

| 🔯 Texas Instruments                                                    | ROME | SETUP                | ADVANCED | WIRELESS     | TOOLS  | STATUS | HELP |       |        |  |
|------------------------------------------------------------------------|------|----------------------|----------|--------------|--------|--------|------|-------|--------|--|
| SNTP 😆                                                                 |      | Dynamic DNS Client   |          |              |        |        |      |       |        |  |
| 5NMP 0<br>TR-069 0                                                     |      | Connection Data      |          |              |        |        |      |       |        |  |
| Port Forwarding                                                        |      |                      | DI       | DNS Server   | DynDNS | -      |      |       |        |  |
| IP Filters                                                             |      |                      | C        | DNS Client ( |        |        |      |       |        |  |
| LAN Clients                                                            |      |                      |          | User Name    |        |        | _    |       |        |  |
| LAN Isolation<br>TR-068 WAN<br>Access<br>Bridge Filters<br>Web Filters |      | Password Domain Name |          |              |        |        |      |       |        |  |
| Dynamic DNS Client                                                     |      |                      |          |              |        |        |      |       |        |  |
| Static Routing                                                         |      |                      |          |              |        |        |      |       |        |  |
| Dynamic Routing                                                        |      |                      |          |              |        |        |      |       |        |  |
| Policy Database                                                        |      |                      |          |              |        |        |      |       |        |  |
| Ingress                                                                |      |                      |          |              |        |        |      | Anala |        |  |
| Egress                                                                 |      |                      |          |              |        |        |      | Арріу | Lancel |  |

### Postup:

- 1. Na stránce **Dynamic DNS Client** vyplňte:
  - Connection (připojení)
  - DDNS server
  - o DDNS klient
  - o User Name
  - o Password
  - o Domain Name

- Údaje odešlete do RG tlačítkem Apply. Tím se provedené nastavení dočasně aktivuje. Pokud celou konfiguraci neuložíte (viz dále), budou ovšem zadané údaje při nejbližším vypnutí / rebootování RG ztraceny.
- 3. Změny trvale uložíte v oddíle **Tools** (horní tlačítková lišta) **System Commands**.
- 4. Na stránce System Commands klikněte na Save All (Uložit vše).

| Pole        | Překlad                 | Popis / Význam                                                                                         |
|-------------|-------------------------|----------------------------------------------------------------------------------------------------|
| Connection  |                         | Zvolte WAN připojení, přes nějž má probíhat přístup                                                    |
| DDNS Server | Dynamický DNS<br>server | Vyberte ze seznamu DDNS, u něhož<br>jste registrováni. Podle typu se může<br>jednat o placenou službu. |
| DDNS Client |                         | Zapíná / vypíná funkci DDNS                                                                            |
| User Name   | Jméno                   | Přiděluje DDNS                                                                                         |
| Password    | Heslo                   | Přiděluje DDNS                                                                                         |
| Domain Name | Doménové jméno          | Registrované u DDNS                                                                                    |

 Tabulka 12
 Parametry nastavení dynamického DNS klienta

# 4.3.13. ADVANCED – IGMP Proxy

Multicasting je omezenou formou broadcastingu. Datagramy jsou vyslány jednosměrným protokolem UDP pouze skupině klientů, nazvané **Host Group** (na rozdíl od broadcast., který vysílá pro celou síť). Host group je skupina jednoho nebo více členů, každý je identifikován vlastní IP adresou. Vlastnosti Host Group:

- Kdokoliv se může z vlastní vůle připojit nebo odhlásit
- o Umístění člena není omezeno
- Počet členů skupiny není omezen
- o Jeden člen může být členem více skupin Host Group

Multicasting je přirozeným řešením v případech, kdy je třeba rozeslat stejná data pro jedno nebo více zařízení. Například pro multimediální aplikace je zvláště výhodné – velký objem dat a poměrná benevolence vůči výpadkům (protokol UDP nezaručuje doručení). Proti zasílání dat každému adresátu zvlášť, multicasting snižuje zatížení sítě. IP hostitel rozesílá informace o svém členství v určité Host Group okolním routerů pomocí protokolu IGMP (Internet group management protocol). Podobně routery používají IGMP k mapování svého okolí a zjišťování členství svých hostitelů. RG obsahuje IGMP proxy server. Je-li zapnut, RG funguje vůči LAN jako proxy (zjišťuje a přebírá požadavky na členství klientů v multicast skupinách) nebo jako multicast router, rozesílající multicast pakety do skupin nacházejících se ve WAN.

| TEXAS INSTRUMENTS                                                                                           | HOME SETUP | ADVANCED W                                                            | INELESS                                        | TOOLS                                   | STATUS                  | HELP     |       |        |  |
|----------------------------------------------------------------------------------------------------|------------|-----------------------------------------------------------------------|------------------------------------------------|-----------------------------------------|-------------------------|----------|-------|--------|--|
| SNTP 2<br>SNMP 2                                                                                            |            | IGMP Proxy<br>IGMP Proxy could be enabled on WAN and LAN connections. |                                                |                                         |                         |          |       |        |  |
| Port Forwarding<br>IP Filters                                                                               |            | 🗌 Enable                                                              | IGMP Pro                                       | аку                                     |                         |          |       |        |  |
| LAN Clients<br>LAN Isolation<br>TR-068 WAN<br>Access<br>Bridge Filters<br>Web Filters<br>Dynamic DNS Client |            | Interface<br>Data<br>LAN group 2<br>LAN group 3                       | Ups<br> Up<br> <br> Up<br> <br> Up<br> <br> Up | stream/Do<br>stream<br>stream<br>stream | wnstrear<br>•<br>•<br>• | m/Ignore |       |        |  |
| IGMP Proxy Static Routing Dynamic Routing Policy Database Ingress                                           |            |                                                                       |                                                |                                         |                         |          |       |        |  |
| Egress                                                                                                    |            |                                                                       |                                                |                                         |                         |          | Apply | Cancel |  |

Na stránce IGMP Proxy můžete nastavit multicasting u dostupných WAN a LAN připojení. Příslušné WAN nebo LAN rozhraní můžete konfigurovat jako:

- Upstream (směrem k serveru) rozhraní, přes které jsou IGMP požadavky klientů zasílány k multicast routeru
- Downstream (od serveru ke klientovi) rozhraní, přes které jsou data od multicast routeru rozesílány ke klientům v multicast skupině.
- Ignore požadavky IGMP a multicast data jsou ignorovány.

Máte dvě možnosti:

- o Jedno nebo více rozhraní WAN konfigurovat pro upstream
- Jedno nebo více rozhraní LAN konfigurovat pro upstream.

**Poznámka** – Před zapnutím IGMP proxy je nutno mít konfigurované aspoň jedno WAN připojení

 Tabulka 13
 Parametry nastavení IGMP proxy

| Pole                 | Překlad               | Popis / Význam |
|----------------------|-----------------------|----------------|
| Enable IGMP<br>Proxy | Zapnout IGMP<br>proxy |                |

| Interface | Rozhraní | Jsou tři možnosti konfigurace pro každé<br>WAN/LAN rozhraní:   |  |  |  |
|-----------|----------|----------------------------------------------------------------|--|--|--|
|           |          | <ul> <li>Upstream – směrem od klienta<br/>k serveru</li> </ul> |  |  |  |
|           |          | <ul> <li>Downstream – od serveru ke<br/>klientovi</li> </ul>   |  |  |  |
|           |          | <ul> <li>Ignore – neprůchozí.</li> </ul>                       |  |  |  |
|           |          |                                                                |  |  |  |

# 4.3.14. ADVANCED – Static Routing

Pokud má router obsluhovat více než jednu síť, je potřeba nastavit statické směrování mezi sítěmi. Statické směrování umožňuje uživatelům z jedné IP domény přístup k internetu přes router nacházející se v jiné doméně. V tabulce Static Route je definovaná cesta, kterou musí informace projít, aby dosáhla požadovaného hosta nebo síť, která poskytuje přístup na internet.

Zde je možno definovat směrování pro určité podsítě v LAN / WAN. Směrovací tabulka se zadává ručně. Max. počet řádků tabulky je 16.

| 😽 TEXAS INSTRUMENTS    | HUME | SETUP | ADVANCED      | WIRELESS     | TOOLS       | STATUS    | HELP      | 4     |          |
|------------------------|------|-------|---------------|--------------|-------------|-----------|-----------|-------|----------|
| SNTP O                 |      |       |               | st           | atic Routin | g         |           |       |          |
| SNMP 🥹                 |      |       |               |              | 2           |           | _         |       |          |
| TR-069 🥹               |      |       | Ch            | noose a conr | nection: C  | Pata      | -         |       |          |
| Port Forwarding        |      | New   | Destination I | P:           |             | Mask:     | 255 255 2 | 265.0 |          |
| IP Filters             |      |       | Gatewa        |              |             | Metric:   | n         |       |          |
| LAN Clients            |      |       |               |              |             |           | S         |       |          |
| LAN Isolation          |      |       |               |              |             |           |           |       |          |
| TR-068 WAN<br>Access O |      |       |               | The Routi    | ng Table i  | is empty. |           |       |          |
| Bridge Filters         |      |       |               |              |             |           |           |       |          |
| Web Filters            |      |       |               |              |             |           |           |       |          |
| Dynamic DNS Client     |      |       |               |              |             |           |           |       |          |
| IGMP Proxy 🥹           |      |       |               |              |             |           |           |       |          |
| Static Routing         |      |       |               |              |             |           |           |       |          |
| Dynamic Routing        |      |       |               |              |             |           |           |       |          |
| Policy Database        |      |       |               |              |             |           |           |       |          |
| Ingress                |      |       |               |              |             |           |           | Annly | Fancel   |
| Egress                 |      |       |               |              |             |           |           | ADD14 | Contract |

### Tabulka 14 Parametry statické směrovací tabulky

| Pole                   | Překlad              | Popis / Význam |
|------------------------|----------------------|----------------|
| Select a<br>Connection | Vyberte<br>připojení |                |

| New Destination<br>IP | IP adresa<br>nového cíle | IP adresa podsítě. (Můžete zadat také<br>adresu každé stanice v podsíti)                                                                                        |
|-----------------------|--------------------------|----------------------------------------------------------------------------------------------------|
| Mask                  | Maska                    | Maska cílové podsítě                                                                                                    |
| Gateway               | Brána                    | Adresa další stanice, přes kterou má jít<br>provoz směrem k cílové podsíti                                                                                      |
| Metric                |                          | Určuje počet skoků (hops) mezi uzly sítě<br>na trase paketu. Přednastavená hodnota<br>je 0, což znamená, že cílová podsíť je<br>přímo jeden skok od místní LAN. |

### Příklad:

Předpokládejme, že máte síť jako na následujícím obrázku. Ve Vaší LAN se nachází router (192.168.1.1) a tři stanice (192.168.1.x). K LAN je přes druhý router (192.168.1.5 / 10.0.0.1) připojena další podsíť se čtyřmi stanicemi (10.0.0.x). Tyto čtyři stanice by normálně byly nepřístupné, zpřístupní se až zapsáním do směrovací tabulky v RG. Můžete přidat každou stanici zvlášť, snadnější je však zadat naráz celou podsíť. Postup je popsán dále.

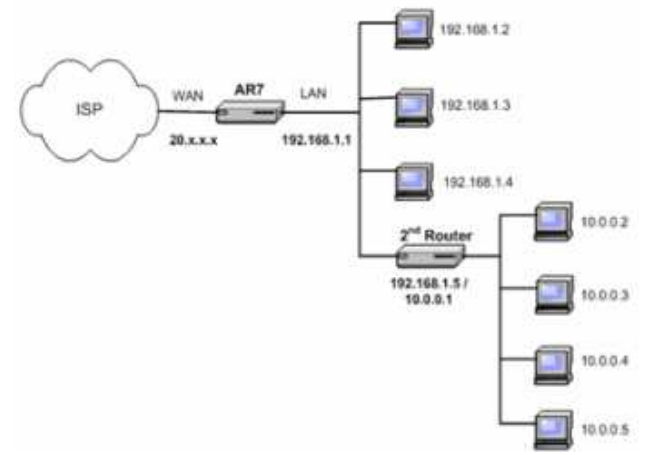

Statické směrování – LAN s podsítí

Nastavení směrovací tabulky:

- 1. Z rozbalovacího menu **Choose a connection** vyberte LAN spojení *LAN Group 1*.
- 2. Zadejte parametry (hodnoty pro příklad z obrázku):
  - New Destination IP adresa nového cíle: 10.0.0.0 (adresa podsítě končí nulou)

- o **Mask**: 255.255.255.0 (maska podsítě)
- Gateway: 192.168.1.5 (adresa druhého routeru ze strany první LAN)
- **Metric**: *0*

Tím se sděluje RG, že byla přidána nová síť s adresou 10.0.0.0 a maskou 255.255.255.0, která je přístupná přes stanici 192.168.1.5. Metrika 0 znamená, že přidaná síť je o jednu úroveň dále od první LAN.

- 3. Uložíte tlačítkem Apply
- Do směrovací tabulky byla přidána nová podsíť, která získala přístup k WAN.

|                 | Static Routing                            |
|-----------------|-------------------------------------------|
| d               | hoose a connection: LAN group 1 💙         |
| New Destination | n IP: Mask: 255.255.25.0                  |
| Gatew           | way: Metric: 0                            |
|                 |                                           |
| Connection      | Destination IP Mask Gateway Metric Delete |
| LAN group 1     | 10.0.0.0 255.255.255.0 192.168.1.5 0      |

Můžete zadat až 16 řádků. Tlačítkem **Delete** smažete řádky se zaškrtnutým políčkem.

- Údaje odešlete tlačítkem Apply. Tím se provedené nastavení dočasně aktivuje. Pokud celou konfiguraci neuložíte (viz dále), budou ovšem zadané údaje při nejbližším vypnutí / rebootování RG ztraceny.
- 6. Změny trvale uložíte v oddíle **Tools** (horní tlačítková lišta) **System Commands**.
- 7. Na stránce System Commands klikněte na Save All (Uložit vše).

# 4.3.15. ADVANCED – Dynamic Routing

Funkce dynamického směrování umožňuje RG dynamicky měnit směrování mezi podsítěmi LAN a WAN. K předávání a šíření informací mezi jednotlivými routery v síti slouží protokol RIP (Routing information protocol). Jeho přenos je podporován všemi rozhraními LAN i WAN. Router se zapnutým RIP v pravidelných intervalech (30 sekund) rozesílá své vlastní směrovací tabulky a naopak přijímá směrovací tabulky od okolních routerů a podle nich aktualizuje svou vlastní. Dynamické routování se nastavuje na stránce **Dynamic Routing**.

| 🎝 Texas Instruments                             | HOME | SETUP | ADVANCED              | WIRELESS               | TODES     | STATUS            | HELP |       |        |
|-------------------------------------------------|------|-------|-----------------------|------------------------|-----------|-------------------|------|-------|--------|
| SNTP 🕹                                          |      |       |                       | Dyn                    | amic Rout | ing               |      |       |        |
| SNMP 0<br>TR-069 0<br>Port Forwarding           |      |       | C Enable i<br>Protoco | RIP V2                 | <u>*</u>  | ]                 |      |       |        |
| IP Filters<br>LAN Clients<br>LAN Isolation      |      |       | Enable i<br>Passwo    | Password<br>rd:        |           | i                 |      |       |        |
| TR-068 WAN<br>Access O<br>Bridge Filters        |      |       |                       | Interface<br>LAN group | 1         | Direction<br>Both |      |       |        |
| Web Filters<br>Dynamic DNS Client<br>IGMP Proxy |      |       |                       | LAN group<br>LAN group | 2<br>3    | None •            |      |       |        |
| Static Routing<br>Dynamic Routing               |      |       |                       | Data                   |           | Trague 1          |      |       |        |
| Policy Database<br>Ingress<br>Egress            |      |       |                       |                        |           |                   |      | Apply | Cancel |

### Tabulka 15 Parametry nastavení dynamického směrování

| Pole               | Překlad                  | Popis / Význam                                                                                                    |
|--------------------|--------------------------|----------------------------------------------------------------------------------------------------|
| Enable RIP         | Zapnout RIP              |                                                                                                    |
| Protocol           |                          | Jsou k dispozici tři protokoly:<br>RIV v1 (na bázi UDP)<br>RIP v2 (multicast protokol)<br>RIP kompatibilní s v1<br>Poznámka: Routery používající RIPv1<br>nebo RIPv1-kompatibilní mohou spolu<br>komunikovat, RIPv1 s RIPv2 nikoliv                                                                                                    |
| Enable<br>Password | Zapnout heslo            | Max. délka je 16 znaků                                                                                                    |
| Direction          | Směr toku<br>aktualizací | Router se zapnutým RIP normálně<br>svými daty "poučuje" okolní routery.<br>Parametr Direction je možné nastavit<br>rozhraní, od kterých se "učí", podle<br>kterých si opravuje vlastní směrovací<br>tabulky. Tím určujete směr šíření<br>směrovacích dat v síti. Například volbou<br><i>In only</i> (pouze dovnitř) chráníte ostatní<br>routery v privátní LAN před přepsáním |

| jejich tabulek tabulkou routeru na straně<br>WAN. Jsou k dispozici čtyři možnosti<br>směrování toku přes rozhraní:                 |
|----------------------------------------------------------------------------------------------------|
| <ul> <li>Both (oba) – příjem aktualizací<br/>a jejich rozesílání dalším<br/>routerům, připojených k tomuto<br/>rozhraní</li> </ul> |
| <ul> <li>In (dovnitř) – příjem aktualizací<br/>povolen, rozesílání zastaveno</li> </ul>                                            |
| <ul> <li>Out – pouze odesílání<br/>vlastních směrovacích dat</li> </ul>                                                            |
| <ul> <li>None – žádné odesílání a<br/>ignorování příchozích</li> </ul>                                                             |

#### Příklad:

Pro demonstraci uvažujme rozšířenou variantu sítě uvedené v předchozí kapitole (statické směrování). Na následujícím obrázku je vidět její struktura: dvě skupiny LAN (*192.168.1.x* a *172.168.1.x*), každá s dalším routerem a jeho podsítí. Chce-li hostitel A v podsíti 1 (192.168.1.x) hovořit s hostitelem B v podsíti 2 (*173.168.1.x*), má dvě možnosti:

- Podobně jako v předchozí kapitole je možné přidat obě podsítě do statické směrovací tabulky (potřeba dva záznamy)
- Na všech routerech aktivovat dynamické směrování. Tuto funkci je třeba zapnout u všech routerů v síti a musejí komunikovat na stejném (nebo vzájemně kompatibilním) RIP protokolu. Postup nastavení je popsán dále.

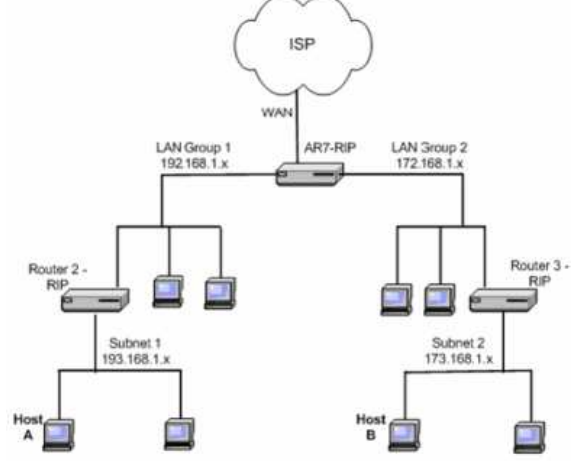

Dynamické směrování – LAN s podsítěmi

Konfigurace dynamického směrování – postup:

- 1. Zaškrtněte Enable RIP.
- Pro testovací účely zvolte např. protokol *RIP v2* Stejný protokol musí být nastaven i pro ostatní routery v síti
- Zaškrtněte Enable Password a zadejte zvolené heslo Heslo není povinné, je pro zvýšení bezpečnosti.
- Pro rozhraní LAN 1 a LAN 2 ponechte položku **Direction** nastavenou **Both** (oba směry)
   Všimněte si, že není třeba zadávat adresu ani masku připojené podsítě. Routery s RIP si potřebné údaje zjistí a rozešlou automaticky.
   Podobně bude třeba nastavit RIP u routerů 2 a 3
- Údaje odešlete do RG tlačítkem Apply. Tím se provedené nastavení dočasně aktivuje. Pokud celou konfiguraci neuložíte (viz dále), budou ovšem zadané údaje při nejbližším vypnutí / rebootování RG ztraceny.
- 6. Změny trvale uložíte v oddíle **Tools** (horní tlačítková lišta) **System Commands**.
- 7. Na stránce System Commands klikněte na Save All (Uložit vše).

# 4.3.16. Quality of Service (QoS) – objasnění pojmů

QoS je pro telefonii a podobné přenosy důležitým ukazatelem. Umožňuje administrátorům sítě konfigurovat jednotlivé routery tak, aby byly splněny požadavky pro přenos zvuku či videa v reálném čase.

Značky QoS se liší podle typu sítě (domény):

- **ToS sítě**: ToS bity v hlavičce IP paketu
- VLAN: prioritní bity v hlavičce VLAN
- **DSCP**: používá se pouze 5 bitů CoS
- o WLAN: WLAN QoS hlavička

Celkový rámec QoS je přitom dodržen pro všechny typy sítí. Kontinuita a předávání požadavků je zajištěno následujícím způsobem: pro přenos QoS požadavků je vybrána **CoS** (Class of Service – třída služby) jako zastřešující jazyk. Router/most (RG) má úplnou kontrolu nad paketem po celou dobu jeho průchodu ze vstupu na výstup. Požadavek na QoS (vyjádřen podle typu příchozí sítě ToS bity, priorit. bity apod.) je na vstupu přeložen do formátu **CoS** a naopak při výstupu paketu je přeložen do formátu srozumitelného pro odchozí síť.

CoS obsahuje 6 priorit (v sestupném pořadí)

- o CoS1
- o CoS2
- o CoS3
- o CoS4
- o CoS5
- o CoS6

Pravidla provozu:

- CoS1 má absolutní přednost a používá se pro spěšný provoz (expedited forwarding – EF). Priorita je dodržena až do okamžiku doručení.
- CoS2 CoS5 jsou používány pro zaručené doručení (assured forwarding – AF). Pokud se jich sejde více naráz, jsou jejich fronty cyklicky obsluhovány podle váhy jejich priorit:

CoS2 > CoS3 > CoS4 > CoS5

 CoS6 je značka pro přenos s minimálním vypětím (best effort – BE). Je obsloužen až když není žádná vyšší třída na řadě. Pokud na routeru/mostu (RG) není aktivováno QoS, všechen provoz bude považován za BE.

Další pojmy:

- Ingress (příchozí) Pakety příchozí z LAN nebo WAN rozhraní.
- Egress (odchozí) Pakety vyslané od RG k LAN nebo WAN
- **Trusted Mode** (režim důvěry) uznává QoS (označenou podle typu sítě)
- Untruted Mode (režim nedůvěry) neuznává požadavky na QoS. Výchozí nastavení.

- Traffic Conditioning Agreement (TCA souhlas s podmínkami) musí být definován pro každé rozhraní
  - Ingress mapping (převod doménových QoS značek na CoS)
  - Egress mapping (převod CoS na doménové QoS značky)
  - Výchozí volba pro všechna rozhraní je režim nedůvěry (Untrusted)
- **Shaper** (lazení provozu)

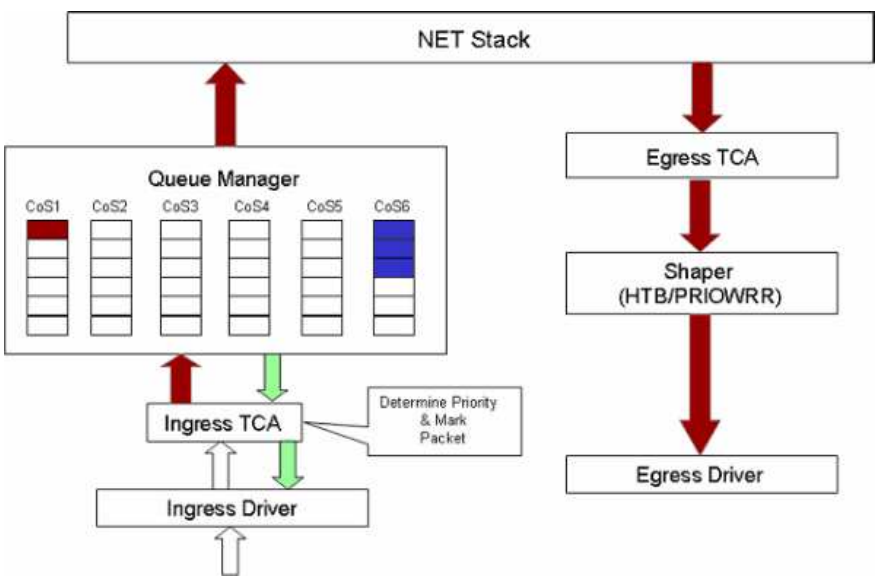

Schéma toku QoS routeru

Pro konfiguraci QoS jsou k dispozici čtyři webové stránky:

- Ingress Zde se nastavuje překlad hodnocení QoS paketů příchozích z jednotlivých typů domén na jednotný CoS. Více v kapitole "Ingrees – Příchozí QoS"
- Egress Zde se nastavuje zpětný překlad z formátu CoS na formát odchozí domény. Více v kapitole "Egrees – Odchozí QoS"
- Shaper Na této stránce se definují pravidla a přiřazení šířky pásma pro jednotlivé třídy CoS. Více v kapitole "Shaper – Lazení provozu"
- Policy Database (PD) Politika routování se uplatní v případě konfigurace QoS pro vícenásobné WAN připojení. Dále je zde možno klasifikovat pakety na základě testování různých obsažených bytů. Více informací je v kapitolách "Policy Database" a "Ingrees Payload Database"

**Poznámka** – Koncový uživatel by neměl do stránek QoS a Policy Database vůbec zasahovat; jsou určeny pouze servisním a vývojovým pracovníkům!

# 4.3.17. ADVANCED – Ingrees

Na stránce Ingress můžete konfigurovat QoS pro příchozí pakety hned na vstupu. Přístup je ze stránky **Advanced → Ingress**. QoS označené podle příchozí domény je převedeno na formát CoS. Jsou k dispozici čtyři režimy:

#### Ingress Untrusted – bez důvěry

Je to výchozí mód pro všechna rozhraní. V tomto případě je příchozí označení požadované QoS ignorováno a všechny pakety jsou označeny jako CoS6 (nejnižší priorita).

|             | INGRESS                  |
|-------------|--------------------------|
| Interf      | ace : USB                |
| O Untrusted | Layer2 O Layer3 O Static |
|             |                          |
| TOS         | Class of Service         |
| All         | CoS6                     |
|             |                          |

### Ingress Layer 2

V režimu Layer 2 jsou do univerzálního CoS překládány značky sítě VLAN (platí pro příchozí pakety). Tento režim lze nastavit pouze pro WAN, neboť v současné verzi softwaru je síť typu VLAN podporována pouze na straně WAN.

| INGRESS                                                                 |              |
|-------------------------------------------------------------------------|--------------|
| Interface : PPPoE1 🛩                                                    |              |
| O Untrusted   Layer2 O Layer                                            | 3 O Static   |
| Class of Service : Cosi -<br>User Priority : 0 -<br>User Priority Class | s of Service |

| Pole                | Překlad                 | Popis                                                                                                    |
|---------------------|-------------------------|----------------------------------------------------------------------------------------------------|
| Interface           |                         | Zvolte WAN připojení, pro které chcete<br>konfigurovat. Síť VLAN je současnosti<br>podporována pouze jako WAN. |
| Class of<br>Service | Třída služby            | V sestupném pořadí podle priority: CoS1,<br>CoS2, CoS3, CoS4, CoS5, CoS6                                       |
| User Priority       | Uživatelská<br>priorita | Možnosti jsou: <i>0,1,2,3,4,5,6,7</i>                                                                          |

Postup při nastavení překladu (prioritní bity ⇔ CoS) Ingress-Layer 2:

- 1. V seznamu Interface zvolte PPPoE1.
- V seznamu Class of Service zvolte CoS1 a v seznamu Priority Bits zvolte 5
   Dříchoví polotik a prioritou 5 budou oznaženu jako CoS1 (ti o polotik)

Příchozí pakety s prioritou 5 budou označeny jako CoS1 (tj. s nejvyšší prioritou, normálně vyhrazenou pro telefonii)

- 3. Nastavení odešlete kliknutím na **Apply**.
- Dále zvolte CoS2 a k němu prioritu 1.
   Příchozí pakety s prioritou 1 jsou označeny jako CoS1 (tj. s druhou nejvyšší prioritou, normálně vyhrazenou pro video a podobně)
- 5. Nastavení odešlete kliknutím na **Apply**.
- 6. Další pravidla přidáte podobným způsobem.

Lze vytvořit až osm pravidel

**Poznámka** – Prioritní bity, které nebudou přiřazeny k žádnému stupní CoS, dostanou CoS6 (nejnižší prioritu)

- Údaje formuláře odešlete do RG tlačítkem Apply. Tím se provedené nastavení dočasně aktivuje. Pokud celou konfiguraci neuložíte (viz dále), budou ovšem zadané údaje při nejbližším vypnutí / rebootování RG ztraceny..
- 8. Změny trvale uložíte v oddíle **Tools** (horní tlačítková lišta) **System Commands**.
- 9. Na stránce System Commands klikněte na Save All (Uložit vše).

### Ingress Layer 3

V režimu Layer 3 jsou do univerzálního CoS překládány značky ToS paketů příchozích z IP sítě. Lze nastavit pro přípojení LAN nebo WAN.

|                                | INGRESS                                                    |
|--------------------------------|------------------------------------------------------------|
|                                | Interface : USB                                            |
| O Untrusted                    | O Layer2                                                   |
| Class of Servi<br>Tos :<br>TOS | ice : CoS1 🛩<br>Default Non-IP: CoS1 💌<br>Class of Service |

### Tabulka 17 Parametry pro Ingress – Layer 3

| Pole                | Překlad                           | Popis                                                                                                    |
|---------------------|-----------------------------------|----------------------------------------------------------------------------------------------------|
| Interface           |                                   | Zvolte WAN nebo LAN připojení, pro<br>které chcete konfigurovat. Síť typu IP<br>(Layer 3) je podporována pro obojí.         |
| Class of<br>Service | Třída služby                      | V sestupném pořadí podle priority: CoS1,<br>CoS2, CoS3, CoS4, CoS5, CoS6                                                    |
| ToS                 | Typ služby                        | Typ služby může nabývat hodnot 0-255                                                                                        |
| Default Non IP      | CoS pro pakety<br>bez IP hlavičky | Pakety bez IP hlavičky jsou např. PPP<br>ovládací pakety a ARP pakety.<br>Doporučená hodnota je CoS1 (nejvyšší<br>priorita) |

Postup při nastavení překladu (ToS⇔CoS) Ingress-Layer 3 (příklad pro LAN 1):

- 1. V seznamu Interface zvolte LAN Group 1.
- 2. V seznamu **Class of Service** zvolte *CoS1* a v seznamu **Type of Service** zvolte *22.*
- Pakety příchozí z LAN 1 (IP layer 3) s ToS = 22 budou označeny jako CoS1 (tj. s nejvyšší prioritou, normálně vyhrazenou pro telefonii)
- 4. Nastavení odešlete kliknutím na **Apply**.
- 5. V poli Default Non IP ponechte hodnotu CoS1.

- Pakety příchozí z LAN 1 (IP layer 3) bez IP hlavičky získají prioritu CoS1 (tj. nejvyšší)
- 7. Nastavení odešlete kliknutím na **Apply**.
- 8. Další pravidla přidáte podobným způsobem.

Lze vytvořit až 255 pravidel

**Poznámka** – Značky ToS, které nebudou přiřazeny k žádnému stupni CoS, budou přeloženy jako CoS6 (nejnižší priorita)

- Údaje odešlete do RG tlačítkem Apply. Tím se provedené nastavení dočasně aktivuje. Pokud celou konfiguraci neuložíte (viz dále), budou ovšem zadané údaje při nejbližším vypnutí / rebootování RG ztraceny.
- 10. Změny trvale uložíte v oddíle **Tools** (horní tlačítková lišta) **System Commands**.
- 11. Na stránce System Commands klikněte na Save All (Uložit vše).

### Ingress Static

V režimu Static je pro každý příchozí paket (z LAN nebo WAN) přiřazena konstantní hodnota CoS

|             | INGRESS                 |                            |
|-------------|-------------------------|----------------------------|
| O Untrusted | Interface : USB         | <ul> <li>Static</li> </ul> |
|             | Class of Service : CoS1 | 3                          |

Postup při nastavení konstantní CoS Ingress-Static (příklad pro USB):

- 1. V seznamu Interface zvolte USB.
- 2. V seznamu Class of Service zvolte CoS1.
- Všechen příchozí provoz z USB bude označen jako CoS1 (tj. s nejvyšší prioritou)
- 4. Údaje odešlete do RG tlačítkem Apply. Tím se provedené nastavení dočasně aktivuje. Pokud celou konfiguraci neuložíte (viz dále), budou ovšem zadané údaje při nejbližším vypnutí / rebootování RG ztraceny.
- 5. Změny trvale uložíte v oddíle **Tools** (horní tlačítková lišta) **System Commands**.
- 6. Na stránce System Commands klikněte na Save All (Uložit vše).

### Směrování podle vstupní QoS (Ingress Payload Database)

Na stránce **Policy Dtabase** lze nastavit jednak směrování provozu v závislosti na obsahu hlavičky paketu (**QoS payload database**) a jednak **Policy Routing** 

(směrování na základě uživatelsky definovaných pravidel). Zde rozebereme **QoS payload** databázi. Politika směrování je ve zvláštní kapitole věnované "Policy Database".

| Class of Service : CoS1                      |
|----------------------------------------------|
|                                              |
| Destination IP :                             |
| Mask :                                       |
|                                              |
| Destination Port :                           |
| QoS-related fields                           |
|                                              |
| ition IP Source Port Protocol Local Mark Del |
|                                              |

Přenos požadavků na QoS v závislosti na směru toku lze konfigurovat na stránkách Ingress a Egress. Na stránce **Policy Database** lze klasifikovat pakety na základě hodnoty některých bitů v hlavičce paketu.

Jedná se o parametry:

- CoS třída služby
- IP adresa a maska zdroje
- o IP adresa a maska cíle
- o Protokol
- Zdrojový port
- Cílový port
- MAC adresa zdroje

Podle potřeby lze nastavit pouze jednu nebo více položek.

| Tabulka 18 | Parametry | nastavení | QoS | policy | routing |
|------------|-----------|-----------|-----|--------|---------|
|------------|-----------|-----------|-----|--------|---------|

| Pole | Překlad | Popis / Význam |
|------|---------|----------------|
|------|---------|----------------|

| Ingress<br>Interface     | Vstupní<br>rozhraní     | viz kapitola " <b>Chyba! Nenalezen zdroj</b><br>odkazů."                                                                                                    |
|--------------------------|-------------------------|----------------------------------------------------------------------------------------------------|
| Destination<br>Interface | Výstupní<br>rozhraní    | viz kapitola " <b>Chyba! Nenalezen zdroj</b><br>odkazů."                                                                                                    |
| DiffServ Code<br>Point   |                         | viz kapitola " <b>Chyba! Nenalezen zdroj</b><br>odkazů."                                                                                                    |
| Class Of<br>Service      | Třída služby            | V sestupném pořadí podle priority: CoS1,<br>CoS2, CoS3, CoS4, CoS5, CoS6                                                                                       |
| Source IP                | IP adresa<br>zdroje     |                                                                                                    |
| Mask                     | Maska podsítě<br>zdroje | Pokud nebylo zadáno <b>Source IP</b> , není<br>třeba vyplňovat                                                                                                 |
| Destination IP           | IP adresa cíle          |                                                                                                    |
| Mask                     | Maska podsítě<br>cíle   | Pokud nebylo zadáno <b>Destination IP</b> , není třeba vyplňovat                                                                                               |
| Protocol                 |                         | Možnosti jsou: TCP, UDP, ICMP, Specify<br>(specifikujte), none (žádný). Při volbě<br>Specify zadejte do vedlejšího pole navíc<br>číslo požadovaného protokolu. |
|                          |                         | Spolu s touto položkou je třeba vyplnit<br>aspoň jednu adresu IP nebo MAC                                                                                      |
|                          |                         | Pokud bylo zadáno číslo portu (viz další<br>řádky), je potřeba vyplnit i protokol                                                                              |
| Source Port              | Port zdroje             | Nejdříve je nutno zadat protokol                                                                                                    |
| Destination<br>Port      | Port cíle               | Nejdříve je nutno zadat protokol                                                                                                    |
| Source MAC               | MAC adresa<br>zdroje    |                                                                                                    |
| Local Routing<br>Mark    |                         | viz kapitola " <b>Chyba! Nenalezen zdroj</b><br>odkazů."                                                                                                    |

**Poznámka** – při zadávání IP adres, masek a portů je možno použít hvězdičku \* (zastupuje libovolné číslo)

# 4.3.18. ADVANCED - Egrees

Pro pakety odcházející z routeru je potřeba značku CoS přeložit do formátu, jemuž odchozí síť (doména) rozumí. Nastavení překladu je na stránkách Egress.

#### No Egress Mode

Výchozí nastavení pro odchozí provoz je *No Egress* – překlad z *CoS* se neprovádí a značky pro doménu zůstávají nedotčeny.

| EGRESS                              |  |
|-------------------------------------|--|
| Connection : USB                    |  |
| No Egress     O Layer2     O Layer3 |  |
|                                     |  |
|                                     |  |
| No Egress TCA defined               |  |

### Egress Layer 2

V režimu Egress Layer 2 je prováděn převod značek CoS na prioritní bity – tuto značku uznávají sítě VLAN. VLAN je v současné verzi podporována pouze pro WAN rozhraní.

| EGRESS                                                     |                                                    |  |  |  |
|------------------------------------------------------------|----------------------------------------------------|--|--|--|
| Co                                                         | nnection : PPPoE1 👻                                |  |  |  |
| O No Egre                                                  | ess 💿 Layer2 🔿 Layer3                              |  |  |  |
| Unclassified Packet<br>User Priority :<br>Class of Service | : Cost<br>Class of Service : CoS1<br>User Priority |  |  |  |

| Tabulka 19 | Parametry pro | Egress Layer 2 |
|------------|---------------|----------------|
|------------|---------------|----------------|

| Pole Překlad | Popis / Význam |
|--------------|----------------|
|--------------|----------------|

| Interface              | Rozhraní                    | Vyberte WAN rozhraní, pro nějž má<br>konfigurace platit. VLAN jsou<br>podporovány v současnosti pouze pro<br>WAN                                                                                                    |
|------------------------|-----------------------------|----------------------------------------------------------------------------------------------------|
| Unclassified<br>Packet | Nezařazený<br>paket bez CoS | Některé místně generované pakety<br>(např. PPP control, ARP) neobsahují<br>hodnotu CoS. V tomto případě<br>dostanou přidělenou zde uvedenou<br>hodnotu: CoS1, CoS2, CoS3, CoS4,<br>CoS5, CoS6. Doporučené nastavení je<br>CoS1 (max. priorita) |
| User Priority          | Odchozí priorita            | Možnosti: <i>0,1,2,3,4,5,6,7</i>                                                                                                    |
| Class of Service       | Třída služby                | V sestupném pořadí podle priority:<br>CoS1, CoS2, CoS3, CoS4, CoS5,<br>CoS6.                                                                                                    |

### Egress Layer 3

Zde je možno nastavit překlad CoS do ToS; tato značka je přenášena v IP sítích.

| EGRESS                                                                                                 |  |
|----------------------------------------------------------------------------------------------------|--|
| Connection : USB                                                                                       |  |
| O No Egress O Layer2   Layer3                                                                          |  |
| Default Non-IP: CoS1 🛩<br>Translated Tos: Class of Service : CoS1 🛩<br>Class of Service Translated TOS |  |

### Tabulka 20 Parametry nastavení Egress – Layer 3

| Pole      | Překlad  | Popis / Význam                                      |
|-----------|----------|-----------------------------------------------------|
| Interface | Rozhraní | Odchozí rozhraní, pro nějž má<br>konfigurace platit |

| Defult Non-IP       | Nezařazený paket<br>bez CoS | Některé místně generované pakety<br>(např. PPP control, ARP) neobsahují<br>hodnotu CoS. V tomto případě<br>dostanou přidělenou zde uvedenou<br>hodnotu: CoS1, CoS2, CoS3, CoS4,<br>CoS5, CoS6. Doporučené nastavení<br>je CoS1 (max. priorita) |
|---------------------|-----------------------------|----------------------------------------------------------------------------------------------------|
| Translated<br>ToS   | Přeložené ToS               | Nabývá hodnoty 0-255                                                                                                    |
| Class of<br>Service | Třída služby                | V sestupném pořadí podle priority:<br>CoS1, CoS2, CoS3, CoS4, CoS5,<br>CoS6.                                                                                                    |

#### Podpora WLAN Egress

QoS pro odchozí provoz z WLAN (WLAN Egress) je sice podporován, je však pevně kódován a nelze jej uživatelsky konfigurovat. Více informací je v následující kapitole "

Podpora QoS v sítích WLAN".

#### Podpora QoS v sítích WLAN

QoS pro provoz v sítích WLAN je sice podporován, je však pevně kódován a nelze jej konfigurovat.

V následující tabulce je uveden seznam hodnot, které příslušejí QoS v WLAN.

#### Tabulka 21

| Vlastní priorita | CoS (Třída<br>služeb) | Priorita WME | DSCP      |
|------------------|-----------------------|--------------|-----------|
| 0 (min. úsilí)   | CoS5                  | 0            | 0 (0x00)  |
| 1 (na pozadí)    | CoS6                  | 1            | 8 (0x20)  |
| 2 (na pozadí)    | CoS6                  | 2            | 16 (0x40) |
| 3 (min. úsilí)   | CoS5                  | 3            | 24 (0x60) |
| 4 (video)        | CoS2                  | 4            | 32 (0x80) |
| 5 (video)        | CoS2                  | 5            | 40 (0xA0) |

| 6 (hlas) | CoS1 | 6 | 48 (0xC0) |
|----------|------|---|-----------|
| 7 (hlas) | CoS1 | 7 | 56 (0xE0) |

Shaper není pro WLAN podporován.

## 4.3.19. ADVANCED - Shaper

Blok Shaper podporuje algoritmy:

- HTB Hierachical Token Bucket Queue Discipline
- Low Latency Queue Discipline
- PRIOWRR

**Poznámka** – Má-li být konfigurován shaper pro TCA, je nejdříve potřeba definovat Egress TCA.

| 🕀 TEXAS INSTRUMENTS | HOME     | SETUP   | ADVANCED    | WIRELESS  | TOOLS       | STATUS   | HELP    |                      |        |
|---------------------|----------|---------|-------------|-----------|-------------|----------|---------|----------------------|--------|
| SNTP 🛛              |          |         |             | Shap      | er Configur | ation    |         |                      |        |
| SNMP 🥹              |          |         |             |           |             |          |         |                      |        |
| TR-069 🥹            |          |         |             |           |             |          |         |                      |        |
| Port Forwarding     |          |         |             | Interfa   | ce :  USB   | <u> </u> |         |                      |        |
| IP Filters          | 🔲 НТВ Qu | eue Dis | cipline     | Max Ra    | te:         |          |         |                      |        |
| LAN Clients         | 🗌 Low La | tency Q | ueue Discip | line      |             |          |         |                      |        |
| LAN Isolation       |          | 0-0-    |             | Khits     |             |          | Khits   |                      |        |
| Access O            |          | Cos.    | 1:1         |           | C052 ; 1    |          | - KDICS |                      |        |
| Bridge Filters      |          | CoS     | з; І        | Kbits     | CoS4 ;      |          | Kbits   |                      |        |
| Web Filters         |          | Cost    | 5.          | Kbits     | Cose .      |          | Kbits   |                      |        |
| Dynamic DNS Client  |          | DD      | <b>.</b>    | 1.000.000 | 00001       |          |         |                      |        |
| IGMP Proxy 🥹        | L raow   |         |             |           |             | -        | - T     | 11.                  |        |
| Static Routing      | CoS2 :   | 1 8     | % CoS3;     | % CI      | oS4:        | % Cos    | 5:      | % CoS6               | ř.     |
| Dynamic Routing     |          | %       |             |           |             |          |         |                      |        |
| Policy Dotabase     |          |         |             |           |             |          |         |                      |        |
| Ingress             |          |         |             |           |             |          | Reset   | Apply                | Cancel |
| Egress              |          |         |             |           |             |          |         | Local de la constant |        |
| Shaper              |          |         |             |           |             |          |         |                      |        |
| Web Access Control  |          |         |             |           |             |          |         |                      |        |
| SSH Access Control  |          |         |             |           |             |          |         |                      |        |
| Log Out             |          |         |             |           |             |          |         |                      |        |

| Pole                            | Překlad                   | Popis / Význam                                                                                                    |
|---------------------------------|---------------------------|----------------------------------------------------------------------------------------------------|
| Interface                       | Rozhraní                  | Nelze zvolit WLAN, neboť není<br>podporováno                                                                                                    |
| Max Rate                        | Max rychlost<br>odesílání | Toto pole platí pro algoritmy HTB a Low<br>Latency , oba algoritmy pracují na<br>základě rychlostí                                                                                                    |
| HTB Queue<br>Discipline         |                           | HTB je algoritmus založený na rozdílných<br>rychlostech vysílání, v závislosti na<br>prioritě. Každému stupni CoS je přiřazena<br>určitá rychlost odesílání. Například CoS1<br>je konfigurováno jako 100Kbps, takže i<br>když shaper přijme do své fronty data<br>rychlostí 300Kbps, bude je odesílat pouze<br>100Kbps. |
| LOw Latency<br>Queue Discipline |                           | Tento algoritmus je podobný<br>předchozímu, kromě toho, že rychlost pro<br>třídu CoS1 není omezena. Ve výše<br>uvedeném příkladu by tedy data byla<br>odeslána plnou rychlostí 300 Kbps.<br>Nevýhodou je, že neukázněný tok dat<br>může zahltit celu šířku pásma                                                        |
| PRIOWRR                         |                           | Tento algoritmus pracuje na principu<br>priority – fronty CoS2-6 jsou cyklicky<br>obsluhovány, každá podle své prioritní<br>váhy. Fronta CoS1 má nejvyšší prioritu a<br>není nijak zdržována.                                                                                                    |

 Tabuka 22
 Parametry nastavení shaperu

Ze tří dostupných algoritmů může být aktivní pouze jeden. Příklady pro jednotlivé volby:

#### Příklad 1 : HTB

V příkladu na obrázku má připojení PPPoE1 vyhrazeno pásmo 300Kbps, z něhož 100Kbps je pro CoS1 a dalších 100Kbps pro CoS2. Pokud jsou fronty CoS1 a 2 prázdné, CoS6 má pro sebe celé pásmo 300Kbps.

| 🗹 HTB Queue Discipli | ne          | Max Rate: 300 |      |                |
|----------------------|-------------|---------------|------|----------------|
| Low Latency Queue    | e Disciplir | не            |      |                |
| Co51:                | 100         | Kbits Co52    | 100  | Kins           |
| Co53:                | 0           | Kbits Co54    | 0    | Kbits          |
| CoSS :               | 0           | Kbits CoS6    | 300  | Kbits          |
| PRIOWRR              | -           |               |      |                |
| CoS2 :%              | Co53 :      | % CoS4 :      | % Co | 055 :% Co56 :% |

#### Příklad 2: Algoritmus Low Latency Queue Discipline

V tomto příkladu CoS1 nemá žádné omezení (jeho pole je neaktivní), CoS2 má vyhrazeno 100Kbps (pokud nečekají žádné CoS1). CoS6 má pro sebe celých 300Kbps, pokud nejsou žádné CoS1 ani CoS2. Je to podobné, jako předchozí příklad s algoritmem HTB, kromě toho, že CoS1 není nijak omezeno.

|                                                                                | Shaper Config                    | uration |                        |
|--------------------------------------------------------------------------------|----------------------------------|---------|------------------------|
| <ul> <li>HTB Queue Discipline</li> <li>Low Latency Queue Discipline</li> </ul> | Interface : PPi<br>Max Rate: 300 | PoE1    |                        |
| CoS1 : CoS3 : 0                                                                | Kbits CoS2 :<br>Kbits CoS4 :     | 0       | Kbits<br>Kbits         |
| CoS5 : 0                                                                       | Kbits CoS6 :<br>3 : % CoS4 :     | 300     | Kbits<br>S5 :% CoS6 :% |
|                                                                                |                                  |         | Reset Apply Cancel     |

#### Příklad 3: PRIOWRR

Algoritmus PRIOWRR se rozhoduje na základě priority paketů a podle ní vyšle určitý počet; nepracuje s proměnnou rychlostí, proto je pole Max Rate neaktivní. Každé třídě je přiřazena určitá váha v procentech, kromě třídy CoS1, která má absolutní přednost. Pokud ve frontě nečekají žádné CoS1, CoS2 až 4 mají po 10 procentech a CoS6 70 procent. Je to podobné uspořádání jako pro Low Latency Queue, až na to, že PRIOWRR je na bázi prioritní váhy a LLQ je na bázi rychlosti vysílání.

| HTB Queue Discipline     | Max Rate:        |                       |
|--------------------------|------------------|-----------------------|
| Low Latency Queue Discip | line             |                       |
| CoS1 :                   | Kbits CoS2 :     | Kbits                 |
| CoS3 :                   | Kbits CoS4 :     | Kbits                 |
| CoS5 ;                   | Kbits CoS6 :     | Kbits                 |
| Cos2: 10 % Cos3:         | 10 % CoS4 : 10 % | CoS5 : 66 CoS6 : 70 % |

# 4.3.20. ADVANCED – Policy Database

Nastavení politiky směrování je na společné stránce s nastavením směrováním podle QoS. QoS již bylo popsáno v kapitole **"Směrování podle vstupní QoS (Ingress Payload Database)**", zde rozebereme politiku směrování (směrování podle uživatelsky nastavených pravidel – např. podle lokality cíle).

| 🐙 Texas Instruments  | HOME    | SETUP      | ADVA   | NCED     | WIRELESS   | TOOLS     | STATUS       | HELP         |        |           |        |
|----------------------|---------|------------|--------|----------|------------|-----------|--------------|--------------|--------|-----------|--------|
| SNTP 0               |         |            |        |          | Policy Da  | tabase Ce | onfiguration |              |        |           |        |
| SNMP 🧕               |         |            |        |          |            |           |              |              |        |           |        |
| TR-069 🧕             |         | Ingener    |        |          |            |           | Doct         | ination t    |        |           |        |
| Port Forwarding      | 4       | Interface  | LAN gi | roup 1   | •          |           | Inte         | arface ; Dat | a      | •         |        |
| IP Filters           | Diff    | Serv Code  |        |          |            |           | Class of Si  | ervice : Cos | S1 💌   |           |        |
| LAN Clients          |         | , on te    |        |          |            |           |              |              |        |           |        |
| LAN Isolation        | s       | Source IP  |        |          |            |           | Destinat     | ion IP :     |        |           |        |
| TR-068 WAN<br>Access |         | Mask       | [      |          |            |           |              | Mask :       |        |           |        |
| Bridge Filters       |         |            | Top    |          |            |           |              |              |        |           |        |
| Web Filters          |         | Protocol   | TICP   | T Itob   |            |           |              |              |        |           |        |
| Dynamic DNS Client   | So      | urce Port  | 1      |          |            |           | Destination  | n Port :     |        |           |        |
| 16MP Proxy 🧶         |         |            |        |          |            |           |              |              |        |           |        |
| Static Routing       | 500     | Ince MAC : | 1      |          |            |           |              |              |        |           |        |
| Dynamic Routing      | 1.00    | al Routing |        | _        |            |           |              |              |        |           |        |
| Policy Database      | 10000   | Mark       | 1      |          |            |           |              |              |        |           |        |
| Ingress              | 1       |            |        |          |            |           |              |              |        |           |        |
| Egress               | Ingress | Interface  | DSCP 5 | Source I | P Destinat | ion IP So | ource Port   | Proto        | col Lo | ocal Mark | Delete |
| Shaper               | Dest In | nterface   | CoS    | Mask     | Mas        | k D       | estination P | ort Source   | MAC    |           | _      |
| Web Access Control   |         |            |        |          |            |           |              |              | App    | ily Ca    | incel  |
| SSH Access Control   | L       |            |        |          |            |           |              |              | -      |           |        |
| Log Out              |         |            |        |          |            |           |              |              |        |           |        |

#### Tabulka 23

#### Parametry nastavení policy routing

| Pole                     | Překlad              | Popis                                                                                                    |
|--------------------------|----------------------|----------------------------------------------------------------------------------------------------|
| Ingress<br>Interface     | Příchozí<br>rozhraní | Možnosti: LAN, WAN, Locally<br>generated(traffic) (=místně generované),<br>not applicable (nedostupné). Lokálně<br>generovaný provoz je například hlasové<br>pakety, pakety z místních DNS, DHCP<br>apod. |
| Destination<br>Interface | Cílové rozhraní      | Možnosti: LAN nebo WAN                                                                                                    |
| DiffServ Code<br>Point   |                      | Hodnota: 0-255. Toto pole musí být<br>konfigurováno spolu s minimálně jedním<br>z IP, MAC nebo Ingress Interface.                                                                                         |
| Class of Service      | Třída služby                | Možnosti: CoS1 - CoS6                                                                                                    |
|-----------------------|-----------------------------|----------------------------------------------------------------------------------------------------|
| Source IP             | IP adresa<br>zdroje provozu |                                                                                                    |
| Mask                  | Maska zdroje                | Pokud je zadána IP, nutno vyplnit                                                                                                    |
| Destination IP        | IP adresa cíle              |                                                                                                    |
| Mask                  | Maska cíle                  | Pokud je zadána IP, nutno vyplnit                                                                                                    |
| Protocol              |                             | Možnosti jsou: TCP, UDP, ICMP, Specify<br>(specifikujte), none (žádný). Při volbě<br>Specify zadejte do vedlejšího pole navíc<br>číslo požadovaného protokolu.<br>Spolu s touto položkou je třeba vyplnit<br>aspoň jednu adresu <b>IP</b> , <b>MAC</b> nebo                                                                                                    |
|                       |                             | Ingress Interface                                                                                                    |
|                       |                             | řádky), je potřeba vyplnit i protokol                                                                                                    |
| Source Port           | Port zdroje                 | Nejdříve je nutno zadat protokol                                                                                                    |
| Destination Port      | Port cíle                   | Nejdříve je nutno zadat protokol                                                                                                    |
| Source MAC            | MAC adresa<br>zdroje        |                                                                                                    |
| Local Routing<br>Mark |                             | Toto pole je aktivní pouze pro volbu<br>Ingress Interface = Locally Generated .<br>Značky pro DNS provoz generované<br>některými aplikacemi:<br>Dynamic DNS: 0xE1<br>Dynamic Proxy: 0xE2<br>Web Server: 0xE3<br>MSNTP: 0xE4<br>DHCP Server: 0xE5<br>IPtables Utility: 0xE6<br>PPP Deamon: 0xE7<br>IP Route: 0xE8<br>ATM Library: 0xE9<br>NET Tools: 0xEA<br>RIP: 0xEB |

| UPNP: 0xEE                                      |
|-------------------------------------------------|
| <ul> <li>Busybox Utility: 0xEF</li> </ul>       |
| <ul> <li>Configuration Manager: 0xF0</li> </ul> |
| <ul> <li>DropBear Utility: 0xF1</li> </ul>      |
| Voice: 0                                        |
|                                                 |

**Poznámka** – při zadávání IP adres, masek a portů je možno použít hvězdičku \* (zastupuje libovolné číslo)

## 4.3.21. ADVANCED – Web Access Control

Zde můžete nastavit práva pro vzdálený přístup na straně WAN.

| 🖓 TEXAS INSTRUMENTS    | ROME SETUP | ADVANCED | WIRELESS      | TOOLS       | STATUS      | HELP |          |        |
|------------------------|------------|----------|---------------|-------------|-------------|------|----------|--------|
| SNTP 🔮                 |            |          | Web           | Access Cor  | ntrol       |      |          |        |
| SNMP 🙆                 |            |          |               |             |             |      |          |        |
| TR-069 🧕 🥹             |            |          | En            |             |             |      |          |        |
| Port Forwarding        |            | Chor     | use a conner  | tion: Dat   | 3           |      |          |        |
| IP Filters             |            | Cho      | 200 0 0011105 | cioni par   | *           |      |          |        |
| LAN Clients            |            |          | Remote Hos    | st IP: 0.0. | 0.0         |      |          |        |
| LAN Isolation          |            | F        | Remote Netri  | nask: 255.  | 255.255.255 |      |          |        |
| TR-068 WAN<br>Access O |            |          | Redirect      | Port: 8080  | )           |      |          |        |
| Bridge Filters         |            |          |               |             |             |      |          |        |
| Web Filters            |            |          |               |             |             |      |          |        |
| Dynamic DNS Client     |            |          |               |             |             |      |          |        |
| IGMP Ргожу 😕           |            |          |               |             |             |      |          |        |
| Static Routing         |            |          |               |             |             |      |          |        |
| Dynamic Routing        |            |          |               |             |             |      |          |        |
| Policy Database        |            |          |               |             |             |      |          |        |
| Ingress                |            |          |               |             |             |      | Analy    | Cancal |
| Egress                 |            |          |               |             |             |      | ALC: NO. | Conter |
| Shaper                 |            |          |               |             |             |      |          |        |
| Web Access Control     |            |          |               |             |             |      |          |        |
| SSH Access Control     |            |          |               |             |             |      |          |        |
| Log Out                |            |          |               |             |             |      |          |        |

Chcete-li například získat přístup ke své domácí RG ze vzdáleného počítače v kanceláři, postupujte následujícím způsobem:

- 1. Zaškrtněte Enable.
- Položku výběru připojení Choose a Connection ponechte nastavenou na WAN.
- 3. Do pole **Remote Host IP** zadejte IP adresu vzdáleného počítače, ze kterého se budete připojovat (např. 10.10.10.1).
- 4. Zadejte masku podsítě Remote Netmask.
- Zadejte číslo portu, kterým se budete připojovat Redirect Port (např. 80)

- Údaje odešlete kliknutím na Apply.
   Zadaná WAN adresa byla přidána do seznamu IP Access List.
   Pokud celou konfiguraci neuložíte (viz dále), budou zadané údaje při nejbližším vypnutí / rebootování RG ztraceny.
- 7. Změny trvale uložíte v oddíle **Tools** (horní tlačítková lišta) **System Commands**.
- 8. Na stránce System Commands klikněte na Save All (Uložit vše).
- Pro přístup k RG ze vzdáleného počítače (10.10.10.1) zadejte do adresového řádku v prohlížeči URL (příklad): http://10.10.20.5:80 nebo https://10.10.20.5:80
   Syntaxe: http(s)://<WAN IP adresa RG>:<port>

| Pole                | Překlad                          | Popis / Význam                                                                                                    |
|---------------------|----------------------------------|----------------------------------------------------------------------------------------------------|
| Enable              | Zapnout                          |                                                                                                    |
| Choose a connection | Zvolte připojení                 | WAN připojení, přes<br>které má probíhat<br>vzdálený přístup                                                                                                    |
| Remote Host IP      | IP adresa vzdáleného<br>počítače |                                                                                                    |
| Remote Netmask      | Maska podsítě                    |                                                                                                    |
| Redirect Port       | Připojit přes port               | Zde můžete zvolit jiné<br>číslo portu než obecně<br>užívaný IP port 80.<br>Toto číslo pak<br>zadáváte v rámci<br>cílové adresy, uvnitř<br>RG je pak<br>namapováno zpět na<br>port 80. |

 Tabulka 24
 Parametry nastavení vzdáleného přístupu

# 4.3.22. ADVANCED - SSH Access Control

Zde můžete založit účet pro vzdáleného správce, přistupujícího zabezpečeným telnetem (protokol SSH).

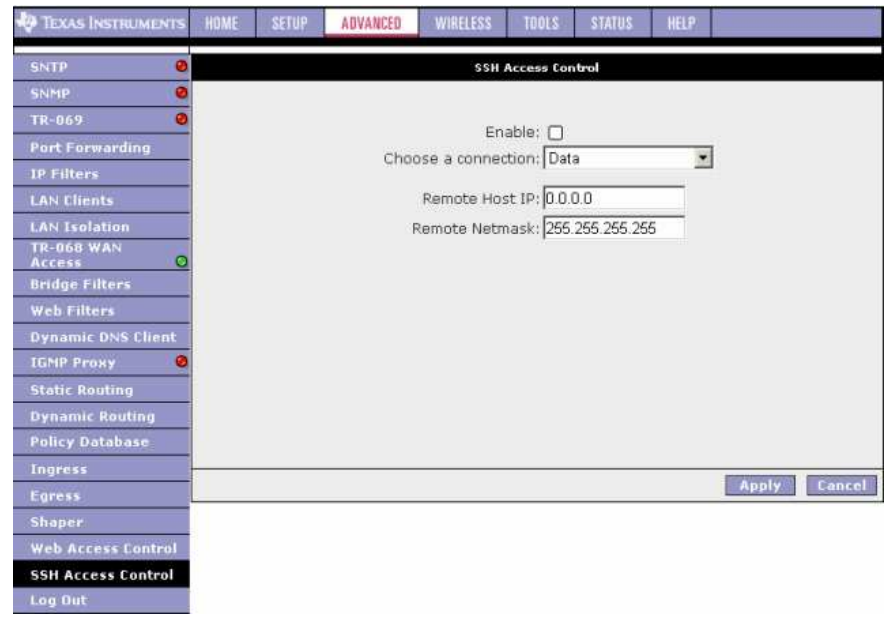

Konfigurace SSH přístupu je velmi podobná jako v předchozí kapitole (Web Access Control).

### **4.4. WIRELESS** (jen u modelu PTI-845G)

Po kliknutí na **Wireless** v horní tlačítkové liště se zobrazí hlavní stránka konfigurace bezdrátového připojení **Wireless**. V levém sloupci se nacházejí odkazy na jednotlivé oddíly:

- o Setup
- o Configuration
- Multiple SSID vícenásobné SSID
- o Security zabezpečení
- o Management správa
- o WDS
- o Log Out odhlášení

| 🏘 Texas Instruments | HOME      | SETUP       | AUVANCED            | WIRELESS         | TOOLS        | STATUS       | HELP        | ,          |  |
|---------------------|-----------|-------------|---------------------|------------------|--------------|--------------|-------------|------------|--|
| Setup               |           |             |                     |                  | Wireless     |              |             |            |  |
| Configuration       | The Wirel | ess section | allovs you to       | rt.              |              |              |             |            |  |
| Multiple SSID       |           |             |                     |                  |              |              |             |            |  |
| Security            |           | Setup       | Sei                 | ect to setup ba  | asic wireles | s paramete   | rs for prim | nary SSID. |  |
| Management          |           | Confie      | <b>puration</b> Sel | ect to configur  | e advance    | d wireless p | arameters   | hc:        |  |
| WDS                 |           | Multip      | le SSID Co          | nfigure Multiple | s SSIDs.     |              |             |            |  |
| Log Out             |           | Secur       | ity Co              | nfigure Wireles  | s Security.  |              |             |            |  |
|                     |           | Mana        | gement Co           | nfigure Wireles  | s Manager    | ment         |             |            |  |
|                     |           | WDS         | Col                 | nfigure Wireles  | s Distribut  | ion System   | paramete    | rs.        |  |
|                     |           |             |                     |                  |              |              |             |            |  |
|                     |           |             |                     |                  |              |              |             |            |  |

### 4.4.1. WIRELESS – Setup

Zde se nastavují základní parametry bezdrátového přístupového bodu (AP).

| TEXAS INSTRUMENTS | HOME     | SETUP             | AUVANCED        | WIRELESS        | TOOLS       | STATUS       | HELP |       |        |
|-------------------|----------|-------------------|-----------------|-----------------|-------------|--------------|------|-------|--------|
| Setup             |          |                   |                 | Wi              | reless Setu | Р            |      |       |        |
| Configuration     |          |                   |                 |                 |             |              |      |       |        |
| Multiple SSID     |          |                   |                 |                 |             |              |      |       |        |
| Security          |          |                   | Enab            | le AP: 🗌        |             |              |      |       |        |
| Management        |          |                   | Primary         | SSID: defau     | lt          |              |      |       |        |
| WDS               |          |                   | Hidden          | SSID:           |             |              |      |       |        |
| Log Out           | 2        |                   | VLA             | AN ID: 0        |             |              |      |       |        |
|                   |          |                   | Channe          | el B/G: 11      |             |              |      |       |        |
|                   |          |                   | 802.11          | Mode: Mixe      | d 💌         |              |      |       |        |
|                   |          |                   |                 | 4X: 🗆           |             |              |      |       |        |
|                   |          |                   | User Isol       | ation: 🗌        |             |              |      |       |        |
|                   |          |                   | QoS Su          | pport: 🗌        |             |              |      |       |        |
|                   |          |                   |                 |                 |             |              |      |       |        |
|                   |          |                   |                 |                 |             |              |      |       |        |
|                   |          |                   |                 |                 |             | 5 199150 AN  |      |       |        |
|                   | Note: yo | ou must <u>Re</u> | start Access Po | int for Wireles | s changes   | to take effe | ect. | Apply | Cancel |

| Tabulka 1 | Parametry | nastavení | přístupového | bodu | (AP) |
|-----------|-----------|-----------|--------------|------|------|
|-----------|-----------|-----------|--------------|------|------|

| Pole         | Překlad                                 | Popis                                                                                                    |
|--------------|-----------------------------------------|----------------------------------------------------------------------------------------------------|
| Enable AP    | Zapnout<br>bezdrátový<br>přístupový bod | Defaultně je AP vypnut.                                                                                                    |
| Primary SSID | Primární SSID                           | Primární SSID jediným SSID, který je<br>přístupovým bodem rozesílán v rámci<br>beaconu. Přednastavený SSID je <i>default</i> ,<br>můžete ho změnit podle libosti. Max. délka<br>je 32 znaků                                                  |
| Hidden SSID  | Skrytý SSID                             | Enabled = identifikátor není rozesílán jako<br>součást beaconu, takže WLAN zůstane<br>cizím stanicím skryta.                                                                                                    |
| VLAN ID      |                                         | Platí pro primární SSID. Výchozí<br>nastavení: vícenásobné SSID je vypnuto a<br>VLAN pro primární SSID je 0. Pokud<br>zapnete vícenásobné SSID, budete<br>vyzváni ke změně VLAN ID primární SSID.<br>Hodnota může být v rozsahu 0-4095. Více |

|                |                           | informací v kapitole "Chyba! Nenalezen zdroj odkazů."                                                                                          |
|----------------|---------------------------|----------------------------------------------------------------------------------------------------|
| Channel B/G    | Kanál B/G                 | Kanál, na kterém přístupový bod a stanice<br>komunikují. Počet kanálů závisí na<br>vysílacím pásmu. Pro FCC na 2.4 GHz je<br>výchozí kanál 11. |
| 802.11 Mode    |                           | Jsou k dispozici následující režimy:                                                                                                    |
|                |                           | <ul> <li>Mixed mode (smíšený) – Jsou<br/>podporovány oba 802.11g / b.</li> </ul>                                                               |
|                |                           | • 11b only Mode (pouze 11b)                                                                                                    |
|                |                           | <ul> <li>11b+ Mode – podobný jako 11b,<br/>navíc je zahrnuta PBCC<br/>modulace 22Mbps (patent TI)</li> </ul>                                   |
|                |                           | • <b>11g only Mode</b> – (pouze 11g).                                                                                                    |
| 4x             |                           | Zapnutí funkce 4x – patent TI, lze použít<br>pouze, jsou-li připojené bezdrátové stanice<br>také výrobkem TI                                   |
| User Isolation | Vzájemná<br>zolace stanic | Po zaškrtnutí bude zamezeno přímé komunikaci mezi jednotlivými stanicemi.                                                                      |
| QoS Support    | Podpora QoS               | Viz kapitola " Podpora QoS v sítích WLAN                                                                                                    |

# 4.4.1.1. Postup uložení WLAN nastavení

**Upozornění** – tlačítko **Apply** slouží k odeslání údajů z formuláře do routeru. Zde zůstanou pouze do vypnutí nebo resetování routeru. Pro trvalé uložení do Flash paměti je potřeba:

- 1. Kliknout na **Apply.**
- Kliknout na Restart Access Point v dolní části stránky, přesunete se na stránku System Commands

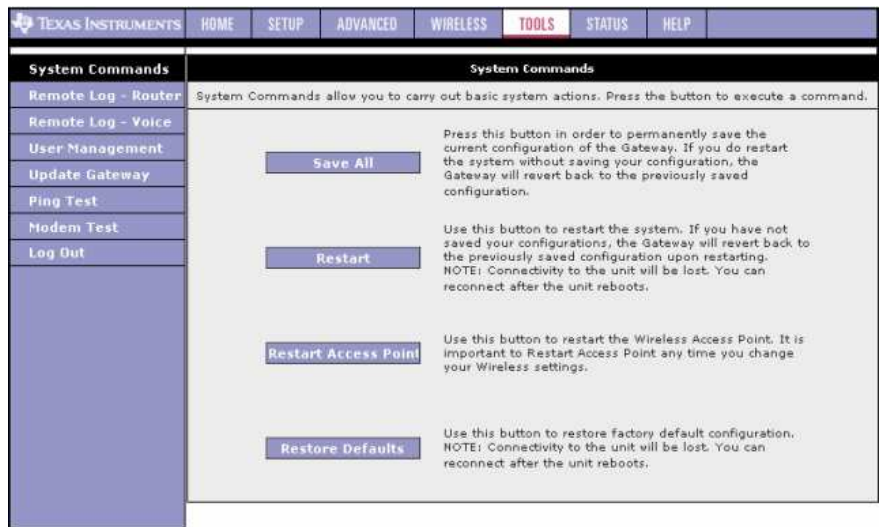

**Poznámka** – Odkaz na stránku **System Commands** se nachází také na stránce **Tools** (přístup přes horní tlačítkovou lištu)

- 3. Na stránce System Commands klikněte na Save All (Uložit vše)
- Ještě je potřeba restartovat bezdrátový modul, aby pracoval s novou konfigurací.
- 5. Klikněte na **Restart Access Point**. Modul se restartuje s novým nastavením.

# 4.4.2. WIRELESS – Configuration

Stránka konfigurace popisuje, jak nakonfigurovat funkce bezdrátového spojení ADSL2/2+ routeru.

| 🎝 Texas Instruments                                             | HOME SETUP               | ADVANCED                                    | WIRELESS                 | TOOLS            | STATUS                                 | HELP                                    |       |       |
|-----------------------------------------------------------------|--------------------------|---------------------------------------------|--------------------------|------------------|----------------------------------------|-----------------------------------------|-------|-------|
| Setup                                                           |                          |                                             | Wirele                   | ss Configu       | ration                                 |                                         |       |       |
| Configuration<br>Multiple SSID<br>Security<br>Management<br>WDS | Bea<br>RTS<br>P          | icon Period:<br>; Threshold:<br>ower Level: | 100 ms<br>2347<br>Full 👤 | iec<br>Fi        | DTIM Per                               | riod: 3<br>nold: 234                    | 6     |       |
| Log Dut                                                         | Multi Domair             | ı Capability:                               |                          | Curren<br>Privab | Country St<br>t Reg. Dor<br>e Reg. Dor | rring: EU<br>Ban<br>nain: E1<br>nain: 0 | d B/G |       |
|                                                                 | Note: you must <u>Re</u> | start Access Po                             | <u>pint</u> for Wireles  | s changes        | to take effe                           | ect.                                    | Apply | Cance |

| Tabulka 2 | Parametry | pokročilého | nastavení | WLAN |
|-----------|-----------|-------------|-----------|------|
|           |           |             |           |      |

| Pole                       | Popis                                                                                                    |
|----------------------------|----------------------------------------------------------------------------------------------------|
| Beacon Period              | Perioda vysílání beacon rámce, v rozsahu <i>0 – 65535</i> ms.<br>Výchozí hodnota je <i>200</i> ms                                                                                                    |
| DTIM period                | DTIM (Delivery traffic identification map period) – počet<br>period beaconu, které budou vyslány před odesláním dat<br>určených pro stanice nacházející se v režimu nízké<br>spotřeby. Výchozí hodnota je 2                                       |
| RTS threshold              | RTS (Request to send) práh – je-li počet bytů v datové<br>jednotce MPDU (Mac protocol data unit) nižší, než RTS<br>threshold, RTS/CTS handshake nebude spuštěn. Výchozí<br>hodnota je 2347, je-li však zapnuta funkce 4x, bude<br>změněna na 4096 |
| Fragmentation<br>Threshold | Rámce s touto a větší délkou budou fragmentovány.<br>Výchozí hodnota je 23476, je-li však zapnuta funkce 4x,<br>bude změněna na 4096                                                                                                    |

| Power Level               | Úroveň výstupního vysílacího výkonu v procentech<br>z maxima:<br><i>full</i> (plný), <i>75%, 50%, 25%, 6%</i> |
|---------------------------|----------------------------------------------------------------------------------------------------|
| Multi Domain<br>Capbility | Tuto funkci lze nastavit pouze na skryté stránce. Koncový<br>uživatel by do ni neměl zasahovat                |
| Country String            | Tuto funkci lze nastavit pouze na skryté stránce. Koncový<br>uživatel by do ni neměl zasahovat                |
| Current Reg.<br>Domain    | Tuto funkci lze nastavit pouze na skryté stránce. Koncový<br>uživatel by do ni neměl zasahovat                |
| Private Reg.<br>Domain    | Tuto funkci lze nastavit pouze na skryté stránce. Koncový uživatel by do ni neměl zasahovat                   |

#### 4.4.3. WIRELESS – Multiple SSID

Zde můžete vytvořit dva typy SSID (primární a sekundární) a oddělit tak jednotlivé režimy bezdrátového provozu. Funkce Multiple SSID je ve výchozí konfiguraci vypnuta.

| 🏘 Texas Instruments | HOME     | SETUP            | ADVANCED        | WIRELESS                   | TOOLS                       | STATUS            | HELP |       |        |
|---------------------|----------|------------------|-----------------|----------------------------|-----------------------------|-------------------|------|-------|--------|
| Setup               |          |                  |                 | Config                     | ure Multiple                | SSID              |      |       |        |
| Configuration       |          |                  |                 |                            |                             |                   |      |       |        |
| Multiple SSID       |          |                  |                 |                            |                             |                   |      |       |        |
| Security            |          |                  | 🗌 Enable        | Multiple SSI               | D                           |                   | 2    |       |        |
| Management          |          |                  | Secon           | dary SSID:                 |                             |                   |      |       |        |
| WDS                 |          |                  |                 | VLAN ID:                   |                             |                   |      |       |        |
| Log Out             |          |                  |                 |                            |                             |                   | Add  |       |        |
|                     |          |                  |                 | Available<br><u>Delete</u> | secondan<br><u>Key SSIE</u> | / SSID(s)<br>VLAN |      | -     |        |
|                     |          |                  |                 |                            | Delete Al                   | I                 |      |       |        |
|                     |          |                  |                 |                            |                             |                   |      |       |        |
|                     | Note: yo | u must <u>Re</u> | start Access Po | oint for Wireles           | s changes                   | to take effe      | ect. | Apply | Cancel |

Postup:

- 1. Zaškrtněte Enable Multiple SSID
- 2. Vyplňte pole:
- 3. Secondary SSID
- 4. VLAN ID
- 5. Odešlete kliknutím na Add.
- 6. Vyskočí upozornění "Změňte VLAN ID primární SSID na nenulovou hodnotu"

| Microso | oft Internet Explorer                                                                               |
|---------|----------------------------------------------------------------------------------------------------|
| ♪       | Adding Secondary SSID will have to turn on VLAN. Please change Primary SSID VLAN ID to be non-zero. |
|         | ОК                                                                                                  |

7. Potvrďte **OK**. Sekundární SSID se zobrazí ve výpisu v dolní části stránky

| Configure Multiple SSID                                                                                                    |
|----------------------------------------------------------------------------------------------------|
| C Enable Multiple SSID Secondary SSID: VLAN ID: VLAN ID: Available secondary SSID(s) Delete Key SSID VLAN  1 user1 30 Delete All |
| Note: you must <u>Restart Access Point</u> for Wireless changes to take effect. Anney Cancel                                     |

- Přejděte na stránku Wireless Setup, zde změňte VLAN ID na nenulové číslo (1-4095)
- Pokud chcete více sekundárních SSID, postup opakujte
   Lze přidat max. 3 sekundární SSID (celkem 4 včetně primární SSID)
   SSID můžete smazat zaškrtnutím jejího políčka (**Delete All** označí všechny) a kliknutím na **Delete**.
- 10. Po smazání všech sekundárních SSID je QoS pro WLAN vypnuto a VLAN ID primárního SSID je nastaveno na 0
- 11. Uložení nastavení viz kapitola "Postup uložení WLAN nastavení".

Tabulka 3 Parametry pro vícenásobné SSID

|                      | -                                                                   |
|----------------------|---------------------------------------------------------------------|
| Pole                 | Popis                                                               |
| Enable Multiple SSID | Zapíná vícenásobné SSID                                             |
| Secondar SSID        | Identifikátor, max. 32 znaků                                        |
| VLAN ID              | Hodnota 1-4095. Více v kapitole<br>"Postup uložení WLAN nastavení". |

## 4.4.4. WIRELESS - Security

Můžete nastavit následující způsoby šifrování provozu:

- None (žádné)
- WEP (Wired equivalent privacy = "stejná bezpečnost, jako pro kabelové sítě")
- 802.1x umožní připojení stanic se standardem 802.1x
- WPA (Wi-Fi protected access zabezpečený přístup)
- WPA2 aktivuje se na stránce WPA

| 🐺 Texas Instruments | HOME      | SETUP             | ADVANCED        | WIRELESS        | TOOLS     | STATUS       | HELP |         |        |
|---------------------|-----------|-------------------|-----------------|-----------------|-----------|--------------|------|---------|--------|
| Setup               |           | Wireless Security |                 |                 |           |              |      |         |        |
| Configuration       |           |                   |                 |                 |           |              |      |         |        |
| Multiple SSID       |           |                   |                 |                 | -         |              |      |         |        |
| Security            |           | Select a          | an SSID and i   | ts security le  | evel:     |              |      |         |        |
| Management          | 0         | Non               | e O             | WEP             | 0         | 802.1×       | 0    | WPA     |        |
| Log Out             |           |                   |                 |                 |           |              |      |         |        |
| (Acta), Defet       |           |                   |                 |                 |           |              |      |         |        |
|                     |           |                   |                 |                 |           |              |      |         |        |
|                     |           |                   |                 |                 |           |              |      |         |        |
|                     |           |                   |                 |                 |           |              |      |         |        |
|                     |           |                   |                 |                 |           |              |      |         |        |
|                     |           |                   |                 |                 |           |              |      |         |        |
|                     |           |                   |                 |                 |           |              |      |         |        |
|                     |           |                   |                 |                 |           |              |      |         |        |
|                     | Note: you | i must <u>Re</u>  | start Access Po | int for Wireles | s changes | to take effe | ect. | Apply . | Cancel |

Máte-li aktivováno více SSID, můžete nastavit zabezpečení pro každé SSID zvlášť. Existuje několik omezení:

- WEP může být nastavena max. pro jedno SSID
- 802.1x může být nastavena max. pro jedno SSID
- Nelze zapnout WEP současně s 802.1x
- Pokud je zabezpečeno více než jedno SSID, metoda authentizace pro WEP nesmí být Shared (sdílená).

#### 4.4.4.1. WIRELESS - Security - WEP

**WEP (Wired Equivalent Privacy)**: WEP je zabezpečovací protokol pro místní bezdrátové sítě definovaný ve standardu 802.11b. WEP byl původně navržen tak, aby ve své době vzniku poskytoval stejnou úroveň bezpečnosti jako drátové sítě LAN. WEP kóduje vysílaná rádiová data.

Data jsou před odesláním zašifrována podle konstantního klíče. RG podporuje tři délky klíče:

- o 64 bit
- o 128 bit
- o 256 bit

Přijímací stanice musí používat stejný klíč. Klíč je nutno nastavit pro každý přístupový bod (AP) i bezdrátovou kartu (NIC) ručně.

|           |                                             | Wireles                              | ss Security                     |                                         |             |
|-----------|---------------------------------------------|--------------------------------------|---------------------------------|-----------------------------------------|-------------|
|           | Select an SSID                              | and its securit                      | y level: TI-A                   | R7VW 🛃                                  |             |
| None None | ۲                                           | WEP                                  | 0                               | 802.1x                                  | O WPA       |
| Select    |                                             | Encrypt                              | ion Key                         |                                         | Cipher      |
| ő         |                                             |                                      |                                 |                                         | 64 bits *   |
| 0         |                                             |                                      |                                 |                                         | 64 bits     |
| 0         |                                             |                                      |                                 |                                         | 64 bits     |
|           | Entar 10, 26, or 58<br>Keys respectively. e | hexadecimal digi<br>L.g., AA AA AA A | ts for 64, 128<br>A AA for a ke | or 256 bit Encryp<br>y length of 64 bit | stion<br>s. |

WELL PTI-845/845G Uživatelská příručka Verze 1.0 / 23.9.2006 Výchoz nastavení je WEP vypnuto. Postup při aktivaci:

- 1. Zvolte **SSID**, které chcete šifrovat
- 2. Zaškrtněte Enable WEP Wireless Security
- 3. Zvolte Authentication Type
- 4. Vyberte délku klíče **Cipher** a zadejte zvolený klíč **Encryption key**.
- 5. Stejný klíč musí být zadán u ostatních stanic
- 6. Nastavení uložíte podle kapitoly "Postup uložení WLAN nastavení".

#### Tabulka 4 Parametry šifrování WEP

| Pole                                  | Překlad                                              | Popis                                                                                                    |
|---------------------------------------|------------------------------------------------------|----------------------------------------------------------------------------------------------------|
| Select SSID and its<br>Security Level | Zvolte SSID a<br>příslušnou<br>úroveň<br>zabezpečení |                                                                                                    |
| Enable WEP<br>Wireless Security       | Zapnout<br>šifrování WEP                             |                                                                                                    |
| Authentication Type                   | Typ ověřování                                        | <ul> <li>Pokud je nastaveno zabezpečení<br/>802.1x nebo WPA, ověřovací<br/>algoritmus je vždy <i>Open</i> (otevřený).</li> <li>Pro WEP jsou tři možnosti: <ul> <li><i>Open</i> (otevřený, výchozí<br/>nastavení) – přístupový bod<br/>(AP) naváže spojení<br/>s každou stanicí bez<br/>ověřování její identity.</li> </ul> </li> <li><i>Shared</i> – Před zahájením<br/>komunikace se stanicí musí<br/>být na obou stranách zadán<br/>stejný, sdílený (shared) klíč<br/>WEP</li> <li><i>Both</i> (obojí) – AP se<br/>nejprve pokusí<br/>komunikovat s WEP, při<br/>neúspěchu se spojí bez<br/>ověřování (open)</li> </ul> |
| Encryption Key                        | Šifrovací klíč                                       | Je možno zadat čtyři různé klíče a<br>přepínat je přepínačem Select.<br>Délka klíče musí odpovídat zvolené<br>délce <b>Cipher</b>                                                                                                    |

#### 4.4.4.2. WIRELESS - Security - 802.11x

**802.1x** je bezpečnostní protokol pro WLAN. Ovládá přístup k portům – udržuje síťový port zavřený, dokud neproběhne ověření. 802.1x je založen na rozšířeném ověřovacím protokolu (EAP). Zprávy EAP se obvykle přenášejí protokolem RADIUS (remote authentication dial-in user service).

|       |                      | Wireless                           | Security     |         |              |
|-------|----------------------|------------------------------------|--------------|---------|--------------|
| 0     | None                 | Select an SSID and its security    | level: TA    | 802.1x  | O WPA        |
|       |                      | Radius                             | Settings     |         |              |
|       |                      | Server IP Address:                 |              |         |              |
|       |                      | Port:                              | 1812         |         |              |
|       |                      | Secret:                            |              |         |              |
|       |                      | Group Key Interval:                | 3600         |         |              |
|       |                      |                                    |              |         |              |
|       |                      |                                    |              |         |              |
|       |                      |                                    |              |         |              |
| Note: | you must <u>Rest</u> | art Access Point for Wireless char | iges to take | effect. | Apply Cancel |

#### Tabulka 5 Parametry zabezpečení 802.1x

| Pole                                  | Překlad                                           | Popis                                                                            |
|---------------------------------------|---------------------------------------------------|----------------------------------------------------------------------------------|
| Select SSID and its<br>Security Level | Zvolte SSID a<br>příslušnou úroveň<br>zabezpečení |                                                                                  |
| Server IP Address                     |                                                   | IP adresa ověřovacího RADIUS<br>serveru                                          |
| Port                                  |                                                   | Port RADIUS serveru                                                              |
| Secret                                | Klíč                                              | Klíč, sdílený základnovou<br>stanicí (AP) a RADIUS<br>serverem. Max. délka je 63 |

|                    |                                          | znaků a číslic                                                                                                    |
|--------------------|------------------------------------------|----------------------------------------------------------------------------------------------------|
| Group Key Interval | Interval rozesílání<br>skupinového klíče | Časový interval, ve kterém<br>bude stanicím 802.1x a WEP<br>vysílán skupinový klíč. Výchozí<br>hodnota je <i>3600</i> sekund |

### 4.4.4.3. WIRELESS – Security – WPA

**WPA** (Wi-Fi Protected Access): WPA je zabezpečovací protokol pro WLAN. Používá sofistikovanou hierarchii klíčů, ze které vždy po navázání spojení stanice se základnou vygeneruje nové klíče. Protokoly WPA, 802.1x, EAP a RADIUS se používají pro vysoký stupeň zabezpečení. Klíče mohou být nadále zadávány ručně jako u WEP (před-sdílený, pre-shared); RADIUS server však generuje klíče automaticky a zajišťuje ověřování pro celou určitou oblast (firmu). WPA používá pro šifrování protokol s dočasným klíčem (TKIP). WPA2, označovaný také jako 802.11i, používá protokol CBC-MAC (AES-CCMP).

|   |         | Select an SSID and its security level: TI-AR7VW 👻 |                   |         |                      |              |  |  |
|---|---------|---------------------------------------------------|-------------------|---------|----------------------|--------------|--|--|
| 0 | None    | 0                                                 | WEP               | 0       | 802.1x               | WPA          |  |  |
|   |         | OWPA                                              | OWPA2             |         | OAnyWPA              |              |  |  |
|   |         |                                                   | Enable WPA2 Pre-a | athent  | ication              |              |  |  |
|   | Grou    | o Key Interval:                                   | 3600              | Note: T | his is shared by all | WPA options. |  |  |
|   | 🖲 Radii | is Server                                         | IP Address:       | -       |                      |              |  |  |
|   |         |                                                   | Port:             | 1812    |                      |              |  |  |
|   |         |                                                   | Secret:           |         |                      |              |  |  |
|   |         |                                                   |                   | 1       |                      |              |  |  |

| Tabulka 6 | Parametry | nastavení | WPA |
|-----------|-----------|-----------|-----|
|-----------|-----------|-----------|-----|

| Pole                                  | Překlad                                              | Popis                                                                                                    |
|---------------------------------------|------------------------------------------------------|----------------------------------------------------------------------------------------------------|
| Select SSID and its<br>Security Level | Zvolte SSID a<br>příslušnou<br>úroveň<br>zabezpečení |                                                                                                    |
| WPA                                   |                                                      | Stanice s WPA v.1 se budou moci<br>připojit                                                                               |
| WPA2                                  |                                                      | Stanice s WPA v.2 se budou moci<br>připojit                                                                               |
| Any WPA                               | WPA i WPA2                                           | Stanice s WPA v.2 nebo v.1 se<br>budou moci připojit                                                                      |
| Enable WPA2 Pre-<br>authentication    |                                                      | Povoluje předběžnou authentizaci<br>pro WPA2. Lze nastavit pouze, je-li<br>zvoleno <b>WPA2</b> nebo <b>AnyWPA</b>         |
| Group Key Interval                    | Interval<br>rozesílání<br>skupinového<br>klíče       | Časový interval, ve kterém bude<br>stanicím vysílán skupinový klíč.<br>Výchozí hodnota je <i>3600</i> sekund              |
| Radius Server                         |                                                      | Je-li zapnuto, stanice WPA budou<br>žádat o authentizaci u RADIUS<br>serveru s použitím protokolu EAP-<br>TLS přes 802.1x |
| IP Address                            |                                                      | IP adresa ověřovacího RADIUS<br>serveru                                                                                   |
| Port                                  |                                                      | Port RADIUS serveru                                                                                                    |
| Secret                                | Klíč                                                 | Klíč, sdílený základnovou stanicí<br>(AP) a RADIUS serverem. Max.<br>délka je 63 znaků a číslic                           |
| Pre-shared Key                        |                                                      | Pokud je zvolen, stanice WPA<br>nežádají o ověření u RADIUS<br>serveru, ale pro komunikaci s AP<br>použijí tento klíč     |
| String                                | Zadání pre-<br>shared klíče                          | 8-63 alfanumerických znaků                                                                                                |

# 4.4.5. WIRELESS – Management

Na rozdíl od dat přenášených drátěným vedením vaše bezdrátové vysílání proniká i přes Vaše zdi a mohou být zachycena kýmkoliv, kdo má kompatibilní zařízení. Na stránce správy bezdrátového připojení můžete nastavit bezpečnostní prvky podle svých potřeb. Klikněte na **WIRELESS**, pak na **Management**, objeví se následující obrazovka.

| 🕀 TEXAS INSTRUMENTS | HOME     | SETUP             | ADVANCED        | WIRELESS          | TDOLS     | STATUS      | HELP     |       |        |
|---------------------|----------|-------------------|-----------------|-------------------|-----------|-------------|----------|-------|--------|
| Setup               |          |                   |                 | Wirele            | is Manage | ment        |          |       |        |
| Configuration       |          |                   |                 |                   |           |             |          |       |        |
| Multiple SSID       |          |                   | -               |                   | -         |             |          |       |        |
| Security            |          |                   | AC              | cess List         | _         | ssociated   | Stations | 2     |        |
| Management          |          |                   |                 | A                 | cess Lis  | t           |          |       |        |
| WDS                 |          |                   | 🗋 Enab          | le Access List    | -         |             |          |       |        |
| Log Out             |          |                   |                 | OAllov            | V OE      | Ban         |          |       |        |
|                     |          |                   | MacA            | Address:          |           |             | Add      |       |        |
|                     |          |                   |                 |                   |           |             |          |       |        |
|                     |          |                   |                 |                   |           |             |          |       |        |
|                     |          |                   |                 |                   |           |             |          |       |        |
|                     |          |                   |                 |                   |           |             |          |       |        |
|                     |          |                   |                 |                   |           |             |          |       |        |
|                     |          |                   |                 |                   |           |             |          |       |        |
|                     |          |                   |                 |                   |           |             |          |       |        |
|                     |          |                   |                 |                   |           |             |          |       |        |
|                     | Note: yo | iu must <u>Re</u> | start Access Po | oint for Wireles: | changes   | to take eff | ieđ.     | Apply | Concel |

### 4.4.5.1. WIRELESS – Management – Access List

Access List: Původní nastavení umožňuje komukoliv, jehož počítač s bezdrátovým adaptérem je konfigurován se správným jménem sítě nebo SSID, přístup k Vaší bezdrátové síti. Pro zvýšení bezpečnosti můžete omezit přístup do sítě pouze počítačům s určitou MAC adresou.

Můžete vytvořit seznam MAC adres stanic a všem členům tohoto seznamu přístup povolit nebo zakázat. Postup:

- 1. Klikněte na Enable Access List
- Zvolte Allow (povolit), pokud chcete vytvořit seznam s povoleným přístupem, nebo Ban (zakázat) pro seznam zakázaných účastníků. Nelze aktivovat oba typy najednou.
- 3. Zadejte MAC adresu stanice, již chcete přidat do seznamu a odešlete tlačítkem **Apply**.
- 4. Stanice se zobrazí v seznamu.
- 5. Postupně přidejte podle potřeby další stanice
- 6. Uložení nastavení viz kapitola "Postup uložení WLAN nastavení".

# 4.4.5.2. WIRELESS-Management-Associated Stations

Na této stránce se nachází seznam všech právě připojených bezdrátových stanic. Každé stanici můžete odepřít přístup zaškrtnutím políčka **Ban Station** vedle její MAC adresy. Pokud je aktivován seznam povolených stanic (**Allowed Access**), stanice bude z tohoto seznamu vyjmuta. Je-li naopak aktivován seznam zakázaných stanic (**Banned Access**), stanice bude do tohoto seznamu přidána. Změny je potřeba uložit obvyklým způsobem – viz kapitola "Postup uložení WLAN nastavení".

| Wireless Ma                                             | anagement                |       |        |
|---------------------------------------------------------|--------------------------|-------|--------|
| Acress List                                             | Associated Stations      | 5     |        |
| Associate                                               | d Stations               |       |        |
| There are no Associate                                  | d Stations at this time. |       |        |
|                                                         |                          |       |        |
|                                                         |                          |       |        |
|                                                         |                          |       |        |
|                                                         |                          |       |        |
|                                                         |                          |       |        |
| Note: you must Restart Access Point for Wireless change | ges to take effect.      | Apply | Cancel |

# 4.4.6. WIRELESS - WDS

WDS (Wireless distribution system) je systém, který propojuje jednotlivé základnové stanice (BBS) do komplexní, rozlehlé sítě. Síť WDS umožňuje mobilním stanicím volně se přesouvat a stále zůstávat ve spojení s některou základnou.

| 🐺 TEXAS INSTRUMENTS                                                        | HOME     | SETUP     | ADVANCED                                      | WIRELESS                                                                                   | TOOLS           | STATUS     | HELP |              |
|----------------------------------------------------------------------------|----------|-----------|-----------------------------------------------|--------------------------------------------------------------------------------------------|-----------------|------------|------|--------------|
| Setup                                                                      |          |           |                                               | Wireless (                                                                                 | istributio      | n System   |      |              |
| Configuration<br>Multiple SSID<br>Security<br>Monagement<br>WDS<br>Log Out |          | Aut       | WD<br>WD<br>Activate a<br>WDS<br>o Channel Se | S Mode: Dis<br>S Name: WD<br>as Root: D<br>Privacy: D<br>election: D                       | abled 重<br>S_TI | Secret: [  |      |              |
|                                                                            | Note: up | u must Re | Bridaina Di<br>Dow<br>Dow<br>Dow<br>Dow       | rection Enab<br>Uplink:<br>nlink 1:<br>nlink 2:<br>nlink 3:<br>nlink 4:<br>unt for Wireles |                 | AC address |      | Apply Cancel |

#### Tabulka 7 Nastavení WDS

| Pole             | Popis / Význam                                                                                                    |  |  |  |
|------------------|----------------------------------------------------------------------------------------------------|--|--|--|
| WDS Mode         | Možnosti:                                                                                                    |  |  |  |
|                  | <ul> <li>Bridge (přemostění) – v tomto režimu je BSS zapnuta</li> </ul>                                                                                      |  |  |  |
|                  | <ul> <li>Repeater (opakovač) – AP BSS je vypnuta,<br/>jakmile je navázáno spojení s vyšší vrstvou AN</li> </ul>                                              |  |  |  |
|                  | <ul> <li>Crude – AP BSS je stále zapnuto, vazby mezi<br/>jednotlivými AP jsou konfigurovány statickým<br/>způsobem a nejsou vzájemně udržovány</li> </ul>    |  |  |  |
|                  | <ul> <li>Disabled (vypnuto, výchozí nastavení)</li> </ul>                                                                                                    |  |  |  |
|                  | V režimech <i>Bridge</i> a <i>Repater</i> jsou linky spojující<br>jednotlivé základny (AP) navazovány a udržovány<br>prostřednictvím správcovského protokolu |  |  |  |
| WDS Name         | Název sítě, max. 8 znaků. V jedné oblasti mohou<br>existovat dvě nebo více WDS sítí.                                                                         |  |  |  |
| Activate as Root | Je-li zaškrtnuto, stanice je kořenovou stanicí sítě.<br>V jedné sítí WDS nesmí být více kořenových stanic.                                                   |  |  |  |

|                                    | Nelze použít v režimu Crude                                                                                            |
|------------------------------------|----------------------------------------------------------------------------------------------------|
| WDS Privacy                        | Používat mezi jednotlivými základnami zabezpečené<br>spojení. Všechny základny musí mít stejné nastavení<br>šifrování. |
|                                    | V režimu Crude položka není aktivní                                                                                    |
| Secret                             | Šifrovací klíč, 32 alfanumerických znaků                                                                               |
| Auto Channel<br>Selection          | V této verzi není podporováno                                                                                          |
| Auto Configuration                 | V této verzi není podporováno                                                                                          |
| Uplink Connection<br>Check Box     | BSS ID nadřazené stanice v hierarchii WDS. Není aktivní, pokud je zařízení konfigurováno jako Root                     |
| Downlink Connection<br>Check Boxes | BSS ID podřízené stanice v hierarchii WDS. Lze nastavit až čtyři ID                                                    |

## 4.5. TOOLS

Hlavní stránka nástrojů (**Tools**) je přístupná z horní tlačítkové lišty. V levém sloupci se nacházejí odkazy k jednotlivým nástrojům, v hlavním okně je jejich stručný popis:

- System Commands Uložení aktuální konfigurace, restartování systému a návrat k továrním hodnotám nastavení.
- Remote Log Router
- o Remote Log Voice
- User Management Změna uživatelského jména a hesla.
- Update Gateway Updatování firmware routeru.
- Ping Test Spouští ping test.
- Modem Test Ověřuje, jestli modem se specifikovaným připojením je správně připojen k síti.

| TEXAS INSTRUMENTS   | HOME                       | SETUP ADVAN                            | 160                               | WIRELESS                    | TOOLS                     | STATUS                       | HELP                |                |              |
|---------------------|----------------------------|----------------------------------------|-----------------------------------|-----------------------------|---------------------------|------------------------------|---------------------|----------------|--------------|
| System Commands     |                            | Taols                                  |                                   |                             |                           |                              |                     |                |              |
| Remote Log - Router | The Tools s                | ection allows you<br>and remote log in | to save<br>format                 | e the configution and run   | ration, res<br>Ping and M | tart the gat<br>lodern test: | evay, upd           | late the gatew | ay firmware, |
| Remote Log - Voice  |                            |                                        |                                   |                             |                           |                              |                     |                |              |
| User Management     |                            | System Com                             | nands                             | Save the cu                 | ment confi                | juration, Re                 | start the           | gateway        |              |
| Update Gateway      | ÷.                         |                                        |                                   | and Restore                 | to factory                | deraults.                    |                     |                |              |
| Ping Test           | Remote Log Setup Remote Lo |                                        |                                   |                             |                           | ormation.                    | -                   | Y              |              |
| Modem Test          |                            | User Manage                            | Configure User Name and password. |                             |                           |                              |                     |                |              |
| Log Out             | ÷                          | Update Gates                           | Upgrade the Gateway Firmware.     |                             |                           |                              |                     |                |              |
|                     |                            | Ping Test                              | Run a Ping Test.                  |                             |                           |                              |                     |                |              |
|                     |                            |                                        |                                   | Check whet<br>is properly ( | her the Mo<br>connected ( | dem with a<br>to the Netw    | specific Co<br>ork. | onnection      |              |
|                     |                            |                                        |                                   |                             |                           |                              |                     |                |              |
|                     |                            |                                        |                                   |                             |                           |                              |                     |                |              |
|                     |                            |                                        |                                   |                             |                           |                              |                     |                |              |

# 4.5.1. TOOLS – System Commands

Na této stránce se dají spouštět základní systémové akce.

| 🕀 TEXAS INSTRUMENTS                                                  | HOME   | SETUP           | ADVANCED         | WIRELESS                                                    | TOOLS                                                                  | STATUS                                                                      | HELP                                                  |                                                                  |  |  |  |
|----------------------------------------------------------------------|--------|-----------------|------------------|-------------------------------------------------------------|------------------------------------------------------------------------|-----------------------------------------------------------------------------|-------------------------------------------------------|------------------------------------------------------------------|--|--|--|
| System Commands                                                      |        | System Commands |                  |                                                             |                                                                        |                                                                             |                                                       |                                                                  |  |  |  |
| Remote Log - Router                                                  | System | Commandi        | s allow you to d | any out basic                                               | system ac                                                              | tions. Press                                                                | the butto                                             | n to execute a command.                                          |  |  |  |
| Remote Log - Voice<br>User Management<br>Update Gateway<br>Ping Test |        |                 | Save All         | Press thi<br>current o<br>the syste<br>Gateway<br>configure | s button in<br>onfiguratio<br>im without<br>will revert l<br>ition.    | order to pe<br>n of the Gat<br>saving your<br>back to the                   | rmanently<br>wway. If y<br>configura<br>previously    | y save the<br>rou do restart<br>ition, the<br>/ saved            |  |  |  |
| Modem Test<br>Log Out                                                |        |                 | Restart          | Use this<br>saved yo<br>the previ<br>NOTE: Co<br>reconnec   | button to r<br>ur configur<br>ously save<br>onnectivity<br>t after the | estart the s<br>rations, the<br>d configurat<br>to the unit<br>unit reboot: | ystem, If<br>Gateway<br>ion upon<br>vill be los<br>i. | you have not<br>vill revert back to<br>restarting.<br>t. You can |  |  |  |
|                                                                      |        | Restar          | t Access Poir    | Use this<br>importan<br>your Win                            | button to r<br>t to Restar<br>eless settir                             | estart the V<br>t Access Po<br>Igs.                                         | rireless Au<br>int any tin                            | ccess Point. It is<br>ne you change                              |  |  |  |
|                                                                      |        | Rest            | ore Defaults     | Use this<br>NOTE: Ci<br>reconnec                            | button to r<br>onnectivity<br>t after the                              | estore facto<br>to the unit<br>unit reboot:                                 | ry default<br>vill be lost<br>s.                      | : configuration.<br>5 You can                                    |  |  |  |
|                                                                      |        |                 |                  |                                                             |                                                                        |                                                                             |                                                       |                                                                  |  |  |  |

| Pole                    | Překlad                         | Popis                                                                                                    |
|-------------------------|---------------------------------|----------------------------------------------------------------------------------------------------|
| Save All                | Uložit vše                      | Uložení aktuální konfigurace do<br>flash paměti                                                                      |
| Restart                 | Restart                         | Po restartu bude neuložená<br>konfigurace ztracena.<br>Rovněž bude přerušeno spojení;<br>je nutno se znovu přihlásit |
| Restart Access<br>Point | Restartovat<br>bezdrátový modul | Modul je nutno restartovat po<br>každé změně nastavení, jinak<br>se změna neprojeví                                  |
| Restore Defaults        | Obnovit tovární<br>nastavení    | Spojení s jednotkou bude<br>přerušeno, nutno se znovu<br>přihlásit.                                                  |

# 4.5.2. TOOLS – Remote Log-Router

Funkce vzdáleného logu slouží k zasílání výpisu zpráv o událostech systému na vzdálenou adresu. Každá událost má přiřazený stupeň závažnosti, podle vlivu na chod procesu. Pro potřeby zasílání se nastavuje minimální úroveň (Log Level). Zprávy s nastavenou a vyšší závažností pak mohou být odesílány na jednu nebo více vzdálených IP (Remote Log, syslog server). K příjmu a prohlížení zpráv na PC je určena speciální aplikace, dodávaná zároveň s RB (event. lze stáhnout z internetu). Chcete-li sledovat průběh připojování (PPPoE nebo PPPoA), zadejte minimální úroveň **Log Level** = *Debugg*. K prohlížení deníku přímo v paměti RB slouží stránka "System Log".

| 🐙 TEXAS INSTRUMENTS   | HOME | SETUP | ADVANCED      | WIRELESS      | TOOLS       | STATUS   | HELP |       |        |
|-----------------------|------|-------|---------------|---------------|-------------|----------|------|-------|--------|
| System Commands       |      |       |               | Remote L      | og - Router | Settings |      |       |        |
| Remote Log - Router   |      |       |               |               | Log Level   |          |      | 1     |        |
| Remote Log - Voice    |      |       |               | Log Le        | evel: Noti  | ce 💌     |      |       |        |
| Update Gateway        |      |       |               |               |             |          |      | 1     |        |
| Ping Test             |      |       | Add           | an IP Addres  | ss:         |          |      | Add   |        |
| Modem Test<br>Loa Out |      | s     | elect a loggi | ng destinatio | n: None     | -        | D    | elete |        |
|                       |      |       |               | -             | 10          | 77.1     |      | 10    |        |
|                       |      |       |               |               |             |          |      |       |        |
|                       |      |       |               |               |             |          |      |       |        |
|                       |      |       |               |               |             |          |      |       |        |
|                       |      |       |               |               |             |          |      |       |        |
|                       |      |       |               |               |             |          |      |       |        |
|                       |      |       |               |               |             |          |      | Apply | Cancel |
|                       |      |       |               |               |             |          |      |       |        |

Postup při nastavení

- 1. Zvolte požadovanou úroveň **Log Level**.
- 2. Budou odesílány pouze zprávy o událostech s touto a vyšší závažností.
- Zadejte IP Adress vzdálené stanice (např. syslog serveru), na níž chcete zprávy zasílat, a nastavení odešlete tlačítkem Add.
- Stanice se přidá do rozbalovacího seznamu výběru Select a Logging Destination.
- 5. Ze seznamu **Select a Logging Destination** zvolte požadovanou stanici. Klikněte na **Apply**.
- 6. Další stanice přidáte / smažete tlačítky **Add** / **Delete**.

| Pole                              | Překlad                | Popis                                                                                                    |
|-----------------------------------|------------------------|----------------------------------------------------------------------------------------------------|
| Log Level                         | Míra závažnosti        | Je definováno osm úrovní:                                                                                                    |
|                                   |                        | <ul> <li>Panic – stav systému, který<br/>znemožňuje funkci RB</li> </ul>                                                             |
|                                   |                        | <ul> <li>Alert (výstraha) – stav vyžadující<br/>okamžitý zásah, např. při poškození<br/>systémové databáze</li> </ul>                |
|                                   |                        | <ul> <li>Critical - např. chyba disku</li> </ul>                                                                                     |
|                                   |                        | <ul> <li>Error – chyba s menší závažností, než<br/>předchozí</li> </ul>                                                              |
|                                   |                        | <ul> <li>Warning (upozornění) – chyba,<br/>kterou je třeba hlásit</li> </ul>                                                         |
|                                   |                        | <ul> <li>Notice (poznámka) – událost, která<br/>sama o sobě chybou není, ale může<br/>vyžadovat zvláštní opatření</li> </ul>         |
|                                   |                        | <ul> <li>Info – důležité zprávy z normálního<br/>chodu</li> </ul>                                                                    |
|                                   |                        | <ul> <li>Debug (ladění) – zprávy o chodu<br/>programu (pouze pro servisní nebo<br/>vývojové účely)</li> </ul>                        |
|                                   |                        | Výchozí nastavení je <i>Notice</i>                                                                                                   |
|                                   |                        | Na vzdálenou stanici budou zasílány pouze<br>zprávy s nastavenou a vyšší úrovní                                                      |
| Add an IP<br>Address              | Přidejte IP<br>adresu  | IP adresa stanice, na níž mají být zprávy<br>zasílány. Adresa bude uložena do seznamu a<br>lze ji zvolit v seznamu Select (viz dále) |
| Select a<br>Loggin<br>Destination | Zvolte cíl<br>zasílání | Do seznamu můžete přidávat (resp. mazat)<br>tlačítky <b>Add</b> (resp. <b>Delete</b> )                                               |

 Tabulka 2
 Parametry nastavení vzdáleného logu

## 4.5.3. TOOLS – Remote Log-Voice

 Itexas Instruments
 HOME
 SETUP
 ADVANCED
 WIRELESS
 TOOLS
 STATUS
 HELP

 System Commands
 Remote Log - Voice
 Log Level
 Log Level
 Log Level
 Log Level
 Log Level
 Log Level
 Log Level
 Log Level
 Log Level
 Log Level
 Log Level
 Log Level
 Log Level
 Log Level
 Log Level
 Log Level
 Log Level
 Log Level
 Log Level
 Log Level
 Log Level
 Log Level
 Log Level
 Log Level
 Log Level
 Log Level
 Log Level
 Log Level
 Log Level
 Log Level
 Log Level
 Log Level
 Log Level
 Log Level
 Log Level
 Log Level
 Log Level
 Log Level
 Log Level
 Log Level
 Log Level
 Log Level
 Log Level
 Log Level
 Log Level
 Log Level
 Log Level
 Log Level
 Log Level
 Log Level
 Log Level
 Log Level
 Log Level
 Log Level
 Log Level
 Log Level
 Log Level
 Log Level
 Log Level
 Log Level
 Log Level
 Log Level
 Log Level
 Log Level
 Log Level
 Log Level
 Log Level
 Log Level
 Log Level
 Log Level

Zde se nastavuje výpis zpráva o provozu hlasových služeb.

Nastaveni je podobné předešlé kapitole.

### 4.5.4. TOOLS – User Management

**User Mangement**: Na stránce User Management můžete změnit uživatelské jméno a heslo. Z bezpečnostních důvodů doporučujeme uživatelské jméno a heslo změnit z původního nastavení na jiné vlastní.

Router má své vlastní jméno a heslo. Pokud je přihlášený účastník po určitou dobu neaktivní, router se automaticky odhlásí. Budete-li při práci vyzváni o uživatelské jméno a heslo, zadejte je.

**Poznámka** - Pokud zapomenete uživatelské jméno nebo heslo, jediná možnost, jak se k routeru přihlásit, je resetovat celé zařízení stisknutím a podržením tlačítka **"Reset"** po dobu nejméně 10 sekund. LED indikátory zhasnou a opět se rozsvítí; tím indikují, že resetovací proces byl úspěšný.

| 🐺 Texas Instruments                                                                | HOME | SETUP | ADVANCED     | WIRELESS                                      | TOOLS                                 | STATUS          | HELP      |        | 1      |
|------------------------------------------------------------------------------------|------|-------|--------------|-----------------------------------------------|---------------------------------------|-----------------|-----------|--------|--------|
| System Commands<br>Remote Log - Router                                             |      |       | User Manages | User<br>ment is used to                       | Managemer<br>o change you             | t<br>Ir User Na | me or Pas | sword. |        |
| Remote Log - Voice<br>User Management<br>Update Gateway<br>Ping Test<br>Modem Test |      |       | Con          | User Na<br>Passw<br>firmed Passw<br>Idle Time | ame: admin<br>ord:<br>ord:<br>ord: 30 | min             | utes      |        |        |
|                                                                                    |      |       |              |                                               | ,                                     |                 |           |        |        |
|                                                                                    |      |       |              |                                               |                                       |                 |           |        |        |
|                                                                                    |      |       |              |                                               |                                       |                 |           | Apply  | Cancel |

| Tabulka 4 | Parametry | nastavení | účtu |
|-----------|-----------|-----------|------|
|-----------|-----------|-----------|------|

| Pole                  | Překlad                   | Popis                                                                                                    |
|-----------------------|---------------------------|----------------------------------------------------------------------------------------------------|
| User Name             | Jméno                     |                                                                                                    |
| Password              | Heslo                     | Výchozí heslo je admin. Můžete<br>zvolit jiné heslo.<br>Zapomenete-li heslo, máte možnost<br>restartovat RB s nastavením na<br>tovární hodnoty – podržte tlačítko<br>Reset na min. 10 sekund. Veškeré<br>uživatelské nastavení bude<br>smazáno. K přihlášení použijte<br>potom admin/admin |
| Confirmed<br>Password | Potvrzení nového<br>hesla |                                                                                                    |
| Idle Timeout          | Stav nečinnosti           | Lhůta pro vypršení spojení – pokud<br>administrátor nepracuje déle než 30<br>minut (výchozí hodnota), bude<br>automaticky odhlášen. Hodnotu lze<br>změnit podle potřeby.                                                                                                    |

# 4.5.5. TOOLS – Update Gateway

**Update Gateway**: Firmware je software, jenž ovládá vlastní činnost routeru a rovněž vytváří podobu uživatelského rozhraní, jehož popis je předmětem této příručky. Firmware je uložen ve vnitřní Flash paměti routeru, verzi můžete zjistit v oddíle **STATUS ⇒ Product Information.** 

**Poznámka**: Před upgradováním firmwaru se doporučuje uložit svou původní konfiguraci. Po dokončení upgrade se Vám bude hodit.

Proces upgradování se spouští z oddílu **TOOLS** ⇔ **Update Gateway**. Zobrazí se následujcí stránka.

| TEXAS INSTRUMENTS   | HOME     | SETUP               | ADVANCED                                | WIRELESS                           | TOOLS                     | STATUS                      | HELP                    |                        |
|---------------------|----------|---------------------|-----------------------------------------|------------------------------------|---------------------------|-----------------------------|-------------------------|------------------------|
| System Commands     |          |                     |                                         | Upo                                | late Gatew                | ay                          |                         |                        |
| Remote Log - Router | To updat | e your gate         | way firmware,                           | choose an upo                      | lated firms               | are image                   | or configu              | ration file in "Select |
| Remote Log - Voice  | system b | y dicking G         | et Configuratio                         | on,                                |                           |                             |                         |                        |
| User Management     |          |                     |                                         |                                    |                           |                             |                         | -                      |
| Update Gateway      |          | Sele                | ect a File:                             | 21                                 |                           |                             | Procha                  | zet.                   |
| Ping Test           |          |                     | (Ma<br>Firm                             | ix file size 3.5<br>oware Image    | can be t                  | ne combine                  | ed single               |                        |
| Modem Test          |          |                     | ima                                     | ige with or w                      | thout dig                 | ital signat                 | ure.                    |                        |
| Log Out             | 1        |                     |                                         |                                    |                           | 1                           |                         |                        |
|                     |          |                     |                                         | Upd                                | ate Gatev                 | vay                         |                         |                        |
|                     |          | The<br>succ<br>setu | system vill be<br>essfully updati<br>Pi | restarted auto<br>ed. You vill ner | matically,<br>ed to recon | after the Fil<br>nect again | esystem i<br>to configu | image is<br>ire your   |
|                     |          |                     |                                         | Get                                | Configura                 | tion                        |                         |                        |
|                     |          | The                 | system will giv<br>sing "SaveAll"       | e the configur<br>in System Con    | ation file of<br>nmand Me | nly if it was<br>nu.        | earlier sa              | ved by                 |
|                     | Statusi  |                     |                                         | None                               |                           |                             |                         |                        |

| Pole              | Popis                                                                                                    |
|-------------------|----------------------------------------------------------------------------------------------------|
| Select File       | Klikněte na Browse (Procházet) a vyhledejte<br>soubor obsahující upgrade.                                                                                               |
| Update Gateway    | Kliknutím na tlačítko upgradujete firmware/image. Po<br>dokončení natažení se systém automaticky resetuje.<br>Budete se muset znovu připojit a nakonfigurovat<br>setup. |
| Get Configuration | Kliknutím stáhnete soubor s aktuální konfigurací<br>systému do svého počítače. Postupujte podle instrukcí.                                                              |

**Poznámka** - Při uploadování z počítače do routeru je důležité, abyste nijak nepřerušili činnost použitého web prohlížeče, např. zavřením jeho okna, kliknutím na nějaký odkaz nebo načtením nové stránky. Bude-li činnost prohlížeče přerušena, může to přerušit také upgradovací proces. Po ukončení

WELL PTI-845/845G Uživatelská příručka Verze 1.0 / 23.9.2006 uploadování se router automaticky rebootuje a restartuje. Celý proces trvá obvykle 4 až 5 minut.

#### Postup pro uložení aktualní konfigurace na disk (Backup):

1. Přístupte na stránku Tools – Update Gateway

Poznámka – Pro uložení konfigurace by měly být splněny dvě podmínky:

- Již jste trvale uložili konfiguraci do paměti routeru pomocí Tools System Commands – Save All.
- Používáte MS Internet Explorer ve verzi 6.x a vyšší.
- Klikněte na Get Configuration. Předpokládejme, že konfigurace je trvale uložena do paměti routeru pomocí Tools – System Commands – Save All. Objeví se následující okno.

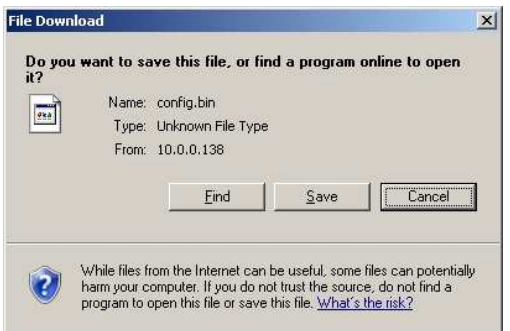

**Poznámka** – pokud konfigurace není trvale uložena do paměti routeru, objeví se následující okno. Všimněte si prosím informace ve spodní části okna, označené jako Status:.

| Update C                                                                                                    | Gateway                                                                                              |
|----------------------------------------------------------------------------------------------------|----------------------------------------------------------------------------------------------------|
| To update your gateway firmware, choose an update image or configuration<br>Additionally, you may download your configuration file from the system b | n file in Select a File, and then click the Update Gateway botton.<br>by clicking Get Configuration. |
| Select a File                                                                                                    | Browse                                                                                               |
| (Max file siz                                                                                                    | ze 3.5 MB)                                                                                           |
| Update Gateway                                                                                                    | Restart Gateway                                                                                      |
| The system will be restarted automatically, after the<br>need to reconnect again to configure your setup.                                            | Filesystem image is successfully updated. You will                                                   |
| Get Conf                                                                                                    | iguration                                                                                            |
| Try the right upgradable file and in case of fi                                                                                                    | ailure or on success RESTART the gateway.                                                            |
| Statua: Configuration Not Saved in Flash (Using Defaul                                                                                               | It Config)                                                                                           |

 Klikněte na Uložit (Save) pro uložení "config.bin" souboru s Vašim nastavením na disk. Vyberte umístění na disku a klikněte na Uložit. Provede se uložení souboru "config.bin".

| žit jako     |                  |              |      |        | ?     |
|--------------|------------------|--------------|------|--------|-------|
| Uložit go    | z 🗀 Oblíbené po  | ložky        | - 01 | 19 🗊 - |       |
|              |                  |              |      |        |       |
| Poslední     |                  |              |      |        |       |
|              |                  |              |      |        |       |
| Plocha       |                  |              |      |        |       |
| <u> </u>     |                  |              |      |        |       |
| Dokumentu    |                  |              |      |        |       |
|              |                  |              |      |        |       |
| 30           |                  |              |      |        |       |
|              |                  |              |      |        |       |
|              | 1                |              |      |        |       |
| Mista v sili | Název souboru:   | config bin   |      | • L    | UloBt |
|              | Uložit jako typ: | bin Document |      | •      | Stomo |

#### Postup pro obnovení konfigurace z uloženého souboru:

- 1. Přístupte na stránku Tools Update Gateway
- 2. Klikněte na **Procházet** (Browse) a vyhledejte na disku soubor *"config.bin*" s uloženou konfiguraci.
- 3. Klikněte na **Update Gateway**. Objeví se následující okno s informací, že proces nakrání konfigurace byl úspěšně dokončen.

| Fo update yo<br>Additionally | Update Oncovy<br>or gateway firmway, choose an update image or configuration file in Select a File, and then click the Update Oateway button,<br>you may download your configuration file from the system by clicking Get Configuration. |
|------------------------------|----------------------------------------------------------------------------------------------------|
|                              | Select a File:<br>(Max file size 3.5 MB)<br>Update Gateway<br>The system will be restarted automatically, after the Filesystem image is successfully updated. You will                                                                   |
|                              | ceed to reconnect again to configure your serop.  Get Configuration                                                                                                    |
|                              | Try the right upgradable file and in case of failure or on success RESTART the gateway.                                                                                                    |
| tana: Upg                    | rade Successful                                                                                                    |

4. Klikněte na **Restart Gateway.** Router se bude restartovat. Uvidíte následující okno.

Restarting....

The system is now restarting. Please wait for few minutes.

You will need to reconnect again to configure your setup.

 Proces restartu trvá cca. 1 min. Po restartu je potřeba se opět přihlasit na stránky routeru. Upozorňujeme, že nové nastavení routeru, bude již po restartu aktivované.

# 4.5.6. TOOLS - Ping Test

Ping test slouží ke zjišťování dostupnosti okolních i vzdálených stanic; tím je vhodný pro testování funkčnosti spojení či sítě. Pokud například na ping test odpoví některý veřejný server na straně WAN, spojení s internetem zaručeně funquie (pozor, některé serverv na ping test neodpovídají).

| 🏘 TEXAS INSTRUMENTS | HOME | SETUP | ADVANCED              | WIRELESS                        | TOOLS                     | STATUS              | HELP |      |
|---------------------|------|-------|-----------------------|---------------------------------|---------------------------|---------------------|------|------|
| System Commands     |      |       |                       |                                 | Ping Test                 |                     |      |      |
| Remote Log - Router |      |       | Entor 10              | Address to p                    | 107                       | 100 1 1             | _    |      |
| User Management     |      |       | Ender IP              | Dackot c                        | ing. 152.                 |                     |      |      |
| Update Gateway      |      |       | Number o              | f echo reque                    | ete: 3                    |                     | 2    |      |
| Ping Test           |      |       | number o              | r euro reque                    | 50. p                     |                     | 1007 | Pist |
| Log Out             |      |       |                       |                                 |                           |                     |      |      |
|                     |      |       | PING 192<br>ping: ser | 2.168.1.1 (192<br>ndto: Network | :.168.1.1):<br>is unreach | 64 data byt<br>able | æs 🧧 |      |
|                     |      |       |                       |                                 |                           |                     |      |      |
|                     |      |       |                       |                                 |                           |                     |      |      |
|                     |      |       |                       |                                 |                           |                     | -    | -    |
|                     |      |       |                       |                                 |                           |                     |      |      |
|                     |      |       |                       |                                 |                           |                     |      |      |
|                     |      |       |                       |                                 |                           |                     |      |      |

Postup testu:

- 1. Přístup na stránku je Tools ⇒ Ping Test.
- Podle potřeby změňte položky: 2.
  - Enter the IP Address to Ping testovaná IP adresa 0
  - Packet Size délka paketu 0
  - Number of Echo Requests počet odeslání 0
- Klikněte na Test. 3.

Výsledek testu bude do několika sekund zobrazen v boxu v dolní části stránky.

| Tabulka 5         Parametry | Tabulka 5         Parametry ping testu                                                                      |  |  |  |
|-----------------------------|----------------------------------------------------------------------------------------------------|--|--|--|
| Pole                        | Popis                                                                                                    |  |  |  |
| Enter IP Address to<br>Ping | IP adresa, jejíž dostupnost chcete vyzkoušet. Výchozí nastavení je výchozí vlastní adresa RG (192.168.1.1). |  |  |  |
| Packet size                 | Délka testovacího paketu. Výchozí délka je 64 bytů                                                          |  |  |  |
| Number of Echo<br>Requests  | Počet odeslání paketu při jednom testu. Výchozí jsou 3.                                                     |  |  |  |

### 4.5.7. TOOLS – Test modemu

Na stránce **Modem Test** se testuje spojení s WAN. Celý test může trvat několik sekund. Nejdříve musíte mít aktivováno nejméně jedno WAN připojení a DSL linka musí být funkční, jinak test nebude fungovat. Rovněž si ověřte, že DSLAM tuto funkci podporuje, ne všechny DSLAM podporují F4 a F5. Buňky F4 a F5 jsou používány pro provoz, administrativu a údržbu (operation, administration, maintenance = OAM) v sítích ATM. Mají dva hlavní účely:

- Detekce a hlášení chybných úseků
- Testování smyček a celistvost spojů

OAM v ATM má několik úrovní:

- F4: Úroveň VP (virtuální cesta) OAM prochází virtuální cestou přes síťové elementy (NE) a hlásí nedostupné nebo nezaručené cesty. Jsou vyhodnocovány jak průchody jednotlivými segmenty, tak toky mezi koncovými body sítě.
- F5: Úroveň VC (virtuální kanál) OAM prochází virtuálním spojením přes síťové elementy (NE) a hlásí problémy ve funkčnosti kanálů, jako opožděně doručené buňky, ztracené buňky nebo problémy s vkládáním. Jsou vyhodnocovány jak průchody jednotlivými segmenty, tak toky mezi koncovými body sítě.

Na obrázku je testovací stránka **Modem Test**, jsou zde definována tři WAN připojení (Data, IPTV, VoIP).

| 🏘 Texas Instruments | HOME                | SETUP      | ADVANCED       | WIRELESS          | TOOLS       | STATUS     | HELP               |                           |
|---------------------|---------------------|------------|----------------|-------------------|-------------|------------|--------------------|---------------------------|
| System Commands     |                     |            |                | b                 | lodem Test  |            |                    |                           |
| Remote Log - Router | This test           | can be use | ed to check wh | ether your Mod    | lem is prop | erly conne | cted to the        | e Network. This test may  |
| Remote Log - Voice  | Test but            | ton.       | to comprese.   | re perioriti cite |             | e your com | in a second second | in the list and press are |
| User Management     |                     |            |                |                   |             |            |                    |                           |
| Update Gateway      |                     |            |                | <u>Conner</u>     | tion Type   | VPI:VCI    | ş.                 |                           |
| Ping Test           |                     |            |                | O IPTV            | brida       | le 8:35    |                    |                           |
| Modem Test          |                     |            |                | O VoIP            | bridg       | e 8:36     |                    |                           |
| Log Out             | Test Type: F4 End 💌 |            |                |                   |             |            |                    |                           |
|                     |                     |            |                |                   |             |            | T                  | est                       |
|                     |                     |            | Mode           | em Test Resu      | t: No test  | is running |                    |                           |
|                     |                     |            |                |                   |             |            |                    |                           |
|                     |                     |            |                |                   |             |            |                    |                           |
|                     |                     |            |                |                   |             |            |                    |                           |
|                     |                     |            |                |                   |             |            |                    |                           |

#### Postup při testu modemu

- 1. Přístup ke stránce je **Tools ⇒Modem Test**.
- Zvolte připojení (Conection), které chcete prověřit, a typ testu Test Type.

#### 3. Klikněte na **Test**.

|            | -                                              |
|------------|------------------------------------------------|
| Pole       | Popis                                          |
| Connection | WAN připojení, které chcete testovat.          |
|            | Musi byt definovano asport jedno wan pripojeni |
| Туре       | Typ WAN připojení                              |
| VPI / VCI  | Identifikátor virtuální cesty / kanálu         |
| Test Type  | Čtyři typy:                                    |
|            | F4 End – F4 mezi koncovými body                |
|            | F4 Seg – F4 v rámci segmentu                   |
|            | F5 End – F5 mezi koncovými body                |
|            | F5 Seg – F5 v rámci segmentu                   |

#### Tabulka 6 Parametry testu modemu

### 4.6. STATUS

Hlavní stránka **Status** je přístupná z horní tlačítkové lišty. V levém sloupci se nacházejí odkazy k jednotlivým výpisům, v hlavním okně se nachází jejich stručný popis:

• Network Statistics – statistické údaje z jednotlivých rozhraní

- Connection Status stav jednotlivých připojení
- DDNS Update Status stav aktualizace IP u DDNS
- DHCP Clients výpis DHCP klientů
- Modem Status stav DSL spojení modemu
- Product Information informace o softwaru a hardwaru
- System Log výpis událostí systém

| Network Statistics                 | Status                                                                                               |                    |                |                                           |                                                                         |               |                |          |  |
|------------------------------------|----------------------------------------------------------------------------------------------------|--------------------|----------------|-------------------------------------------|-------------------------------------------------------------------------|---------------|----------------|----------|--|
| Connection Status                  | The Status section allows you to view the Status/Statistics of different connections and interfaces. |                    |                |                                           |                                                                         |               |                |          |  |
| DDNS Update Status<br>DHCP Clients |                                                                                                    | Network Statistics |                | view the<br>Ethernet/                     | View the Statistics of different interfaces -<br>Ethernet/DSL/Wireless. |               |                |          |  |
| QOS-TCA NTCA Status                | Connection Status                                                                                    |                    | Viev the       | View the Status of different connections. |                                                                         |               |                |          |  |
| Modem Status                       | DHCP Clients                                                                                         |                    | Viev the       | View the list of DHCP dients.             |                                                                         |               |                |          |  |
| Product Information                |                                                                                                    |                    |                | View the                                  | View the Status and Statistics of your broadband                        |               |                | and      |  |
| System Log                         |                                                                                                    | M0                 | dem status     | (DSL) cor                                 | nection.                                                                |               |                |          |  |
| WDS Report                         |                                                                                                    | Pre                | oduct Informat | ion Viev the                              | Product Inf                                                             | ormation ar   | nd Software Ve | irsions. |  |
| Log Out                            |                                                                                                    | System Log         |                | Viev the                                  | Log messa                                                               | ges.          |                |          |  |
|                                    |                                                                                                    | W                  | DS Report      | Viev the                                  | WDS repor                                                               | t and Statist | tics.          |          |  |
|                                    |                                                                                                    |                    |                |                                           |                                                                         |               |                |          |  |

## 4.6.1. STATUS – Network Statistics

Na stránce **Network statistics** je možno prohlížet statistické údaje pro jednotlivé typy spojení a rozhraní. Zvolte podle potřeby Ethernet, DSL, nebo Wireless.

#### Statistika sítě - Ethernet:

Zobrazuje vyslané/přijaté rámce (Transmit/Receive Frames), chybné rámce (Error Frames), počet kolizí (Collisions) a počet CRC chyb (CRC Errors) z rozhraní Ethernet. Počitadlo provozu se po rebootování vynuluje.

| Ethernet O DSL O                                                                                                    | Wireless                                   |  |
|----------------------------------------------------------------------------------------------------|--------------------------------------------|--|
| Transmit                                                                                                    |                                            |  |
| Good Tx Frames<br>Good Tx Broadcast Frames<br>Good Tx Multicast Frames<br>Tx Total Bytes<br>Collisions<br>Error Frames<br>Carrier Sense Errors<br>Receive | 5609<br>183<br>0<br>3767898<br>0<br>0<br>0 |  |
| Good Rx Frames<br>Good Rx Broadcast Frames<br>Good Rx Multicast Frames<br>Rx Total Bytes<br>CRC Errors<br>Undersized Frames<br>Overruns                   | 4150<br>174<br>0<br>409827<br>0<br>0<br>0  |  |
|                                                                                                    |                                            |  |

#### Statistika sítě - DSL:

Zobrazuje celkový počet přijatých/odeslaných bytů (Total Bytes Receive/Transmit) a počet chyb (Error Count) z rozhraní ADSL (WAN). Počitadlo provozu se při rebootování vynuluje.

| Network Statistics                                                                                                    |                                          |  |  |  |  |  |  |
|----------------------------------------------------------------------------------------------------|------------------------------------------|--|--|--|--|--|--|
| Choose an interface to view your network statistics:<br>O Ethernet ③ DSL                                                 | O Wireless                               |  |  |  |  |  |  |
| Transmit<br>Tx PDUs<br>Tx Total Bytes<br>Tx Total Error Counts<br>Receive<br>Rx PDUs<br>Ra Total Bytes<br>Rs Total Bytes | 540<br>90267<br>0<br>1373<br>182400<br>0 |  |  |  |  |  |  |
|                                                                                                    |                                          |  |  |  |  |  |  |
|                                                                                                    | Refresh                                  |  |  |  |  |  |  |
#### Statistika sítě - Wireless:

Zobrazuje informace o odeslaných/přijatých paketech (Transmit, Receive). Počitadlo provozu se při rebootování vynuluje.

| e an interface to | O Ethe | met (                                                              | O DSL                                   | ۲                             | Wireless                              |  |
|-------------------|--------|--------------------------------------------------------------------|-----------------------------------------|-------------------------------|---------------------------------------|--|
|                   | Tran   | smit                                                               |                                         |                               |                                       |  |
|                   |        | MPDUs<br>MSDUs<br>Multicast<br>Failed MS<br>Ratry MSI              | MSDUS<br>DUS<br>DUS                     | 513<br>508<br>129<br>10<br>10 | 3                                     |  |
|                   | Reco   | evia                                                               |                                         |                               |                                       |  |
|                   |        | MPDUs<br>MSDUs<br>Multicast<br>FCS Error<br>MDC Fallo<br>Decrypt E | MSDUs<br>MPDUs<br>ng MSDUs<br>irror MPD | Us                            | 3317<br>3318<br>206<br>1554<br>0<br>0 |  |
|                   |        |                                                                    |                                         |                               |                                       |  |
|                   |        |                                                                    |                                         |                               |                                       |  |

**Refresh:** Kliknutím se znovunačte obsah okna a uvidíte případné změny údajů. Web prohlížeč by jinak setrvával v zobrazení stavu při prvním načtení.

## 4.6.2. STATUS – Connection Status

Stránka **Connection Status** zobrazuje stav existujicího připojení.

| 🐺 TEXAS INSTRUMENTS                                                                                                    | ROME | SETUP                         | ADVA   | NCEO                              | WIBEL           | ESS                        | TOOLS   | STATUS                    | HELP                      |              |         |
|----------------------------------------------------------------------------------------------------|------|-------------------------------|--------|-----------------------------------|-----------------|----------------------------|---------|---------------------------|---------------------------|--------------|---------|
| Network Statistics                                                                                                    |      | Connection Status (3)         |        |                                   |                 |                            |         |                           |                           |              |         |
| Connection Status<br>DDNS Update Status<br>DHCP Clients<br>QOS-TEA NTCA Status<br>Modem Status<br>Product Information<br>System Log<br>WDS Report<br>Log Out |      | Descr<br>Data<br>IPTV<br>YoIP | iption | Type<br>pppoe<br>bridge<br>bridge | IP<br>N/A<br>NA | State<br>Not C<br>NA<br>NA | onnecte | Online<br>d 0<br>NA<br>NA | Discor<br>N/A<br>NA<br>NA | nnect Reasor | 2       |
|                                                                                                    |      |                               |        |                                   |                 |                            |         |                           |                           |              | Refresh |

**Refresh:** Kliknutím se znovunačte obsah okna a uvidíte případné změny údajů. Web prohlížeč by jinak setrvával v zobrazení stavu při prvním načtení.

## 4.6.3. STATUS – DDNS Update Status

Na této stránce lze sledovat stav aktualizace IP u dynamického DNS serveru (pokud existuje registrace a je zapnut).

| TEXAS INSTRUMENTS   | HOME SETUP         | AOVANCED                | WIRELESS | TOOLS | STATUS | HELP |              |  |  |  |  |
|---------------------|--------------------|-------------------------|----------|-------|--------|------|--------------|--|--|--|--|
| Network Statistics  |                    | DDNS Update Status      |          |       |        |      |              |  |  |  |  |
| Connection Status   |                    |                         |          |       |        |      |              |  |  |  |  |
| DDNS Update Status  | Connection: Data 💌 |                         |          |       |        |      |              |  |  |  |  |
| DHCP Clients        |                    |                         |          |       |        |      |              |  |  |  |  |
| QOS-TCA NTCA Status |                    | DDNS Servers DynDNS     |          |       |        |      |              |  |  |  |  |
| Modem Status        |                    |                         |          |       |        |      |              |  |  |  |  |
| Product Information |                    | DDNS Client is disabled |          |       |        |      |              |  |  |  |  |
| System Log          |                    |                         | 77707.0  |       |        |      |              |  |  |  |  |
| WDS Report          |                    |                         |          |       |        |      |              |  |  |  |  |
| Log Out             |                    |                         |          |       |        |      |              |  |  |  |  |
|                     |                    |                         |          |       |        |      |              |  |  |  |  |
|                     |                    |                         |          |       |        |      |              |  |  |  |  |
|                     |                    |                         |          |       |        |      |              |  |  |  |  |
|                     |                    |                         |          |       |        |      |              |  |  |  |  |
|                     |                    |                         |          |       |        |      |              |  |  |  |  |
|                     |                    |                         |          |       |        |      | Error stores |  |  |  |  |
|                     |                    |                         |          |       |        |      | Refres       |  |  |  |  |

V uvedeném příkladu je DDNS vypnut (přednastavená volba). Funkce DDNS je popsána v příslušné kapitole. Aktivní DDNS klient aktualizuje svůj záznam u DDNS serveru pokaždé, když obdrží novou IP adresu.

#### Tabulka 1Pole stránky Status DDNS

| Pole        | Popis                                                                                                    |  |  |  |  |
|-------------|----------------------------------------------------------------------------------------------------|--|--|--|--|
| Connection  | WAN připojení, přes které má probíhat přístup                                                                                                    |  |  |  |  |
| DDNS Server | Server poskytovatele služby DDNS. V současnosti RB podporuje pouze <b>DynDNS</b> a <b>TZO</b>                                                                                                    |  |  |  |  |
| Status      | <ul> <li>Stav může nabývat hodnot:</li> <li>Updated (aktualizován) – IP adresa klienta (RB) se změnila a změna byla zaslána k DDNS serveru</li> <li>No change (beze změny) – IP adresa se od poslední návštěvy nezměnila</li> </ul> |  |  |  |  |

|                   | <ul> <li>Error – Při pokusu o aktualizaci došlo k<br/>chybě</li> </ul> |
|-------------------|------------------------------------------------------------------------|
| Error Description | Popis případné nastalé chyby                                           |

## 4.6.4. STATUS – DHCP Clients

Pokud je zapnut DHCP server, je možno na této stránce sledovat výpis DHCP klientů. Vyberte skupinu LAN, kterou chcete sledovat. Zobrazí se výpis klientů; u každého klienta je zobrazeno:

- MAC adresa
- o IP adresa
- o Jméno klienta
- o Doba pronájmu

| 🕀 TEXAS INSTRUMENTS | HOME SETUP       | ADVANCED                | WIRELESS  | TOOLS STATUS   | HELP            |         |  |  |  |  |  |
|---------------------|------------------|-------------------------|-----------|----------------|-----------------|---------|--|--|--|--|--|
| Network Statistics  | DHCP flients (1) |                         |           |                |                 |         |  |  |  |  |  |
| Connection Status   |                  | Select LAN: LAN group 1 |           |                |                 |         |  |  |  |  |  |
| DDNS Update Status  | 1                | MAC Address             | IP Addres | s Host Name    | Lease Time      |         |  |  |  |  |  |
| DHCP Clients        | 00               | :c0:a8:f2:b7:f4         | 10.0.0.14 | 0 testovaci-to | 1 0 days 0:49:0 |         |  |  |  |  |  |
| QOS-TCA NTCA Status |                  |                         |           |                |                 |         |  |  |  |  |  |
| Modem Status        |                  |                         |           |                |                 |         |  |  |  |  |  |
| Product Information |                  |                         |           |                |                 |         |  |  |  |  |  |
| System Log          |                  |                         |           |                |                 |         |  |  |  |  |  |
| WDS Report          |                  |                         |           |                |                 |         |  |  |  |  |  |
| Log Out             |                  |                         |           |                |                 |         |  |  |  |  |  |
|                     |                  |                         |           |                |                 |         |  |  |  |  |  |
|                     |                  |                         |           |                |                 |         |  |  |  |  |  |
|                     |                  |                         |           |                |                 |         |  |  |  |  |  |
|                     |                  |                         |           |                |                 |         |  |  |  |  |  |
|                     |                  |                         |           |                |                 |         |  |  |  |  |  |
|                     |                  |                         |           |                |                 |         |  |  |  |  |  |
|                     |                  |                         |           |                |                 | Refresh |  |  |  |  |  |

## 4.6.5. STATUS – Stav modemu

Stránka **Modem Status** zobrazuje status fyzického připojení nebo linky. Zdrojem informací je buď router sám nebo DSLAM, uživatel je nijak nemůže měnit.

| 🎝 Texas Instruments                                                                                                    | HOME | SETUP                       | ADVANCED                                                                                                    | WIRELESS                                                                                                    | TOOLS     | STATUS                                                                                                    | HELP                                                   |             |
|----------------------------------------------------------------------------------------------------|------|-----------------------------|----------------------------------------------------------------------------------------------------|----------------------------------------------------------------------------------------------------|-----------|----------------------------------------------------------------------------------------------------|--------------------------------------------------------|-------------|
| Network Statistics                                                                                                    |      |                             |                                                                                                    | м                                                                                                    | odem Stat | us                                                                                                    |                                                        |             |
| Connection Status<br>DDNS Update Status<br>DHCP Clients<br>QOS-TCA NTCA Status<br>Modem Status<br>Product Information<br>System Log<br>WDS Report<br>Log Out |      |                             | Modem Stat<br>Connec<br>Us Rate<br>US Mar<br>DS Mar<br>Trained<br>LOS Err<br>DS Line<br>VS Line<br>Peak C<br>CRC Rx<br>CRC TX<br>CRC TX<br>CRC TX<br>CRC TX | us<br>tion Status<br>(Kbps)<br>(Kbps)<br>(Modulation<br>ors<br>Attenuation<br>attenuation<br>ell Rate<br>Fast<br>Fast<br>Interleaved<br>Interleaved<br>ode |           | Cot<br>511<br>409<br>19<br>18<br>ADD<br>23<br>11<br>122<br>0<br>1<br>0<br>5<br>5<br>5<br>5<br>5<br>5<br>5<br>5<br>5<br>5<br>5<br>5<br>5<br>5<br>5<br>5<br>5 | nnected<br>2<br>66<br>5L_G.dmt<br>17 cells p<br>t Path | t<br>er sec |
|                                                                                                    |      |                             | DSL Statistic<br>Near Er                                                                                                    | cs<br>nd F4 Loop B<br>nd F5 Loop B                                                                                                    | ack Coun  | t 0                                                                                                    |                                                        |             |
|                                                                                                    |      | Near End F5 Loop Back Count |                                                                                                    |                                                                                                    |           |                                                                                                    |                                                        | Refresh     |

## 4.6.6. STATUS – Produkt Information

Na stránka **Product Information** (Informace o výrobku) jsou zobrazeny údaje a parametry ADSL2/2+ routeru včetně verze softwaru.

| 🖓 TEXAS INSTRUMENTS HOME                                                                                              | SETUP ADVANCED W                                                                                                    | IRELESS TOOLS                                                                                                    | STATUS                            | HELP   |  |  |  |  |  |  |
|----------------------------------------------------------------------------------------------------|----------------------------------------------------------------------------------------------------|----------------------------------------------------------------------------------------------------|-----------------------------------|--------|--|--|--|--|--|--|
| Network Statistics                                                                                                    | Product Information                                                                                                    |                                                                                                    |                                   |        |  |  |  |  |  |  |
| Connection Status<br>DDNS Update Status<br>DHCP Clients<br>QOS-TCA NTCA Status<br>Modem Status<br>Product Information | Product Inform<br>Model Number<br>HW Revision<br>Serial Number<br>Ethernet MAC<br>DSL MAC<br>AP MAC                            | vireless A<br>9307-1<br>20051014<br>00:13:64:<br>00:13:64:<br>N/A                                                                                                    | DSL2/2+ F<br>1E:A4:39<br>1E:A4:3A | Router |  |  |  |  |  |  |
| System Log                                                                                                    | Software Versi                                                                                                    | ons                                                                                                    |                                   |        |  |  |  |  |  |  |
| WDS Report<br>Log Out                                                                                                 | Gateway<br>ATM Driver<br>DSL HAL<br>DSL Datapump<br>SAR HAL<br>PDSP Firmware<br>Wireless Firmw<br>Wireless APDK<br>Boot Loader | Gateway         3.7.0B           ATM Driver         6.00.01.00           DSL HAL         6.00.04.107           DSL Datapump         6.00.04.00 Annex B           SAR HAL         01.07.2b           PDSP Firmware         0.54           Wireless APDK         N/A           Boot Loader         1.4.0.4 |                                   |        |  |  |  |  |  |  |

### 4.6.7. STATUS – System Log

Na stránce **System Log** je přístupný výpis událostí systému. Zde jsou vypsány všechny události. Události nastavené závažnosti a vyšší jsou současně odesílány na Remote Log host (pokud je vzdálený log zapnut). Lze zobrazit posledních 32 událostí.

| 🎝 TEXAS INSTRUMENTS                                                                                                    | HOME | SETUP                                                                                                    | ADVANCED                                                                                                    | WIRELESS                                                                                                    | TOOLS     | STATUS | HELP |         |
|----------------------------------------------------------------------------------------------------|------|----------------------------------------------------------------------------------------------------|----------------------------------------------------------------------------------------------------|----------------------------------------------------------------------------------------------------|-----------|--------|------|---------|
| Network Statistics<br>Connection Status                                                                                                  |      |                                                                                                    |                                                                                                    |                                                                                                    | System Lo | 9      |      |         |
| DDNS Update Status<br>DHCP Clients<br>QOS-TCA NTCA Status<br>Modern Status<br>Product Information<br>System Log<br>WDS Report<br>Log Dut |      | Congesti<br>Classific<br>Unclassific<br>Unclassific<br>Fragmen<br>Transl<br>Packets I<br>Packets I<br>Non-IP P<br>Unclassifi<br>Unclassifi<br>Unclassifi | on State =<br>ication Statist<br>ition Errors<br>ied Packets<br>ted Packets<br>ted Packets<br>ation Unit Stat<br>Remarked<br>Jnchanged<br>ackets Markei<br>ied IP Packets<br>ied Non-IP Pa<br>ied Layer 2 P. | Not Congested<br>ics<br>= 0<br>= 0<br>= 0<br>tistics<br>= 0<br>d = 0<br>d = 0<br>s Marked = (<br>ckets Marked = 0 | 0         |        |      | ×       |
|                                                                                                    |      | get 0xF a<br>get 0xF a<br>get 0xF a<br>get 0xF a<br>get 0xF a<br>get 0xF a                                                                               | it Addr 0xA30<br>it Addr 0xA30<br>it Addr 0xA30<br>it Addr 0xA30<br>it Addr 0xA30<br>it Addr 0xA30                                                                                                    | 08580<br>08580<br>08580<br>08580<br>08580<br>08580                                                                |           |        |      | Refresh |

## 4.6.8. STATUS – WDS Report

Na této stránce je výpis z WDS sítě, platný pro RB = AP (access point). Zobrazují se:

- WDS konfigurace a stav
- WDS statistika
- WDS databáze

| 🕀 Texas Instruments | HOME | SETUP            | ADVANCED             | WIRELESS | TOOLS    | STATUS | HELP |          |  |  |
|---------------------|------|------------------|----------------------|----------|----------|--------|------|----------|--|--|
| Network Statistics  |      |                  |                      | <u></u>  | WDS Repo | rt     |      |          |  |  |
| Connection Status   |      |                  |                      |          |          |        |      |          |  |  |
| DDNS Update Status  |      | WDS is disabled. |                      |          |          |        |      |          |  |  |
| DHCP Clients        |      | WDS is d         | isabled.<br>isabled. |          |          |        |      |          |  |  |
| QOS-TCA NTCA Status |      |                  |                      |          |          |        |      |          |  |  |
| Product Information |      |                  |                      |          |          |        |      |          |  |  |
| System Log          |      |                  |                      |          |          |        |      |          |  |  |
| WDS Report          |      |                  |                      |          |          |        |      |          |  |  |
| Log Out             |      |                  |                      |          |          |        |      |          |  |  |
| Ĩ                   |      |                  |                      |          |          |        |      |          |  |  |
|                     |      |                  |                      |          |          |        |      |          |  |  |
|                     |      |                  |                      |          |          |        |      |          |  |  |
|                     |      | J                |                      |          |          |        |      | <u>v</u> |  |  |
|                     |      |                  |                      |          |          |        |      |          |  |  |
|                     |      |                  |                      |          |          |        |      | Refresh  |  |  |

## 4.7. HELP

Úvodní stránka nápovědy **Help** obsahuje základní rozcestník pro jednotlivé oblasti a je kdykoliv přístupná.

| 🏘 Texas Instruments | ROME                                                                                                    | SETUP | ADVANCED        | WIRELESS       | TUOLS                       | STATUS                   | HELP                  |  |  |  |  |  |
|---------------------|----------------------------------------------------------------------------------------------------|-------|-----------------|----------------|-----------------------------|--------------------------|-----------------------|--|--|--|--|--|
| Log Out             | Help                                                                                                    |       |                 |                |                             |                          |                       |  |  |  |  |  |
|                     | This section takes you to different Help Sections for Firevall, Bridge Filters, LAN Clients and PPP<br>Connection. |       |                 |                |                             |                          |                       |  |  |  |  |  |
|                     |                                                                                                    |       | <u>Firewall</u> | He             | elp for Port<br>ontrol, and | Forwarding<br>Advanced S | , Access<br>Security. |  |  |  |  |  |
|                     |                                                                                                    |       | Bridge Filters  | н              | lp section                  | for Bridge H             | filters.              |  |  |  |  |  |
|                     |                                                                                                    |       | LAN Clients     | H              | alp section                 |                          |                       |  |  |  |  |  |
|                     |                                                                                                    |       | LAN Group Cor   | nfiguration Gr | alp section<br>oups with    |                          |                       |  |  |  |  |  |
|                     |                                                                                                    |       | PPP Connectio   | n He           | elp for est:<br>onnection.  |                          |                       |  |  |  |  |  |
|                     |                                                                                                    |       | RIP Help        | He<br>In       | elp section<br>formation    |                          |                       |  |  |  |  |  |
|                     |                                                                                                    |       | QoS Help        | н              | elp section                 |                          |                       |  |  |  |  |  |
|                     |                                                                                                    |       |                 |                |                             |                          |                       |  |  |  |  |  |
|                     |                                                                                                    |       |                 |                |                             |                          |                       |  |  |  |  |  |
|                     |                                                                                                    |       |                 |                |                             |                          |                       |  |  |  |  |  |

## 5. PŘÍLOHA A: VÝKLAD POUŽÍVANÝCH POJMŮ

## Co je to firewall ?

Firewall je zařízení, které chrání jednu síť před druhou sítí, nebrání však komunikaci mezi nimi. Firewall zahrnuje NAT router a další funkce, které se mají vypořádat s obtěžováním nebo útokem ze strany hackerů. Některé typy obtěžování nebo útoku lze rozeznat hned na vstupu. Pokud dojde k incidentu, firewall může zaznamenat zprávu (log) s detaily útoku, popřípadě informovat administrátora zasláním emailu. Administrátor s použitím záznamu o události (logu) pak může zahájit řízení s poskytovatelem služeb hackera. Při některých typech napadení může sám firewall zabránit dalšímu tím, že po určitou dobu bude zahazovat všechny další pakety přicházející z IP adresy hackera.

## Co je to NAT?

NAT (Network Address Translation) – překladač síťových adres. Váš poskytovatel Vám propůjčí jednu IP adresu pro přístup na internet. Vy však můžete mít síť složenou z více počítačů, ze kterých chcete mít současně přístup na internet. Router, který disponuje NAT, převádí vaše lokální síťové adresy na jedinou adresu Vašeho poskytovatele. NAT má přehled o všech těchto spojeních a zajišťuje, že správná data se dostanou na správný počítač.

Některé programy nedokážou spolupracovat s NAT. Jedná se především o síťové hry a další speciální aplikace. Router si dokáže poradit s valnou většinou těchto problémových aplikací. NAT rovněž způsobuje problémy, pokud chcete provozovat server pro internet. V tomto případě pokračujte následujícím odstavcem o DMZ.

## Co je to DMZ?

DMZ (Demilitarized Zone) – demilitarizovaná (beze zbraní) zóna. DMZ je část lokální sítě, která je více otevřená internetu. Přepokládá se, že v ní bude běžet web server nebo game server. Server umístěný v lokální síti za NAT by byl blokován. Řešením je izolovat jeden počítač do DMZ, takže bude připojen přímo k internetu (a také více zranitelný).

Počítač v DMZ zóně ve skutečnosti není k internetu (WAN) připojen přímo, ale má svou lokální adresu. Z vnějšího pohledu má adresu routeru.

DMZ byste měli používat, pokud chcete provozovat server, ke kterému má být přístup z internetu. Vnitřní programy a servery (servery tiskáren) BY NEMĚLY být připojeny k DMZ.

### Co je to Gateway?

Gateway (brána). Internet je velice rozsáhlý, takže jednoduchá síť by nestačila rozumným způsobem pokrýt všechen provoz. Toto omezení lze překonat rozdělením do menších částí nebo podsítí, které již stíhají dobře komunikovat se svými stanicemi. Odpadá tak problém s obrovským množstvím stanic, na druhou stranu vzniká potřeba vzájemné komunikace mezi těmito podsítěmi.

Na rozhraní dvou podsítí se nachází zařízení zvané gateway (brána). Pokud počítač chce komunikovat s jiným počítačem v té samé podsíti, spojí se s ní

poměrně jednoduchým způsobem. Pokud se však cílová stanice nachází v jiném segmentu, bez dalších infomací to nejde.

Jeden z konfiguračních parametrů každého síťového zařízení je adresa výchozí brány (Default gateway). Určuje ji administrátor sítě a síťová stanice na její adresu zasílá všechna data, jejichž příjemce se nenachází ve vlastní síti. Pokud tedy počítač vidí ostatní počítače v lokální síti, ale nemůže komunikovat s vnějškem, pravděpodobně není správně nastavená adresa výchozí brány (default gateway).

## 6. <u>PŘÍLOHA B: ČASTÉ OTÁZKY</u>

V této příloze jsou zodpovězeny otázky, které mohou nastat při nastavování tohoto ADSL2/2+ routeru.

Některé z odpovědí již byly zodpovězeny v textu manuálu, v kapitolách, které probírají dané téma.

### 1. Jak zjistím, že spojení mezi ethernetovou kartou a ADSL2/2+ routerem funguje?

Odp. Pro testování spojení mezi počítačem a routerem se používá ping test. Jako cílovou adresu ping testu použijte adresu routeru (výchozí je <u>http://10.0.0.138</u>). Více o ping testu najdete v příloze C: Řešení potíží. Nebo jinak - pokud LED dioda Ethernet Link svítí, spojení funguje.

### 2. Jak zjistím, že spojení mezi ADSL2/2+ routerem a internetem funguje?

Odp. Podobně jako v předchozím případě se používá ping test. Jako cílovou adresu ping testu tentokrát použijte nějakou URL adresu, například <u>www.google.com.</u>. Nebo jinak - pokud LED diody ADSL a PPP současně svítí, spojení funguje.

#### Jak mohu zjistit nebo ověřit MAC adresu routeru nebo ethernetové karty počítače?

Odp. Viz kapitola 3. oddíl 3.4.

### 4. Co je to režim ad-hoc?

Odp. Pokud bezdrátová síť běží v režimu ad-hoc, potom všechny fungující bezdrátové stanice mohou komunikovat navzájem mezi sebou, bez prostředníka (základnové stanice – access pointu).

### 5. Co znamená režim infrastructure?

Odp. V tomto případě veškerá komunikace v bezdrátové síti probíhá přes základnu (access point).

### 6. Co je to roaming?

Odp. Roaming je schopnost přenosného počítače komunikovat nepřetržitě při pohybu mezi více bezdrátovými sítěmi, tj. když se dostane z dosahu jedné základny, přebere ho další základna. Přenosný počítač musí však být mimo jiné nastaven na stejný kanál jako příslušná základnová stanice.

### 7. Co je to ISM pásmo?

Odp. FCC (Federální komise USA pro komunikaci) a její zahraniční partneři vyhradili radiové pásmo pro volné (bezlicenční) použití v průmyslu, vědě a medicíně (Industrial, Scientific, Medical = ISM). Použitá frekvence je kolem 2.4 MHz, měla by být celosvětově volná. Tím vznikl skutečně revoluční převrat

v možnosti používání vysokorychlostního bezdrátového spojení pro uživatele celého světa.

### 8. Co je to MAC adresa?

Odp. MAC (Media Access Control Address) je jedinečná hardwarová adresa, která jednoznačně celosvětově identifikuje každé koncové sí'tové zařízení.

### 9. Co je standard IEEE 802.11b?

Odp. IEEE 802.11b je rozšířený standard 802.11; týká se bezdrátových LAN sítí s přenosovou rychlostí 11 Mbps v pásmu 2.4 GHz.

### 10. Co je standard IEEE 802.11g?

Odp. IEEE 802.11g je rozšířený standard 802.11; týká se bezdrátových LAN sítí s přenosovou rychlostí 54 Mbps v pásmu 2.4 GHz.

### 11. Co je to NAT a k čemu se používá?

Odp. NAT (překladač síťových adres) překládá více adres v soukromé LAN na jedinou veřejnou IP adresu (WAN port). NAT zvyšuje bezpečnost počítačů v LAN, protože jejich lokální soukromá adresa není nikdy vyslána na internet.

## 12. Co mám dělat, když se nemůžu připojit na webovou stránku konfigurace toto ADSL2/2+ routeru?

**Odp.** Zrušte použití proxy serveru nebo vytáčeného připojení ve svém prohlížeči.

#### 13. Co je to DMZ (DeMilitarizovaná zóna)?

Odp. DMZ odkrývá jednu IP adresu (počítač) pro přístup z internetu. Některé aplikace vyžadují otevření více TCP/IP portů. Doporučuje se, aby počítač v DMZ měl statickou IP adresu.

### 14. Co je to BSS ID?

Odp. Konkrétní bezdrátová síť LAN Ad-Hoc se označuje jako Basic Service Set (BSS). Počítače v jedné BSS musí být konfigurovány se stejnou ID BSS.

### 15. Co je to SSID?

Odp. Service Set Identifier (Identifikátor sítě) je unikátní identifikátor o max. délce 32 znaků připojovaný k hlavičce paketů posílaných v bezdrátové LAN (WLAN). Slouží také jako heslo pro přípojení. SSID rozlišuje sítě jednu od druhé, proto všechny základnové a mobilní stanice, které jsou připojeny, nebo se snaží připojit do konkrétní sítě musejí použít stejné SSID. Bez správného SSID nebude umožněn přístup.

### 16. Co je to WEP?

Odp. WEP (Wired Equivalent Privacy = stejná bezpečnost jako u drátové sítě) je zabezpečovací protokol pro bezdrátové sítě, definovaný standardem 802.11b. WEP byl vyvinut tak, aby poskytoval stejnou úroveň zabezpečení jako drátová síť, tedy absolutní. WEP šifruje přenášená data klíčem.

### 17. Co je to WPA?

**Odp.** WPA (Wi-Fi Protected Access) je další bezpečnostní protokol, který podstaným způsobem zlepšuje ochranu přednášených dat.

# 18. Jaký je maximální počet IP adres, které tento router může obsluhovat?

Odp. Tento ADSL2/2+ router může obsluhovat maximálně 253 IP adres.

# 7. <u>PŘÍLOHA C: ŘEŠENÍ POTÍŽÍ</u>

Průvodce řešením problémů odpovídá na obvyklé problémy, které mohou vzniknout při nastavení, připojení routeru a nastavení PC.

### 1. ADSL2/2+ router nefunguje (nesvítí žádná LED)

Odp. Zkuste následující:

- Zkontrolujte, že síťový zdroj routeru je zapojen do zásuvky a napájecí konektor do routeru.
- Zkontrolujte, jestli máte správný originální síťový zdroj (adaptér).
- Hlavní vypínač musí být v poloze ON .

# 2. Změnili jsme LAN IP adresu na stránce LAN konfigurace a naše PC přestalo router vidět.

- Odp. Po změně LAN IP adresy routeru provedte na svém PC následující kroky:
  - Klikněte na **"Start" ⇒ "Run" (Spustit).**
  - Do následujícího okna vepište cmd, potom klikněte na OK.
  - Vyskočí okno textového režimu; vepište ipconfig/release, stiskněte Enter.
  - Vepište **ipconfig/renew**, Enter.

### **3.** Bezdrátové spojení vůbec nefunguje.

#### Odp. Zkuste následující.

- Zkontrolujte, zda bezdrátový adaptér jak klienta, tak routeru (access point) jsou zapnuty (enabled) a nastaveny na stejný kanál.
- Ověřte správnou konfigurace WLAN klienta (SSID, WEP).

### 4. Slabý signál nebo dosah bezdrátového spojení.

- Odp. Zkuste následující:
  - Nastavte automatické vyhledávání kanálů, nebo zkuste najít DSSS kanál, který není rušen ostatním provozem.
  - Najděte pro základnu (router) v budově lepší místo.

 Zkontrolujte, že jak základna (router), tak klient jsou nastaveni na stejný vysílací kanál.

### 5. LAN (Link/Act) LED nesvítí.

**Odp.** Zkontrolujte následující:

- Kabely musejí být v pořádku a řádně připojeny (konektory).
- Kabel musí být správného typu (nekřížený).
- Ethernetový port počítače musí být nastaven pro automatické vyjednávání (auto-negotation).

#### 6. Nejdou načíst web stránky nastavení a konfigurace routeru (z počítače v místní LAN)

- Odp. Zkontrolujte následující :
  - Hardwarové připojení k LAN portu routeru. LED musí svítit.
  - Windows TCP/IP nastavení (detaily viz kapitola 3).
  - Otevřete Windows příkazový řádek:
  - 9. Windows 9x/ME: Vepište **winipcfg**, stiskněte **Enter**.
  - 10. Windows 2000/XP: Vepište **ipconfig/all**, stiskněte **Enter**.
    - Měly by vám vyjet tyto údaje:
  - 11. **IP adresa: 10.0.0.x**
  - 12. Submaska: 255.255.255.0
  - 13. **Deault Gateway IP: 10.0.0.138**

### 7. Zapomněl jsem nebo ztratil heslo administrátora:

Odp. Jediná možnost je totálně resetovat router stisknutím a podržením tlačítka reset po dobu nejméně 10 sekund; přitom dojde k návratu k továrním nastavením.

Pokud při ukládání nastavení jste stále žádáni o heslo:

- Přejděte na webovou stránku routeru http://10.0.138
- Zadejte výchozí "username" a "password" (jméno a heslo), stiskněte Enter.
- Přejděte na záložku "TOOLS", potom na "User Management".

- Zadejte nové uživatelské jméno a heslo (heslo dvakrát pro potvrzení) do políček "Username", "Password" a "Confirm Password".
- Klikněte na "Apply".

### 8. Potřebuji upgradovat firmware:

- Odp. Nejnovější verzi software najdete na stránkách www.paradigm.com.tw. Před zahájením vlastního upgradovacího procesu musíte:
  - Stáhnout soubor firmware a uložit ho na zvoleném místě v počítači.
  - Pozorně přečíst poznámky k nové verzi.
  - Seznámit se s postupem uvedeným pod záložkou TOOLS ⇒ Update Gateway.

### 9. Testování LAN cesty k routeru:

- Odp. Pro ověření správného nastavení a propojení LAN spojení z Vašeho PC k routeru můžete spustit ping test:
  - Klikněte na **"Start" ⇒ "Run" (Spustit)**.
  - Do otevřeného řádku napište Ping 10.0.0.138 a klikněte OK.
  - Pokud je cesta v pořádku, měl by se Vám zobrazit výpis v následujícím formě

### Reply from 10.0.0.138 bytes=32 time<10ms TTL=60

Pokud je cesta není průchodná, měl by se Vám zobrazit

#### **Request timed out**

Pokud cesta nefunguje:

- Zkontrolujte, jestli LED dioda LAN portu svítí.
- Zkontrolujte, jestli máte v pořádku kabel.
- Ověřte instalaci a nastavení Ethernetové karty
- Zkontrolujte IP adresy routeru a počítače a že se obě nacházejí ve stejné podsíti.

## 10. Bezdrátové spojení počítače (Wi-Fi LAN karta) s routerem nefunguje:

- Odp. Nejdříve zkontrolujte, jestli LED dioda WL ACT na routeru svítí. Potom:
  - Zkontrolujte, zda nastavení WLAN na počítači je shodné s nastavením routeru (např. SSID, číslo kanálu).
  - Zkontrolujte, jestli máte na obou zařízeních nastavený shodný WEP klíč.

# 8. <u>PŘÍLOH D: ZMĚNA NASTAVENÍ ROUTERU</u>

Následující instrukce jsou určeny zákazníkům společnosti Telefónica O2 Czech Republic, a.s. kteří využívají službu Internet Expres nebo některou z Multiservisních služeb (např. IPTV).

\_\_\_\_\_

Níže jsou popsány dvě varianty změny nastavení, a to:

A) Multiservisní -> Internet Expres

### B) Internet Expres -> Multiservisní

### A) Multiservisní -> Internet Expres

Pokud uživatel bude přecházet z **Multiservisní služby** na **Internet Expres**, uvádíme níže postup, které umožní nahrát do routeru nové nastavení.

- Zkontrolujte zda je Váš počítač připojen na Ethernetový port @ 2 Switch routeru.
- Zapněte PC, spusťte Váš webový prohlížeč a zadejte do adresní řádky defaultní IP adresu routeru, tedy 10.0.0.138.
- Zadejte přihlašovací jméno (default: admin) a heslo (default: admin) pro přístup do webového konfiguračního rozhraní routeru.
- V části Tools Update Gateway Select File, zadejte cestu na CD (X:\\_drivers\WELL\PTI-845\Multiservisni, kde X je označení vaší CD/DVD mechaniky), k \*.IMG souboru s Multiservisním nastavením.
- Následně klikněte na Update Gateway pro spuštění nahrávání. Po celou dobu nahrávání nového nastavení nesmí dojít k výpadku el. energie.
- Vyčkejte, než se nahraje nastavení a zařízení se restartuje (cca. 5 min).
- Opět spusťte Váš webový prohlížeč a zadejte do adresní řádky IP adresu routeru, tedy 10.0.0.138 a přihlaste se do webového konfiguračního rozhraní, jak je to popsáno výše.
- V oddíle Tools System Commands vyberte Restore Default pro nastavení výchozího, továrního nastavení routeru.
- Nyní je nastavení routeru změněno pro využívání služby Internet Expres.

Upozorňujeme, že po změně Multiservisní služby na Internet Expres došlo taktéž ke změně funkčnosti jednotlivých Ethernetových portů na PTI-845. Tato změna je zobrazena v následující tabulce:

| Označení eth. portu | Multiservisní | ní Internet Expres |               |          |  |  |
|---------------------|---------------|--------------------|---------------|----------|--|--|
| @ 2                 | Internet -    |                    | $\rightarrow$ | Internet |  |  |
| 2                   | VoIP -        |                    | $\rightarrow$ | Internet |  |  |
| τν                  | IPTV -        |                    | $\rightarrow$ | Internet |  |  |
| @ 1                 | Internet -    |                    | $\rightarrow$ | Internet |  |  |

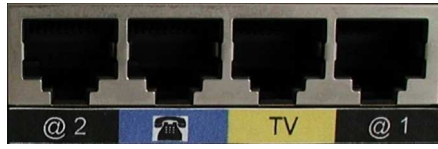

\* Obrázek znázorňující detail Ethernetových portů u PTI-845

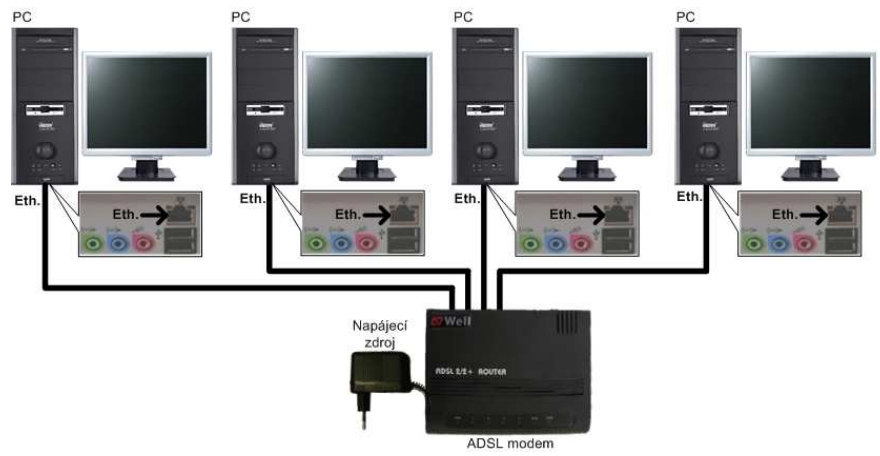

\*\* Internet Expres - schéma zapojení k PTI-845

### B) Multiservisní -> Internet Expres

Pokud uživatel bude přecházet ze **služby Internet Expres na Multiservisní službu**, uvádíme níže postup, které umožní nahrát do routeru nové nastavení.

- Zkontrolujte zda je Váš počítač připojen na Ethernetový port @ 2 Switch routeru.
- Zapněte PC, spusťte Váš webový prohlížeč a zadejte do adresní řádky defaultní IP adresu routeru, tedy 10.0.0.138.
- Zadejte přihlašovací jméno (default: admin) a heslo (default: admin) pro přístup do webového konfiguračního rozhraní routeru.
- V části Tools Update Gateway Select File, zadejte cestu na CD (X:\\_drivers\WELL\PTI-845\Multiservisni, kde X je označení vaší CD/DVD mechaniky), k \*.IMG souboru s Multiservisním nastavením.
- Následně klikněte na Update Gateway pro spuštění nahrávání. Po celou dobu nahrávání nového nastavení nesmí dojít k výpadku el. energie.
- Vyčkejte, než se nahraje nastavení a zařízení se restartuje (cca. 5 min).

- Opět spusťte Váš webový prohlížeč a zadejte do adresní řádky IP adresu routeru, tedy 10.0.0.138 a přihlaste se do webového konfiguračního rozhraní, jak je to popsáno výše.
- V oddíle Tools System Commands vyberte Restore Default pro nastavení výchozího, továrního nastavení routeru.

Nyní je nastavení routeru změněno pro využívání služby Multiservisní.
 Upozorňujeme, že po změně služby Internet Expres na Multiservisní službu došlo taktéž ke změně funkčnosti jednotlivých Ethernetových portů na PTI-845. Tato změna je zobrazena v následující tabulce:

| Označení eth. portu | Internet Expres                               | Multiservisní                |
|---------------------|-----------------------------------------------|------------------------------|
| @ 2                 | Internet ———————————————————————————————————— | <ul> <li>Internet</li> </ul> |
| 2                   | Internet>                                     | • VoIP                       |
| т                   | Internet>                                     | ► IPTV                       |
| @ 1                 | Internet>                                     | Internet                     |

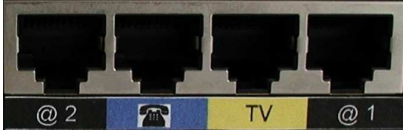

τv

\* Obrázek znázorňující detail Ethernetových portů u PTI-845

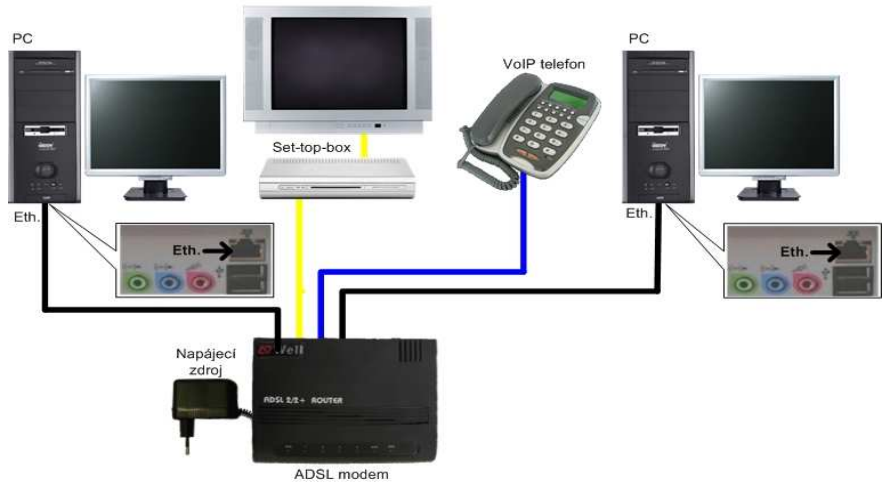

\*\* Multiservisní služba - schéma zapojení k PTI-845

Změnu nastavení pro PTI-845G neuvádíme, protože je podobná PTI-845. Liší se pouze v cestě k souboru na CD s nastavením:

### Multiservisní nastavení:

X:\\_drivers\WELL\PTI-845G\Multiservisni, kde X je označení vaší CD/DVD mechaniky.

### Internet Expres nastavení:

X:\\_drivers\WELL\PTI-845G\Internet Expres, kde X je označení vaší CD/DVD mechaniky,

## 9. PŘÍLOHA E: UPNP NASTAVENÍ VE WINDOWS XP

### Přidání UPnP:

Jestliže pracujte v Microsoft Windows XP, doporučuje se přidat UPnP do vašeho systému, a to dle následujícího způsobu:

1. Klikněte na Start, Nastavení a poté na Ovládací panely.

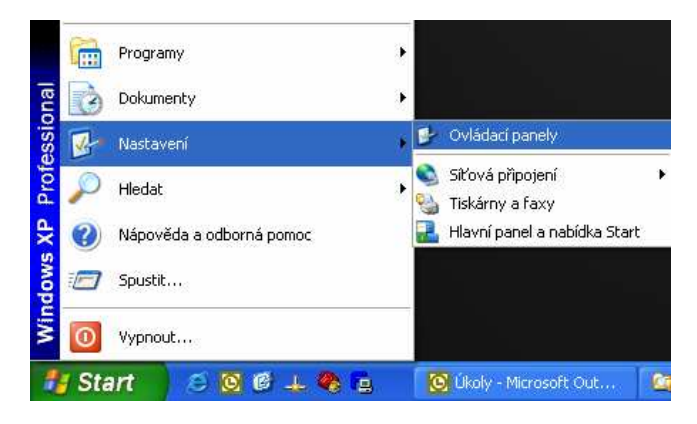

- Objeví se okno Ovládacího panelu. Klikněte na Přidat nebo odebrat programy.
- Objeví se okno Přidat nebo odebrat programy. Klikněte na Přidat/odebrat součásti systému.
- Objeví se okno Průvodce instalací. Vyberte Síťové služby v seznamu součástí a klikněte na Podrobnosti.
- 5. Objeví se okno Služby sítě. Vyberte **Technologie Universal Plug and Play** a klikněte na OK.

| Síťové služby                                                                                                    |                                  |  |  |  |
|----------------------------------------------------------------------------------------------------|----------------------------------|--|--|--|
| Chcete-li přidat nebo odebrat některou součást, klepněte na zaškrtávací pol<br>políčko znamená, že tato součást nebude nainstalována celá. Chcete-li se d<br>součást obsahuje, klepněte na tlačítko Podrobnosti.<br>Sítové služby - dílčí součásti | íčko. Šedivé<br>ozvědět, co tato |  |  |  |
| 🗹 🚚 Jednoduché služby TCP/IP                                                                                                    | 0,0 MB 🔼                         |  |  |  |
| 🗹 进 Klient řízení a zjišťování zařízení bran Internetu                                                                                                    | 0,0 MB                           |  |  |  |
| 🗆 📮 Naslouchání RIP                                                                                                    | 0,0 MB                           |  |  |  |
| 🗹 🌉 Technologie Universal Plug and Play                                                                                                    | 0,2 MB                           |  |  |  |
|                                                                                                    |                                  |  |  |  |
| Popis: Umožňuje počítači zijšťovat a řídit zařízení UPnP.                                                                                                    |                                  |  |  |  |
| Požadované místo na disku: 53,5 MB<br>Volné místo na disku: 8089,5 MB                                                                                                    | Podrobnosti                      |  |  |  |
| OK                                                                                                    | Storno                           |  |  |  |

 Klikněte na Next, abyste zahájili instalaci a postupujte dle pokynů Windows průvodce.

Systém se může dotazovat na originální Windows XP CD-ROM. Vložte CD-ROM a ukažte cestu Windows na správné umístnění jednotky CD-ROM.

Pro aktivaci vašeho nastavení je nezbytné restartovat váš systém Windows Klikněte OK pro restart vašeho systému Windows.

 Průvodce instalací oznámí, že instalace proběhla úspěšně. Klikněte na Dokončit pro ukončení.

## 10. <u>PŘÍLOHA F: SLOVNÍK</u>

Slovník nabízí vysvětlení termínů a zkratek, které byly použity v uživatelském průvodci.

**AP:** Access Point: Stanice, která předává a přijímá data v WLAN (Wireless Local Area Network). Pro bezdrátové zařízení se Access point chová jako most do LAN.

**ATA:** Analogový telefonní adaptér

**ATM:** Asynchronous Transfer Mode: Metoda přenosu, ve které se data uspořádávají do 53-bytových jednotek. Ve vztahu k ostatním buňkám ATM buňky postupují asynchronně.

**BC:** Vysílací komunikace, ve které odesílatel doručuje každému účastníkovi v síti.

**BER:** Bit Error Rate: Procento bitů, které obsahuje chyby ve vztahu k celkovému počtu doručených bitů.

**Bridge:** Zařízení, které propojuje dvě sítě a rozhoduje, která data ze sítě by měly být odeslány.

**Bridge Mode:** Režim mostu se používá, když je jeden PC připojen do Ethernetu ze strany LAN nebo USB portu. Metoda přenosu přemostění IEEE 802.01D se používá pro překlenutí mezi stranou WAN (ADSL) a stranou LAN (Ethernet nebo USB), např. uchovat nebo odeslat.

**CBR:** Constant Bit Rate: Stálá rychlost přenosu, která je ideální pro streaming, která používáme již v průběhu stahování. Jedná se data, jako jsou audio nebo video soubory.

**Cell:** Jednotka přenosu v ATM, která se skládá z velikostně daného rámce. Ten obsahuje hlavičku o velikosti 5 x 8 bitů a vlastní zprávu o velikosti 48 x 8 bitů.

**CHAP:** Challenge Handshake Authentication Protocol: Lepší ochrana než PAP, CHAP, která používá uživatelského jména a hesla v kombinaci s náhodně vygenerovanou výzvou. Ta se ovšem musí ověřit použitím funkce jednosměrného vypočítávání adresy.

**CLP:** Cell Loss Priority: ATM buňky mají dvě úrovně priority, CLP0 a CLP1. CLP0 mají přednost. V případech velkého datového přetížení se mohou CLP1 chybné buňky vyřadit se seznamu, aby se pro CLP0 buňky zachoval poměr ztráty buněk.

**CO:** Central Office: V ústředně se na místní smyčce se domácí a kancelářské telefonní linky se spojují a jdou přes přepojovací vybavení, aby se připojily do jiných ústředen. Vzdálenost z ústředny je ovlivněna tím, zda může nebo nemůže být signál ADSL podporován danou linkou.

**CPE:** Customer Premises Equipment. CPE specifikuje vybavení na straně zákazníka nebo na straně LAN.

**CRC:** Cyclic Redundancy Checking: Metoda pro kontrolu chyb v přenosu dat mezi dvěma počítači, CRC aplikuje polynomickou funkci (16 nebo 32-bitovou) na blokaci dat. Výsledek této polynomické funkce je přidán k přenosu dat. Cílový počítač aplikuje ty samé polynomické funkce na data. Jestliže hostící a cílový počítač dostanou ten samý výsledek, přenos byl úspěšně proveden. V jiném případě odesílatel obdrží oznámení, aby znovu poslal data.

**DHCP:** Dynamic Host Configuration Protocol: Komunikační protokol, který umožňuje sítovým administrátorům, aby mohli zařídit a přiřadit IP adresy počítačům uvnitř sítě. DHCP poskytuje zvláštní adresy počítačům v síti, které umožňují spojení do Internetu přes Internet protokol (IP). DHCP může pronajímat IP adresy nebo poskytovat stálé statické adresy těm počítačům, které to potřebují (servery apod.).

**DMZ:** Demilitarized Zone: Počítač hostitel nebo síť, která se chová jako neutrální zóna mezi soukromou a veřejnou sítí. DMZ zamezuje přímý přístup do serveru nebo nějakého počítače uvnitř soukromé sítě vnějším uživatelům. Vnější uživatel posílá požadavky do DMZ a ta zahajuje relace ve veřejné síti na základě těchto požadavků. DMZ nemůže zahájit relaci v soukromé síti, může pouze odeslat paket do soukromé sítě tak, jak je požadován.

**DNS:** Domain Name System: Metoda umístnění a překladu jména domény do Internetového protokolu (IP), kde je jméno domény jednoduché a významné pro internetovou adresu.

**DSL:** Digital Subscriber Line: Technologie, která provádí širokopásmové spojení přes standardní telefonní linky.

**DSLAM:** Digital Subscriber Line Access Multiplexer: Používáním multiplexních technik DSLAM přijímá signály ze zákaznických DSLAM linek a umísťuje signály na vysokorychlostní hlavní přenosnou linku. DSLAM jsou obyčejně situovány v ústřednách telefonních společností.

**Encapsulation:** Zapouzdření jedné datové struktury uvnitř jiné. Například pakety mohou být zabaleny v rámci ATM během přenosu. FEC: Forward Error Correction: Technika opravy chyb při odesílání je metoda, ve které se zpracovávanému paketu dat přes algoritmus přidává extra chyby, která upravuje bity do paketu. Jestliže je přenášená zpráva chybná, tyto bity jsou použity na opravu chybných bitů, a to bez opětovného přenosu.

**Firewall:** Firewall je nástroj, který provádí jak běžnou, tak i uživatelskou bezpečnostní strategii, a to ve snaze o obranu proti vetřelcům. Firewall funguje tak, že analyzuje a pročišťuje IP pakety, které porušují pravidla definovaná ve správci firewallu. Firewall je umístněn v místě vstupu do sítě. Všechny příchozí nebo odchozí data musí projít na přezkoumání přes firewall.

FoIP: Přenos faxu internetovým protokolem (Fax over Internet Protocol)

**Fragmentation:** Rozbití paketu na menší pakety. To je způsobeno jak neschopností přenosového média podporovat původní velikost paketu nebo tak i neschopností přijímacího počítače obdržet paket takové velikosti. Fragmentace vznikne, když odesílatel/MTU je větší než příjemce/MRU.

**FTP:** File Transfer Protocol. Standardizovaný internetový protokol, který je nejjednodušší pro přenos souborů z jednoho počítače do druhého přes Internet. FTP používá pro svoji funkci Internet TCP/IP protokoly.

**Full Duplex:** Přenos dat se může přenášet a přijímat na stejném bázi přenosu signálu a ve stejném čase. Full Duplex linky jsou obousměrné.

**G.dmt:** formálně G.992.1, G.dmt je forma ADSL, kterou používá Discrete MultiTone (DMT) technologie. G.dmt ve své konstrukci obsahuje rozdělovač.

**G.lite:** formálně G.992.2, G.lite je standardní cesta pro instalaci ADSL služeb. G.lite umožňuje spojení o rychlosti až do 1.5 Mbps downstream a 128 kbps upstream. G.lite nepotřebuje rozdělovač na straně uživatele, protože rozdělení se provádí na vzdáleném konci (telefonní společnosti).

**Gateway:** Místo na síti, které je vstupem do jiné sítě. Například router je bránou, která spojuje LAN s WAN.

**Half Duplex:** Přenos dat se může přenášet a přijímat na stejném bázi přenosu signálu, ale už ne ve stejném čase. Half Duplex linky jsou obousměrné.

**HEC: Headed Error Control:** kontrola ATM chyb pomocí používání algoritmu CRC na pátém z pěti osmibitových prvků v hlavičce ATM buňky tak, aby vytvářela vlastnosti kontroly. Používáním HEC mohou být jednobitové chyby v hlavičce opraveny nebo mohou být detekovány chyby v hlavičce o velikosti více bitů.

HNP: Domácí síťový procesor

**Host:** V kontextu Internetového protokolu je hostující počítač ten, který má plný dvousměrný přístup do ostatních počítačů na Internetu.

**IAD:** Integrated Access Device: Zařízení, které multiplexuje a demultiplexuje komunikaci na CPE pro přenos do CO do a ven z jednoduché telefonní linky.

**IP:** Internet Protocol: Metoda pomocí níž se informace posílá z jednoho počítače do druhého přes Internet. Každý z hostujících počítačů má zvláštní IP adresy, které je odlišují od jiných počítačů na Internetu. Každý poslaný paket dat zahrnuje odesílatele, IP adresu a příjemce s jeho IP adresou.

LAN: Local Area Network: Skupina počítačů. Tato skupina počítačů sdílí zařízení jako tiskárny, harddisky, scannery a optické zařízení. Počítače v LAN běžně sdílí internetové připojení přes nějaký druh routeru, který připojuje počítače do WAN.

**LLC:** Logical Link Control: Zajišťuje bod rozhraní do MAC podvrstvy. V případě, že některé protokoly jsou přenášeny skrze ten samý virtuální obvod je potřeba použít LLC zabalení.

**MAC Address:** Media Access Control Address: Zvláštní číslo hardwaru na počítači nebo zařízení, které je identifikuje nebo má vztah k IP adrese tohoto zařízení.

**MC:** Multicast: Komunikace, která zahrnuje jednoho odesílatele a více specifických příjemců v síti.

**MRU:** Maximum Receive Unit: MRU je velikostně největší paket, který může modem přijmout. Během PPP komunikace bude protějšek PPP spojení indikovat

jeho MRU a přijme jakoukoliv hodnotu až do této výše. Aktuální MTU spojení PPP bude nastaveno do menšího z následujících: MTU anebo MRU na protější straně. V případě obvyklé komunikace protějšek přijme tento MRU a nepošle paket s informacemi, který bude větší než tato hodnota.

**MSS:** Maximum Segment Size: Značný rozsah dat, který TCP zašle v jednoduchém, nefragmentovaném IP paketu. Jestliže je spojení vytvořeno mezi LAN klientem a hostitelem na straně sítě WAN, LAN klient a WAN hostitel budou během TCP spojení ukazovat jejich maximální segmentační velikost (Maximum Segment Size).

**MTU:** Maximum Transmission Unit: Největší velikost paketu, který může být odeslán modemem. Jestliže fronta v síti nějakého paketu je větší než hodnota MTU, pak se bude paket fragmentovat před přenosem. Během PPP komunikace bude protějšek PPP spojení indikovat jeho MRU a přijme jakoukoliv hodnotu až do této výše. MTU spojení PPP bude nastaveno do menšího z následujících: MTU anebo MRU na protější straně

**NAPT:** Network Address and Port Translation: NAPT, který je rozšířením NAT, mapuje mnoho soukromých vnitřních adres do jedné IP adresy. Vnější síť (WAN) může tuto jednu IP adresu rozpoznat, ale nemůže rozpoznat individuální zařízení IP adres, které jsou přeloženy pomocí NAPT.

**NAT:** Network Address Translation: Překlad IP adresy jedné sítě na odlišnou IP adresu, kterou rozpoznává jiná síť. To dává vnější (WAN) síti schopnost odlišit zařízení ve vnitřní (LAN) síti, tudíž má vnitřní síť privátní sadu IP adres přiřazenou DHCP serverem, kterou vnější síť nerozpozná.

**PAP:** Password Authentication Protocol: Autorizační protokol, ve kterém se autorizace provádí pomocí uživatelského jména a hesla.

PDU: Protocol Data Unit: Rám pro přenesená data přes datovou linku vrstvy 2.

**Ping:** Packet Internet Groper: Zařízení, které se používá na určení, zda příslušné zařízení je on-line nebo připojeno k síti, a to tak, že pošle testovací paket a vyčkává na odpověď.

**PPP:** Point-to-Point Protocol: Metoda přenosu a zabalení IP paketů mezi uživatelem PC a ISP. PPP je obousměrný protokol, který se přenáší přes sériové rozhraní.

**Proxy:** Zařízení, které uzavírá přímé spojení z vnější sítě (WAN) do vnitřní sítě (LAN). Všechny přenosy musí projít přes proxy, aby se dostaly do nebo ven z LAN. Vnitřní adresy zařízení v LAN si díky této funkci uchovávají soukromí.

PSTN: Veřejná telefonní spojovací síť.

**PVC:** Permanent Virtual Circuit: Software, který definuje logické spojení v síti. Virtuální okruh, který je uživateli dostupný permanentně.

**RG:** Resident Gateway: Univerzální označení routeru. Někdy se taky můžete setkat v textu s označením "router" nebo "ADSL2/2+ modem/router". Tyto pojmy jsou synonyma.

**RIP:** Routing Information Protocol: Řídící protokol, který zajišťuje, aby všichni hostitelé v příslušných sítích sdíleli ty samé informace o směrových cestách. V

RIP hostitelský počítač zašle jeho celkovou směrovací tabulku do jiného hostitelského počítače každých X sekund, kde X značí dobu cyklu. Přijímací hostitelský počítač bude střídavě opakovat ten samý proces zasíláním té samé informace do jiného hostitelského počítače. Tento proces se opakuje tak dlouho, dokud všechny hostitelské počítače v dané síti nesdílí ty samé směrovací informace.

**RIPv1:** RIP Version 1: Jeden z prvních dynamických směrovacích protokolů, které byly použity v Internetu. RIPv1 byl vyvinut proto, aby distribuoval informace o schopnostech dosahu sítě pro to, co dnes považujeme za jednoduché topologie.

**RIPv2:** RIP Version 2: Sdílí ty samé základní koncepty a algoritmy jako masky podsítě, autorizaci a externí směrovací tag, další hop adresy a hromadné rozesílání dat (multicasting) jako doplněk k volnému šíření dat (broadcasting).

**Router Mode:** Mód směrovače: Směrovací mód se používá, když je více než jeden PC připojen do strany LAN Ethernetu a/nebo USB portu. ADSL WAN přístup má tedy možnost sdílet s vícenásobnými uzly v LAN. Překlad síťové adresy (NAT) má podporu, tudíž jedna IP adresa ze strany WAN se může sdílet mezi vícenásobnými zařízeními ze strany LAN. DHCP se používá proto, aby sloužil každému zařízení ze strany LAN a IP adresám.

**RTP:** Protokol pro přenos dat v reálném čase (Real-time Transport Protocol)

**SIP:** Protokol pro sestavení, dohled a rozpad spojení (Session Initiation Protocol)

**SNAP:** SubNetwork Attachment Point.

**SNMP:** Simple Network Management Protocol: Používá se na to, aby řídil správu sítě a monitoroval zařízení na síti. SNMP je formálně popsáno v RFC 1157.

**SNR:** Signal-to-Noise Ratio: SNR je výpočtový poměr užitečného signálu a šumu měřeného v decibelech. Čím je poměr větší, tím je signál kvalitnější.

**Subnet Mask:** Maska podsítě: Zkratka pro SUBNETwork Mask, maska podsítě je metoda používaná IP protokolem na filtrování zpráv do příslušné části sítě, zvané jako podsít. Maska podsítě se skládá z binární šablony, která se ukládá v klientském počítači, serveru nebo routeru. Tato šablona se srovnává s příchozími IP adresami, aby se určilo, zda se má paket přijmout nebo odmítnout.

**TCP:** Transfer Control Protocol: Pracuje dohromady s Internetovým protokolem, rozesílá data mezi počítači přes Internet. TCP udržuje stopy paketů a zajišťuje jejich účelné směrování.

**TFTP:** Trivial File Transfer Protocol: Jednoduchá verze FTP protokolu, který nemá autorizační heslo nebo cílovou konstrukční kapacitu.

**Trellis Code:** Pokročilejší metoda FEC (Oprava chyb při odesílání - Forward Error Correction). V případě, že je tato metoda aktivována, poskytuje lepší kontrolu chyb, ale za cenu pomalejšího přenosu paketu. V opačném případě, tj. že Trellis Code je vypnut, zvýší se přenos paketů, ale se sníženou kontrolou chyb.

**TTL:** Time To Live: Hodnota v IP paketu, která ukazuje, zda se paket šířil sítí příliš dlouho a měl by být vyřazen. UBR: Unspecified Bit Rate: Mód přenosu, ve kterém se přenáší obvykle soubor, email apod.. UBR se může lišit od typu dat.

**USB:** Universal Serial Bus: Standardní rozhraní mezi počítačem a periferními zařízeními (tiskárna, externí zařízení, digitální kamery, scannery, zařízení pro síťové rozhraní, modemy atd.), které umožňují přenos o rychlosti o 12Mbps.

**UDP: User** Datagram Protocol: Protokol, který se používá místo TCP, a to v případě, kdy není vyžadován spolehlivý příjem. Na rozdíl od TCP, UDP nevyžaduje od příjemce úvodní komunikaci (handshake). UDP zasílá pakety v jednosměrném přenosu.

VAD: Detektor hlasové aktivity (Voice Activity Detector)

VoIP: Přenos hlasu internetovým protokolem (Voice over Internet Protocol)

**VBR-nrt:** Variable Bit Rate non real time: Přenos buňky s VBR-nrt závisí na jistých kritériích.

**VC:** Virtual Circuit: Virtuální obvod je obvod v síti, který se jeví jako fyzické přerušení cesty. Ve skutečnosti je to řízený soubor zdrojů obvodu, které umístňují specifické obvody tak, aby uspokojily požadavky na putování dat v síti.

**VCI:** Virtual Channel Identifier: Virtuální kanál, který se identifikuje pomocí zvláštní číselné tag, Ta se vyznačuje 16-bitovým polem v hlavičce buňky ATM. Účelem tohoto virtuálního kanálu je stanovení místa, kam by buňka měla cestovat.

**VC-Mux:** Virtual Circuit based Multiplexing: Ve virtuálním obvodu založeném na multiplexování je sdružený protokol sítě jasně identifikován pomocí VC (virtuálního obvodu), který je připojen ke dvěma stanicím ATM (každý protokol musí být převeden odlišnými VC).

**VPI:** Virtual Path Identifier: Virtuální cesta pro směrování buněk, které jsou označeny osmibitovým polem v ATM hlavičce buňky.

**WAN:** Wide Area Network: WAN pokrývá rozsáhlou geografickou oblast telekomunikačních sítí.

## 11. PŘÍLOHA G: PROHLÁŠENÍ O SHODĚ

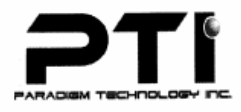

### **Declaration of Conformity**

We Paradigm Technology Inc., of : 3F, No. 580, Ruelguang Rd., NaiHu, Taipei, Taiwan 114, R.O.C.. declare under our sole responsibility that the product :

| Product name     | : | 4 ports ADSL 2/2+ Router                               |  |
|------------------|---|--------------------------------------------------------|--|
| Type Designation | : | PTI-845 (4 ports ADSL 2/2+ Router)                     |  |
| Company Name     | : | Paradigm Technology Inc.                               |  |
| Address          | : | 3F, No. 580, Rueiguang Rd., NaiHu, Taipei, Taiwan 114, |  |
|                  |   | R.O.C                                                  |  |
| Manufacturer     | : | Paradigm Technology Inc.                               |  |
| Address          | : | 3F, No. 580, Rueiguang Rd., NaiHu, Taipei, Taiwan 114, |  |
|                  |   | R.O.C                                                  |  |

to which this declaration relates is in conformity with the following standards or other normative documents: European Council Directive 89/336/EEC EMC European Standard EN 55022: 1998+A1:2000+A2:2003 Class B, EN 61000-3-2:2000, EN 61000-3-3:1995+A1:2001 and EN 55024: 1998+A1:2001+A2:2003 (IEC 61000-4-2:2001, IEC 61000-4-3:2002, IEC 61000-4-4:1995+A1:2000+A2:2001, IEC 61000-4-5:2001, IEC 61000-4-6:1996+A1:2000, IEC 61000-4-8:2001 IEC 61000-4-11:2001) LVD : 73/23/EEC IEC 60950 : 1999 EN 60950 : 2000

CE

1/4 Ko 2005. 8. 23

Julia Ko Sales Manager Paradigm Technology Inc. August 23, 2005

WELL PTI-845/845G Uživatelská příručka Verze 1.0 / 23.9.2006

## <u>Výhradní dovozce ADSL zařízení ASUS a WELL pro ČR a SR:</u> JOYCE ČR, s.r.o., Venhudova 6, 614 00 Brno

www.joyce.cz; e-mail: support@joyce.cz

### U případných dotazů na technickou podporu vždy uvádějte: typ zařízení, sériové číslo (S/N) a název firmy, kde jste Zařízení zakoupili.

Žádná část této příručky nesmí být publikována, reprodukována, přenesena nebo upravena bez předchozího vědomí a písemného souhlasu firmy JOYCE ČR, s.r.o.